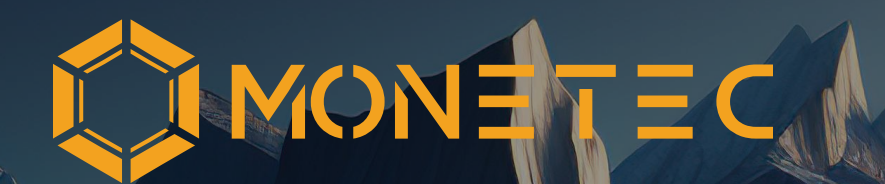

# MetaMask-Anleitung

**Privatplatzierung** €100.000,00 Mindestinvestition; für professionelle Investoren Monetec GmbH, Oktober 2024

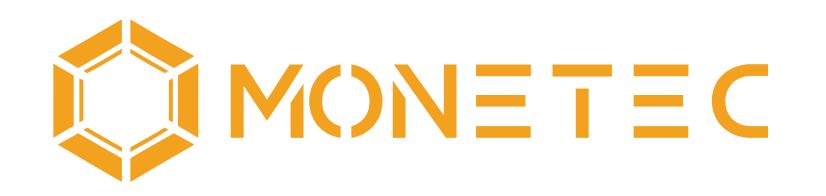

## **MetaMask-Anleitung**

## Der grundlegende Leitfaden für den Einstieg und Handling

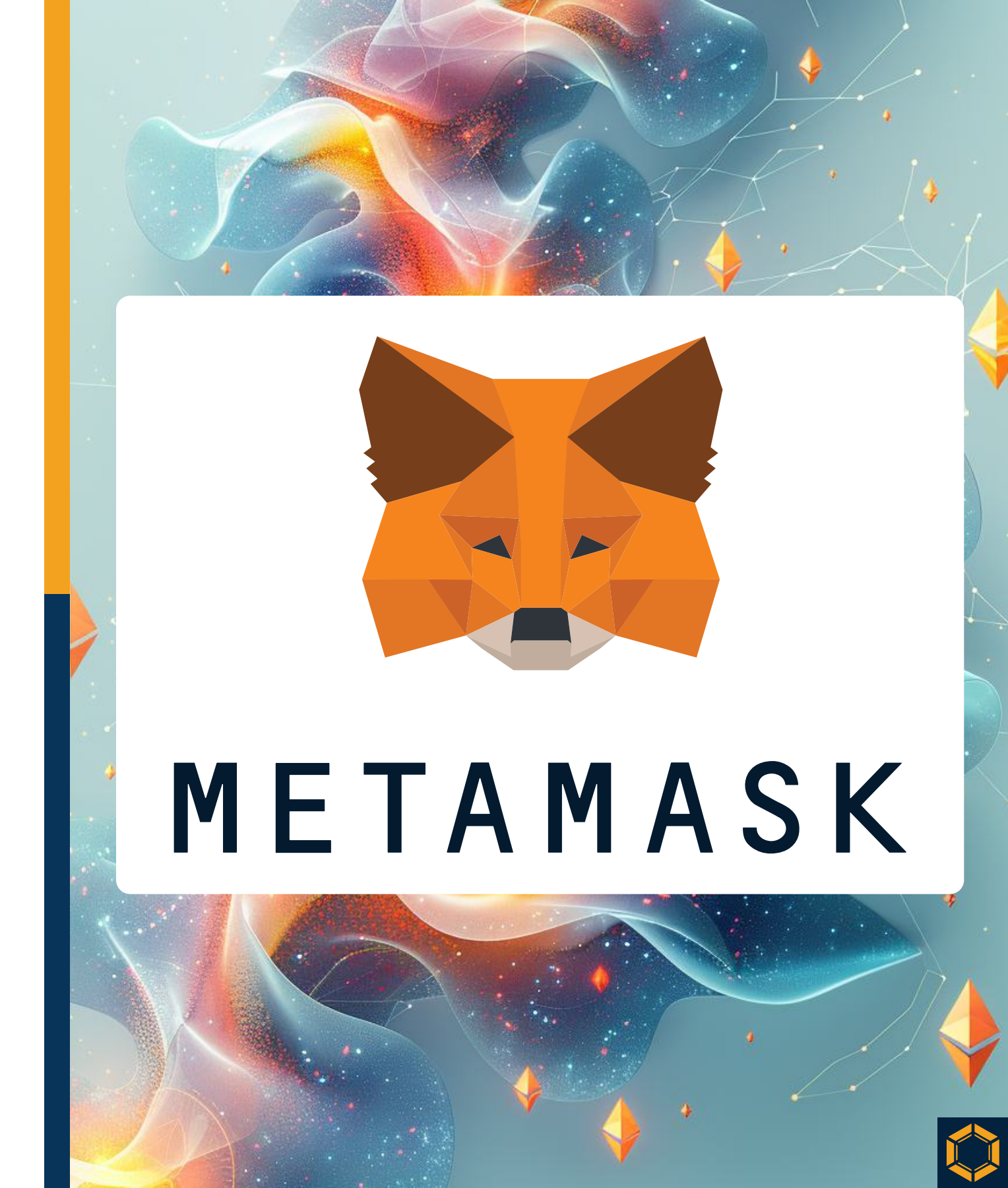

## Privatplatzierung

€100.000,00 Mindestinvestition; für professionelle Investoren Monetec GmbH, Oktober 2024

## Wichtige Hinweise und Nutzungsbedingungen

Voraussetzung für die Nutzung dieser Anleitung ist, dass Sie die rechtlichen Hinweise und den Haftungsausschluss auf den Seiten 54–56 vollständig gelesen und verstanden haben. Mit der Nutzung der Anleitung bestätigen Sie, dass Sie die rechtlichen Hinweise und den Haftungsausschluss zur Kenntnis genommen haben und die Nutzung auf eigene Verantwortung erfolgt.

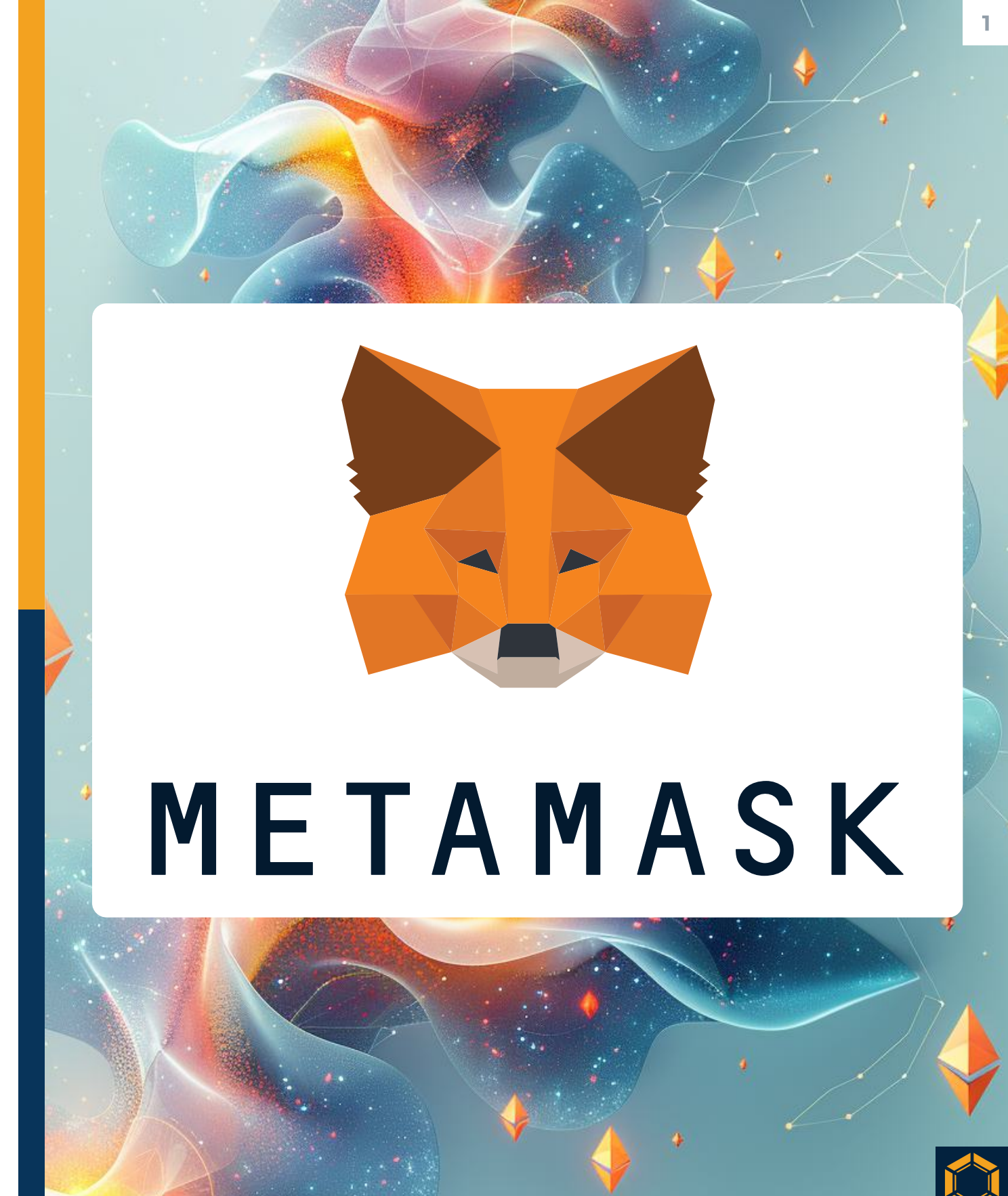

## Privatplatzierung

€100.000,00 Mindestinvestition; für professionelle Investoren Monetec GmbH, Oktober 2024

## Inhaltsverzeichnis

- Nutzungsbedingungen
- Inhaltsverzeichnis

2

3

4

20

29

44

- Was ist MetaMask?
- Installation
- Kopieren der Empfangsadresse
- MTC-Token-Import
- USDT-Import 34
- Grundlegendes
- Rechtliche Hinweise

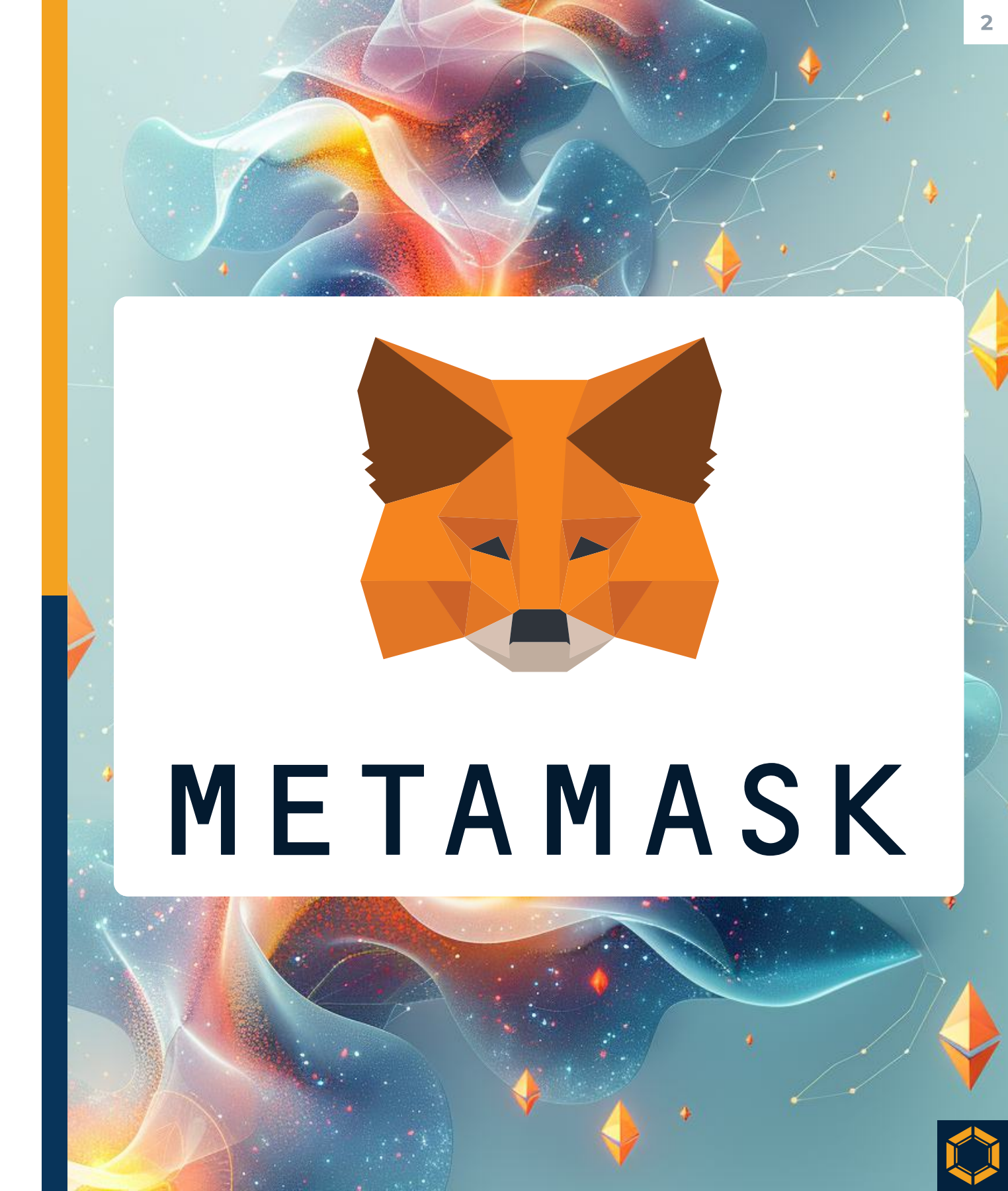

## Was ist MetaMask?

- MetaMask ist eine der führenden, selbstverwalteten Krypto-Wallets und ist im Wesentlichen eine Softwareanwendung, die wie ein digitales Bankkonto für Kryptowährungen fungiert. Sie ermöglicht die Speicherung, das Versenden und das Empfangen von digitalen Währungen und Assets
- Aufgrund der technischen Spezifikationen der MTC-Token, insbesondere ihres Bezugs zum ERC-1400-Token-Standard, ist derzeit nur die MetaMask-Wallet geeignet, um MTC-Token zu verwalten

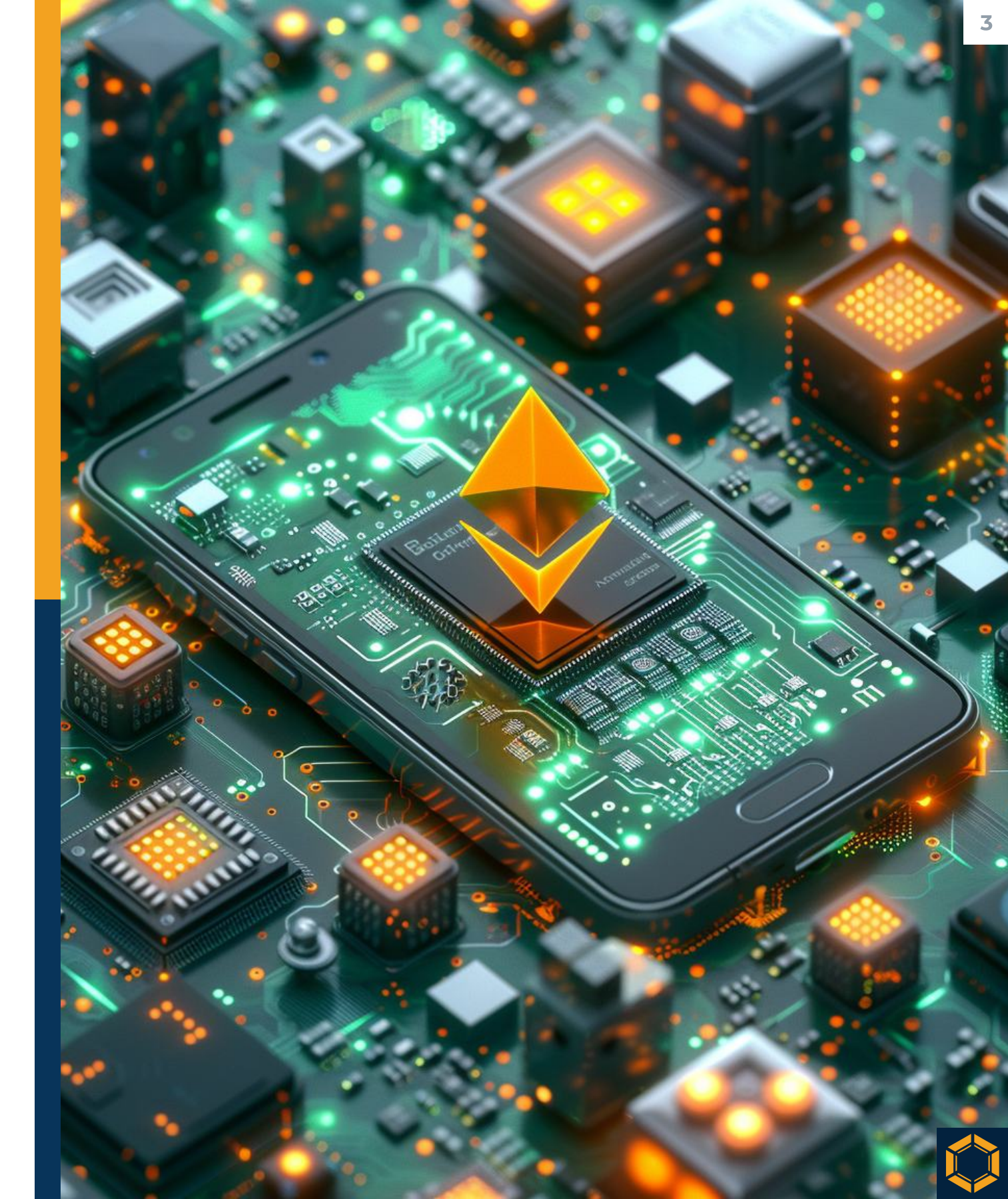

# Installation

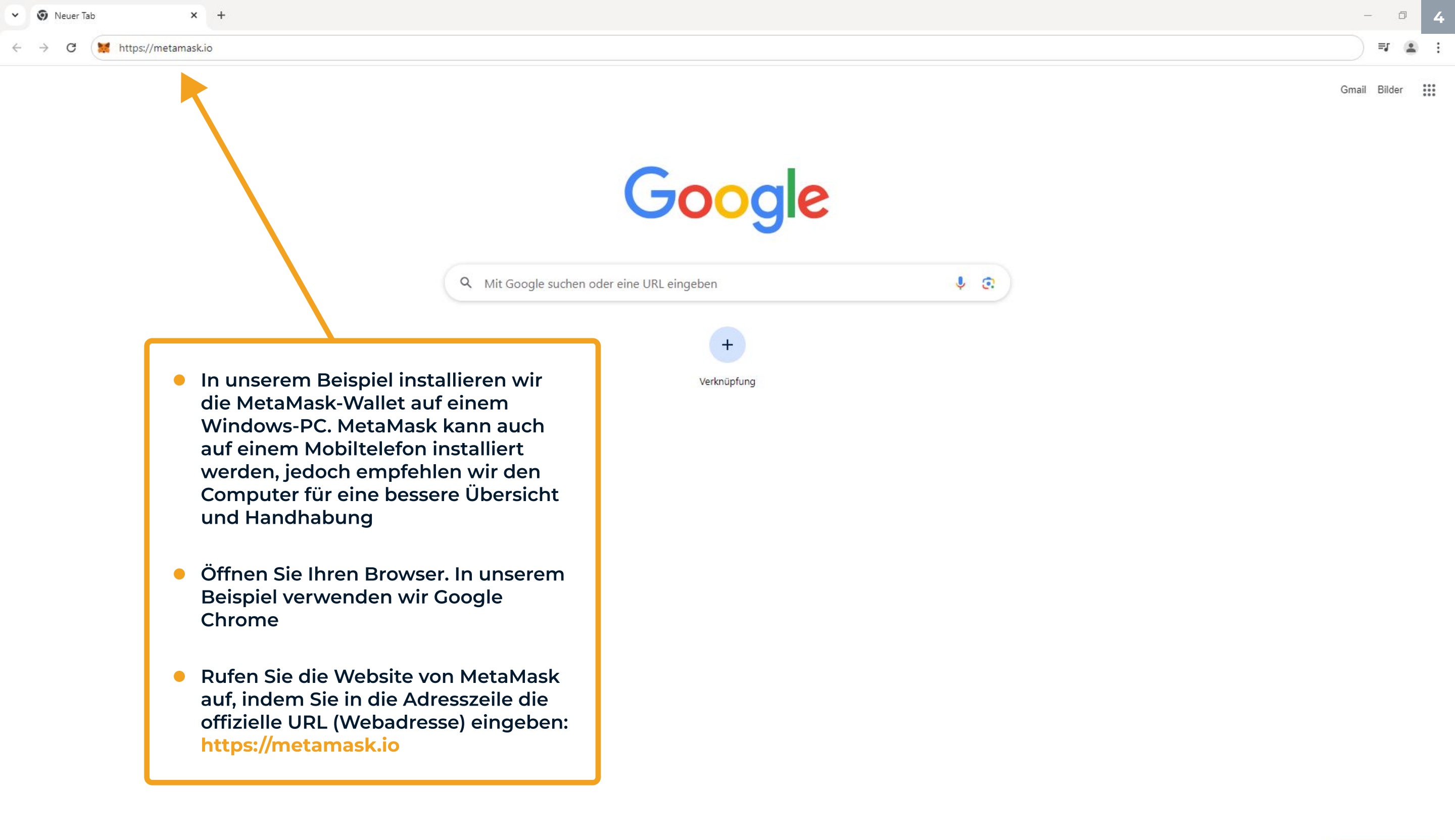

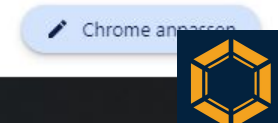

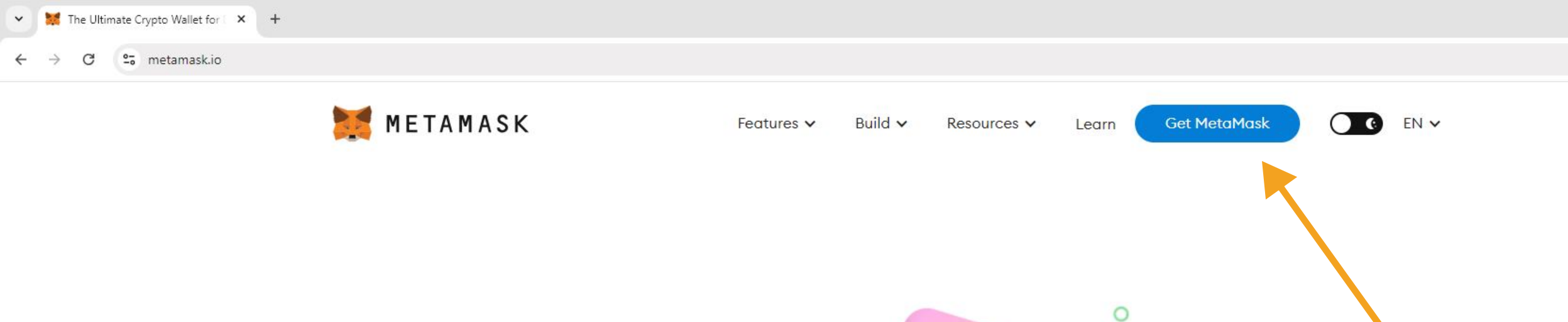

## A crypto wallet & gateway to blockchain apps

Start exploring blockchain applications in seconds. Trusted by over 100 million users worldwide.

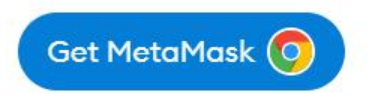

 Sobald die Website geöffnet ist, klicken Sie oben rechts auf den Button "Get MetaMask"

### **Receive our newsletter**

Account 1

0.1221 ETH

5496.12 USO

0.19511 ETH

12.35 DAI

Sign up for our newsletter to learn more about MetaMask and the benefits of web3

Email address Subscribe MetaMask may use the contact information you provide to us to contact you about our products and services. By clicking "subscribe" you consent to receive such communications. You may unsubscribe from these communications at any time. For information on how to unsubscribe, as well as our privacy practices and commitment to protecting your privacy, please review our Privacy Policy.

This site is protected by reCAPTCHA and the Google Privacy Policy and Terms of Service apply.

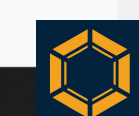

Ø

C\* 🔄

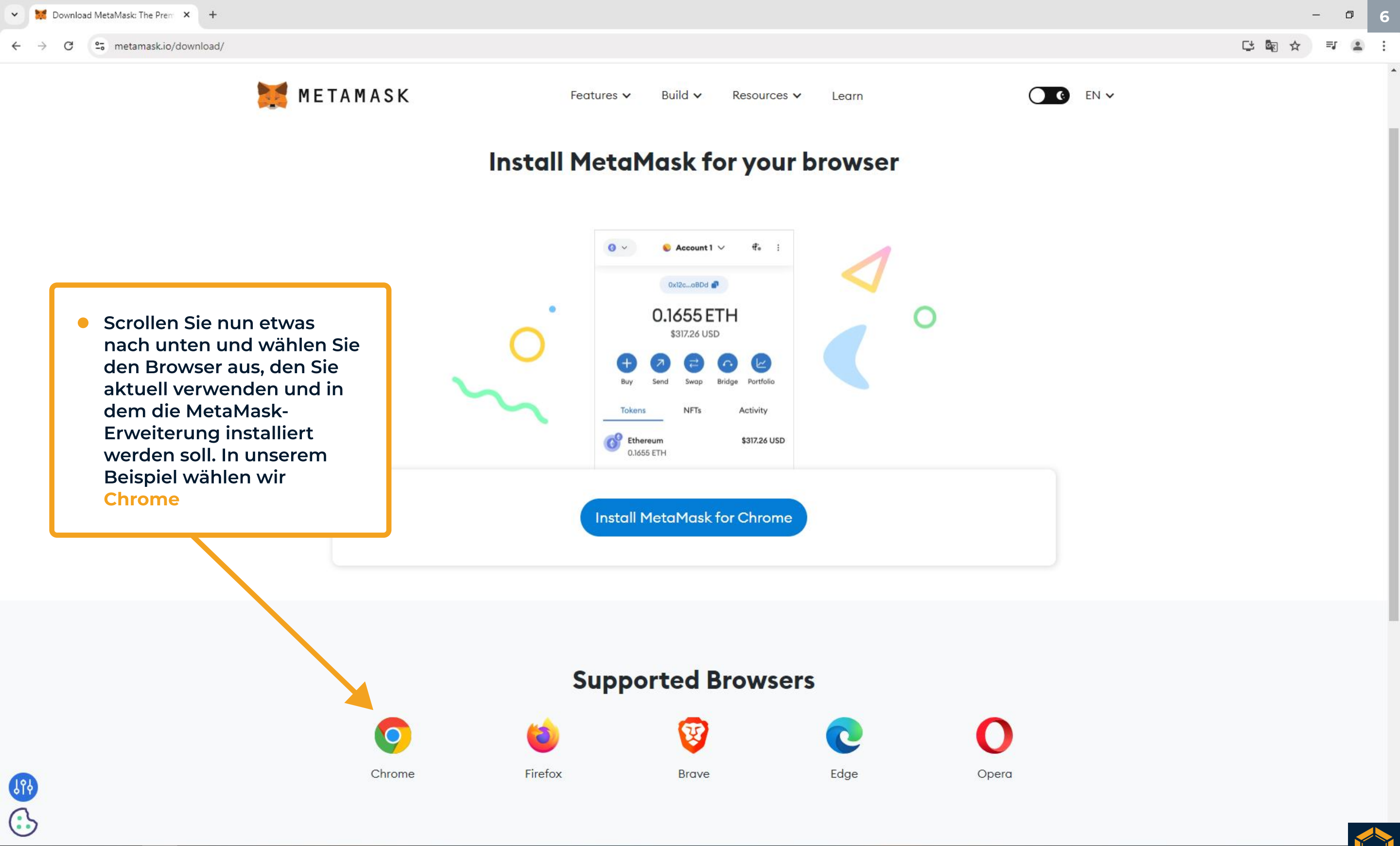

🖕 🔎 o 🛱 🚱

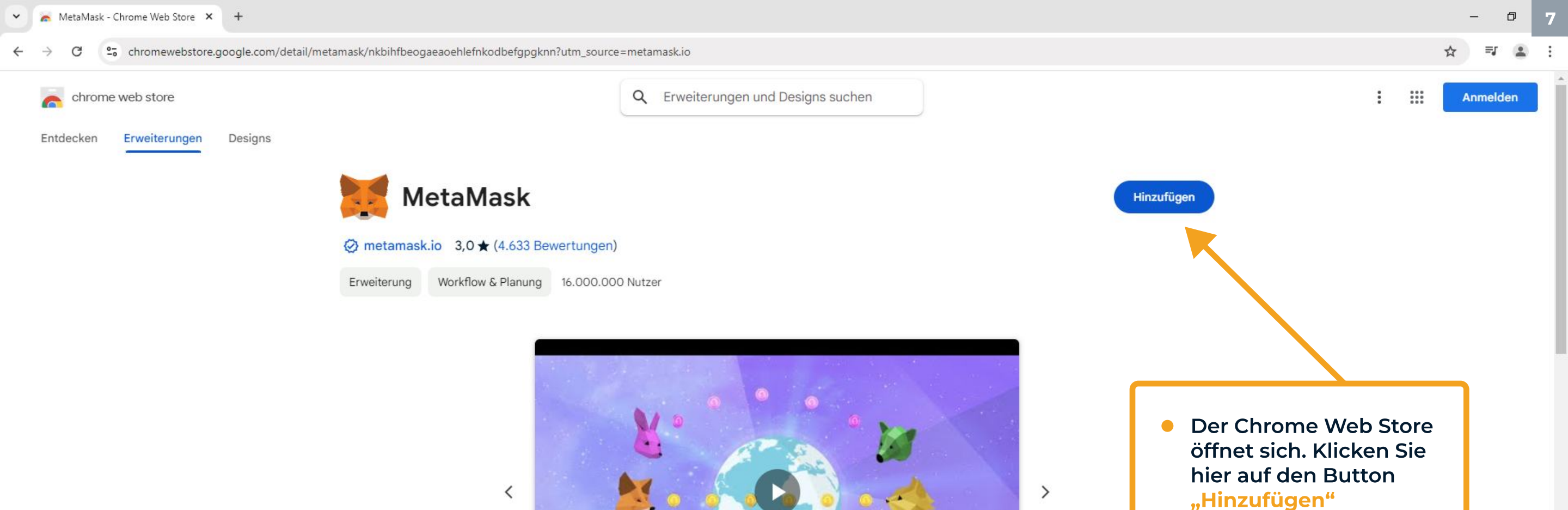

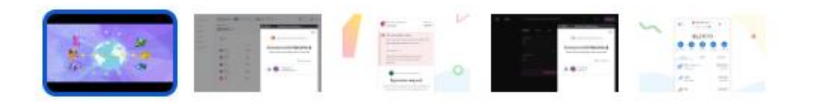

### Übersicht

Ethereum Browsererweiterung

MetaMask is an extension for accessing Ethereum enabled distributed applications, or "Dapps" in your normal Chrome browser!

The extension injects the Ethereum web3 API into every website's javascript context, so that dapps can read from the blockchain.

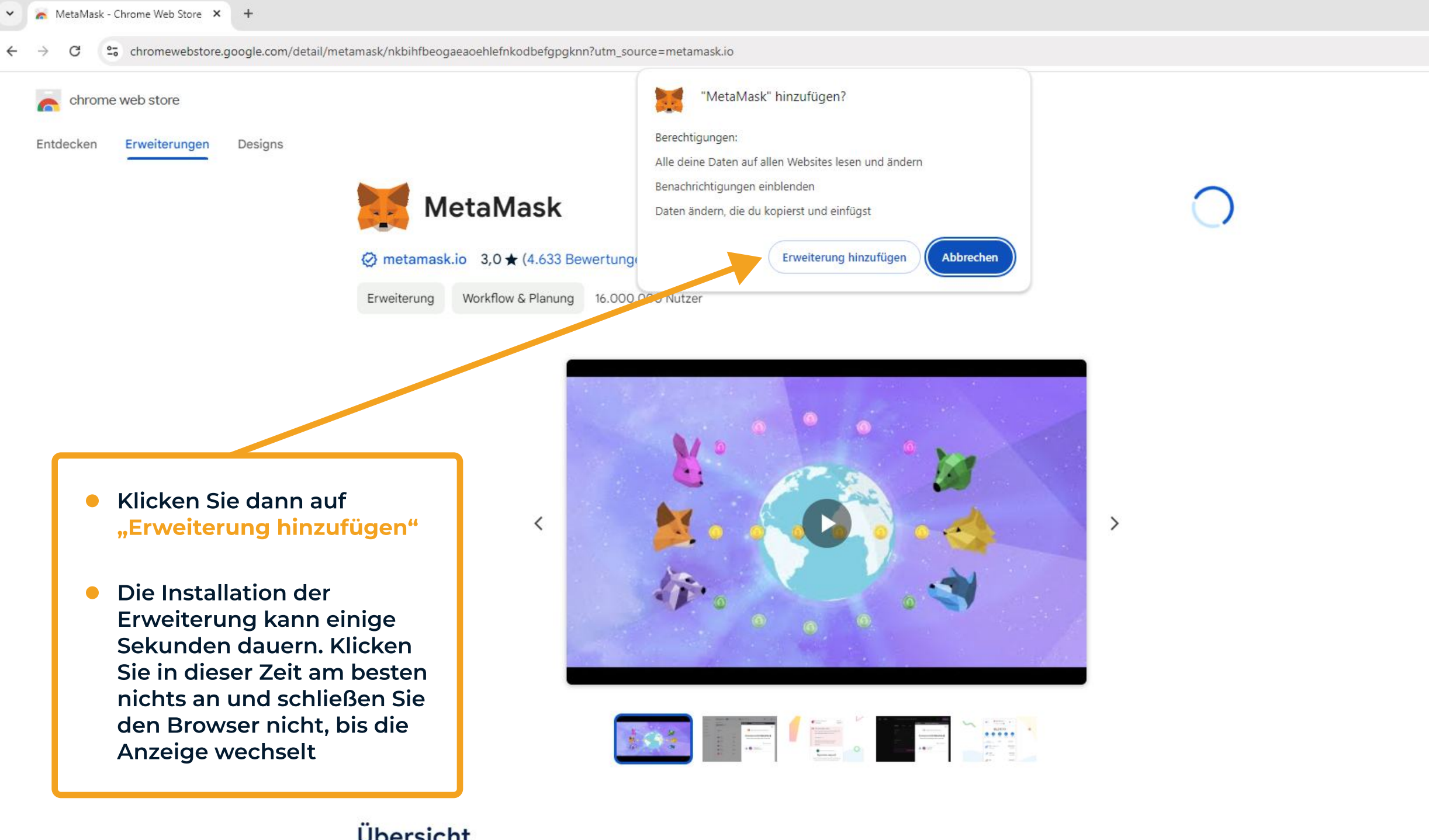

Ð

Anmelden

....

:

## Übersicht

Ethereum Browsererweiterung

MetaMask is an extension for accessing Ethereum enabled distributed applications, or "Dapps" in your normal Chrome browser!

The extension injects the Ethereum web3 API into every website's javascript context, so that dapps can read from the blockchain.

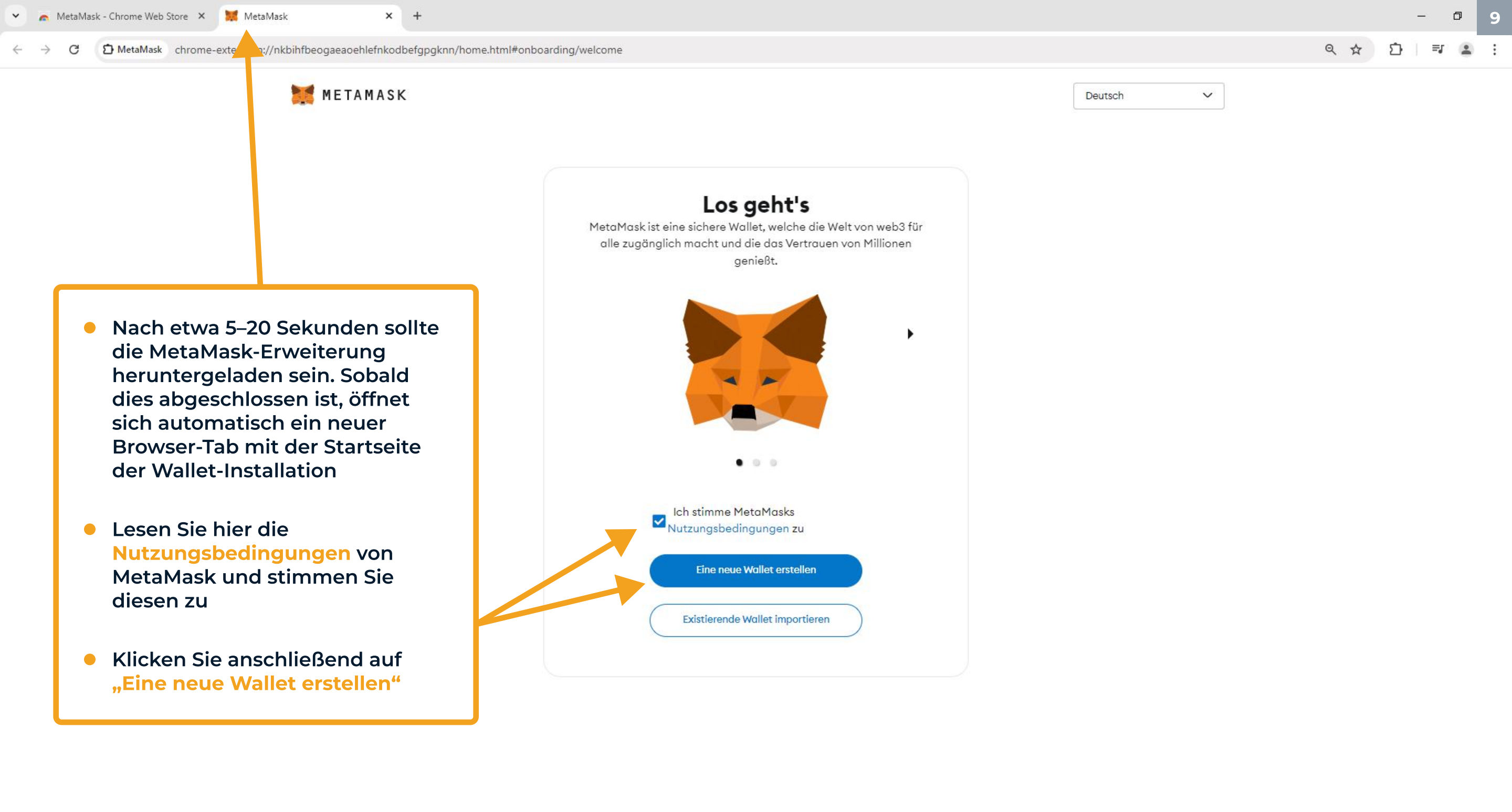

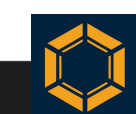

← → C D MetaMask chrome-extension://nkbihfbeogaeaoehlefnkodbefgpgknn/home.html#onboarding/metametrics

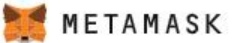

Deutsch

V

## Helfen Sie uns, MetaMask zu verbessern.

Wir würden gerne grundlegende Nutzungs- und Diagnosedaten sammeln, um MetaMask zu verbessern. Sie sollten wissen, dass wir die Daten, die Sie uns hier zur Verfügung stellen, niemals verkaufen.

Erfahren Sie, wie wir Ihre Privatsphäre schützen, während wir Nutzungsdaten für Ihr Profil sammeln.

Wenn wir Metriken sammeln, wird es immer wie folgt sein ...

✓ Privat: Klicks und Aufrufe der App werden gespeichert, andere Details (wie Ihre öffentliche Adresse) jedoch nicht.

✓ Allgemein: wir verwenden Ihre IP-Adresse vorübergehend, um einen allgemeinen Standort zu ermitteln (z. B. Ihr Land oder Ihre Region), aber er wird niemals gespeichert.

✓ Optional: Sie können jederzeit über die Einstellungen entscheiden, ob Sie Ihre Nutzungsdaten freigeben oder löschen möchten.

Wir verwenden diese Daten, um zu erfahren, wie Sie mit unserer
 Marketingkommunikation umgehen. Wir können relevante
 Neuigkeiten (wie Produktmerkmale) teilen.

 Wir werden Sie informieren, wenn wir beschließen, diese Daten für andere Zwecke zu verwenden. Für weitere Informationen können Sie unsere Datenschutzrichtlinie charben, Vergessen Sie nicht, dass Sie jederzeit zu Einstellungen gehen und sich abmelden können.

 Nein, danke!
 Ich stimme zu

 Machen Sie sich in diesem Schritt mit den zusätzlichen Nutzungsbedingungen zu Privatsphäre und Datenschutz vertraut. Wählen Sie nach Wunsch optionale Einstellungen aus und klicken Sie dann auf "Ich stimme zu"

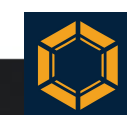

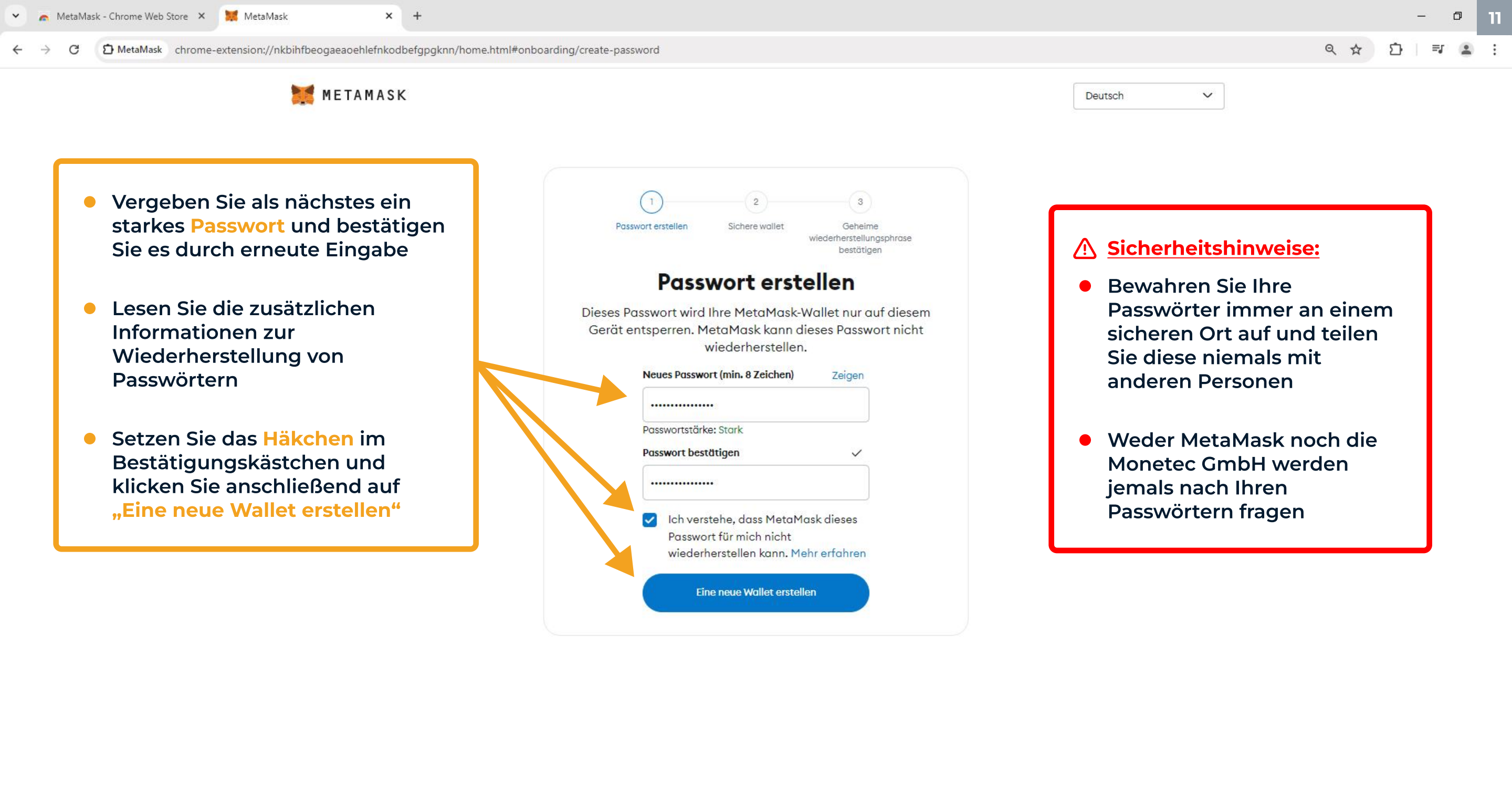

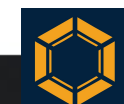

#### 🗧 🔶 🔁 MetaMask chrome-extension://nkbihfbeogaeaoehlefnkodbefgpgknn/home.html#onboarding/secure-your-wallet

Ð

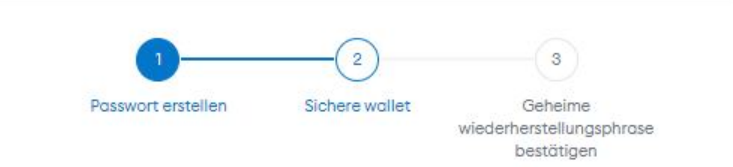

### **Sichern Sie Ihre Wallet**

Bevor Sie loslegen, schauen Sie sich dieses kurze Video an, um mehr über Ihre geheime Wiederherstellungsphrase zu erfahren und wie Sie Ihre Wallet sicher halten können.

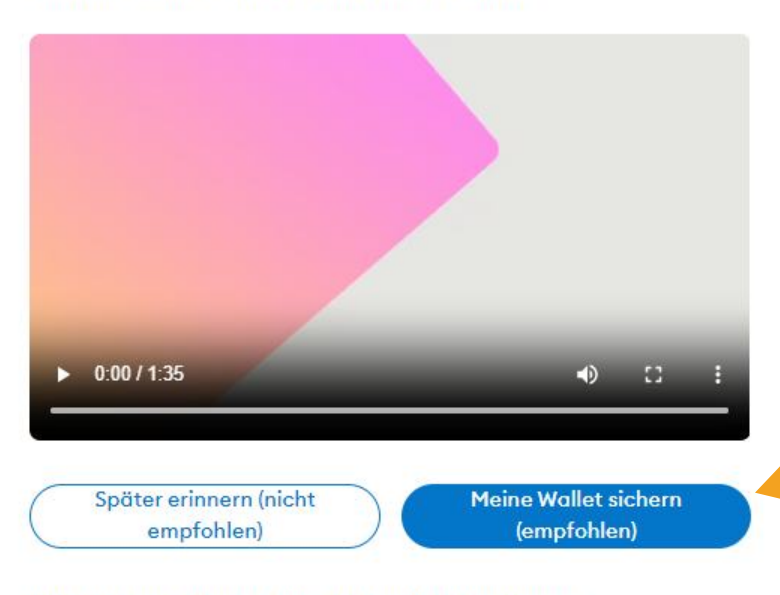

Was ist eine geheime Wiederherstellungsphrase?

Ihre geheime Wiederherstellungsphrase ist eine 12-Wort-Phrase, die der "Master-Schlüssel" Ihrer Wallet und Ihres Geldes ist.

### Wie kann ich meine geheime Wiederherstellungsprase speichern?

- Aufschreiben und an mehreren geheimen Orten aufbewahren
- In einem Schließfach aufbewahren

### Soll ich meine geheime Wiederherstellungsprase weitergeben?

Geben Sie niemals Ihre geheime Wiederherstellungsphrase weiter, nicht einmal an MetaMask!

Wenn jemand nach Ihrer Wiederherstellungsphrase fragt, versucht er wahrscheinlich, Sie zu betrügen und Ihr Wallet-Geld zu stehlen.  Lesen Sie nun unbedingt die untenstehenden Informationen sorgfältig durch, sehen Sie sich gegebenenfalls zusätzlich das Informationsvideo an und klicken Sie anschließend auf "Meine Wallet sichern (empfohlen)"

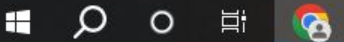

D MetaMask chrome-extension://nkbihfbeogaeaoehlefnkodbefgpgknn/home.html#onboarding/review-recovery-phrase

METAMASK

- Nun befinden Sie sich einen Schritt vor der Offenlegung Ihrer Wiederherstellungsphrase. Die Wiederherstellungsphrase ist der ultimative "Schlüssel" zu Ihrer MetaMask-Wallet und Ihren Beständen. Mit der Wiederherstellungsphrase kann man seine Wallet – wie der Name bereits andeutet – im Falle eines Verlusts oder einer Zerstörung des Endgeräts, auf dem die Wallet installiert ist, wiederherstellen
- Im nächsten Schritt müssen Sie diese aus 12 Wörtern bestehende Phrase abspeichern und sicher aufbewahren. Klicken Sie nun dazu auf "Geheime Wiederherstellungsphrase offenlegen"

| 0—                 | (2)                  | 3                                   |
|--------------------|----------------------|-------------------------------------|
| Passwort erstellen | Sichere wallet       | Geheime<br>wiederherstellungsphrase |
| Schreil            | ben Sie s<br>geheime | ich Ihre                            |
| Wiederh            | erstellun            | gsphrase                            |
|                    | auf.                 |                                     |

Schreiben Sie diese geheime Wiederherstellungsphrase mit 12 Wörtern auf und bewahren Sie sie an einem Ort auf, auf den nur Sie Zugriff haben.

### Tipps:

- Aufschreiben und an mehreren geheimen
  Orten aufbewahren
- In einem Schließfach aufbewahren

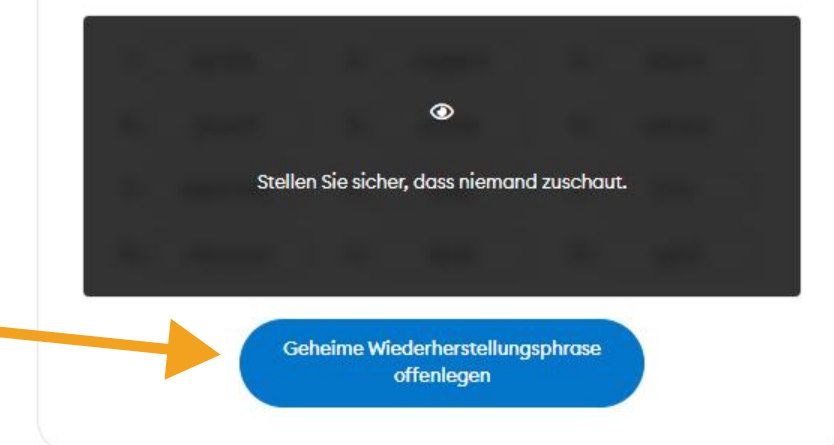

### ▲ Sicherheitshinweis:

V

Deutsch

 Bevor Sie die Wiederherstellungsphrase offenlegen, vergewissern Sie sich unbedingt, dass niemand Ihren Bildschirm sehen kann oder Zugriff darauf hat – insbesondere über Bildschirmfreigabe-Dienste wie Zoom, Google Meet oder ähnliche Verbindungen

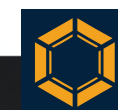

### C D MetaMask chrome-extension://nkbihfbeogaeaoehlefnkodbefgpgknn/home.html#onboarding/review-recovery-phrase

METAMASK

### <u>Sicherheitshinweis:</u>

 Im Gegensatz zum festgelegten Passwort, das den alltäglichen Zugang zu Ihrer Wallet ermöglicht und bei einer Neuinstallation zurückgesetzt werden kann, ist dies bei der Wiederherstellungsphrase nicht möglich. Es liegt in Ihrer Verantwortung, die 12 Wörter sicher aufzubewahren. Weder MetaMask noch die Monetec GmbH können die 12 Wörter wiederherstellen

| Schrei<br>Wörte | ben Sie diese<br>ern auf und b         | e geheim<br>bewahrei<br>nur Sie   | ne Wiederl<br>n Sie sie a<br>Zugriff ho | herstell<br>n einem<br>aben. | ungsphrase mi<br>o Ort auf, auf de |
|-----------------|----------------------------------------|-----------------------------------|-----------------------------------------|------------------------------|------------------------------------|
|                 | Aufschreib<br>Orten aufs<br>In einem S | oen und o<br>oewahre<br>chließfao | an mehrer<br>n<br>ch aufbew             | en gehe<br>vahren            | eimen                              |
| 1.              | Wort                                   | 2.                                | Wort                                    | 3.                           | Wort                               |
| 4.              | Wort                                   | 5.                                | Wort                                    | 6.                           | Wort                               |
| 7.              | Wort                                   | 8.                                | Wort                                    | 9.                           | Wort                               |
|                 |                                        |                                   |                                         | ~                            |                                    |

therstellungsph

Deutsch

### **<u>Sicherheitshinweise:</u>**

 Bewahren Sie Ihre 12 Wörter stets an einem sicheren Ort auf und teilen Sie diese niemals mit anderen Personen. Wer Zugriff auf Ihre Phrase hat, hat auch Zugang zu Ihrer Wallet und Ihren Beständen – "Not your keys, not your coins"

Q 1

- Weder MetaMask noch die Monetec GmbH werden jemals nach Ihren 12 Wörtern fragen
- Vergewissern Sie sich mehrfach, dass Sie jedes Wort korrekt und in der richtigen Reihenfolge notiert haben. Dies ist äußerst wichtig
- Wir empfehlen, die 12 Wörter nicht auf digitalen Medien zu speichern, keine Screenshots anzufertigen oder ähnliches zu tun. Wir raten an dieser Stelle zu einem einfachen Blatt Papier

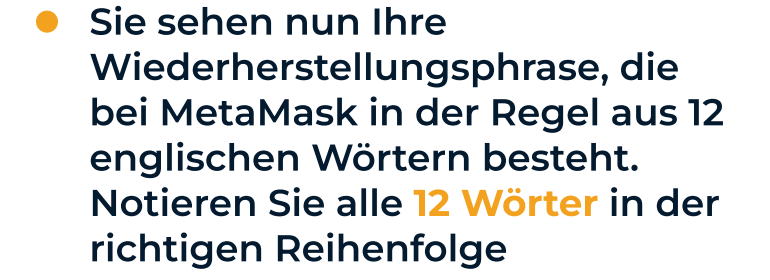

 Nachdem Sie alle Wörter korrekt abgeschrieben haben, klicken Sie auf "Weiter"

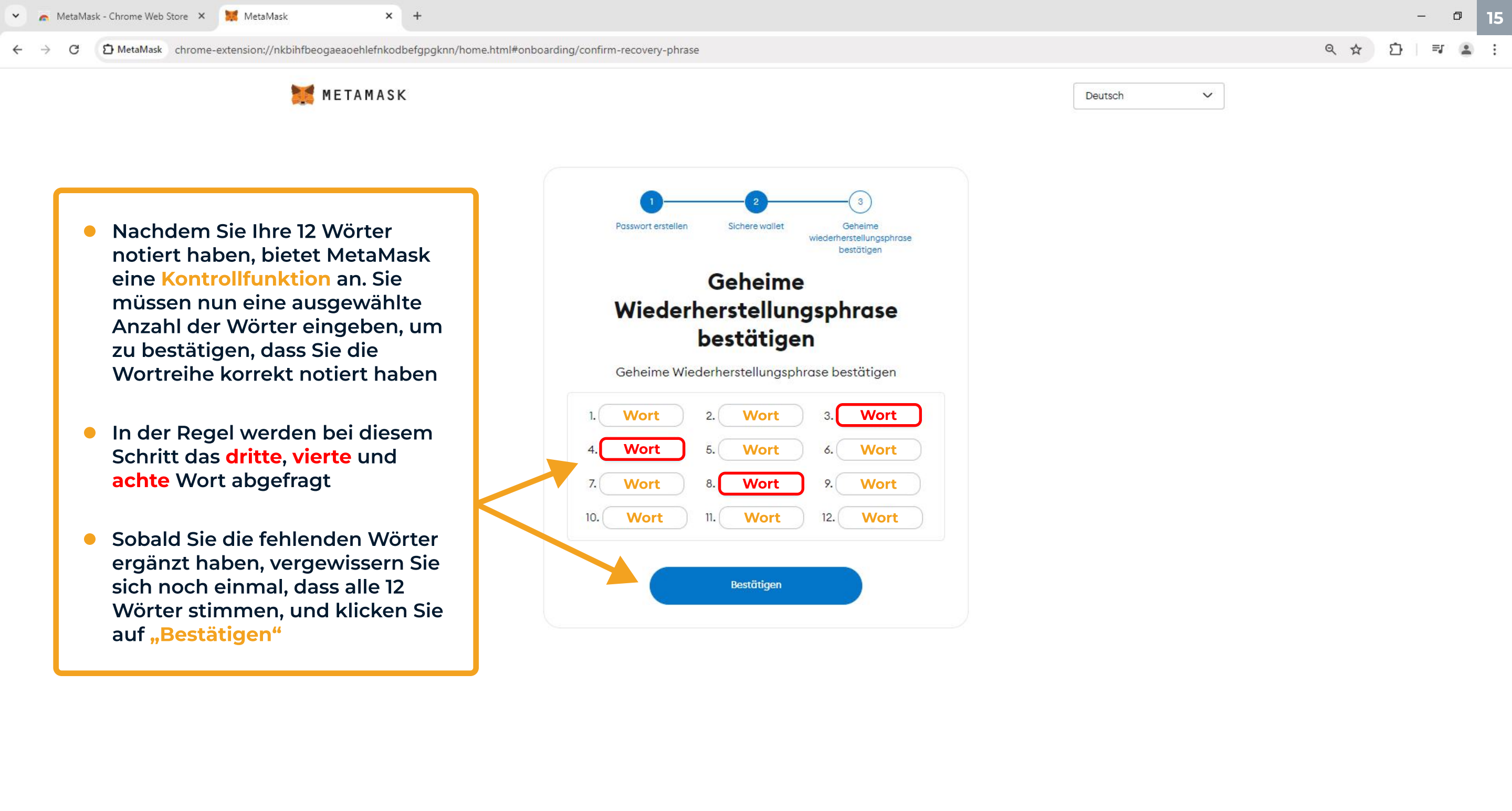

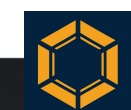

METAMASK

Q \$

Deutsch

V

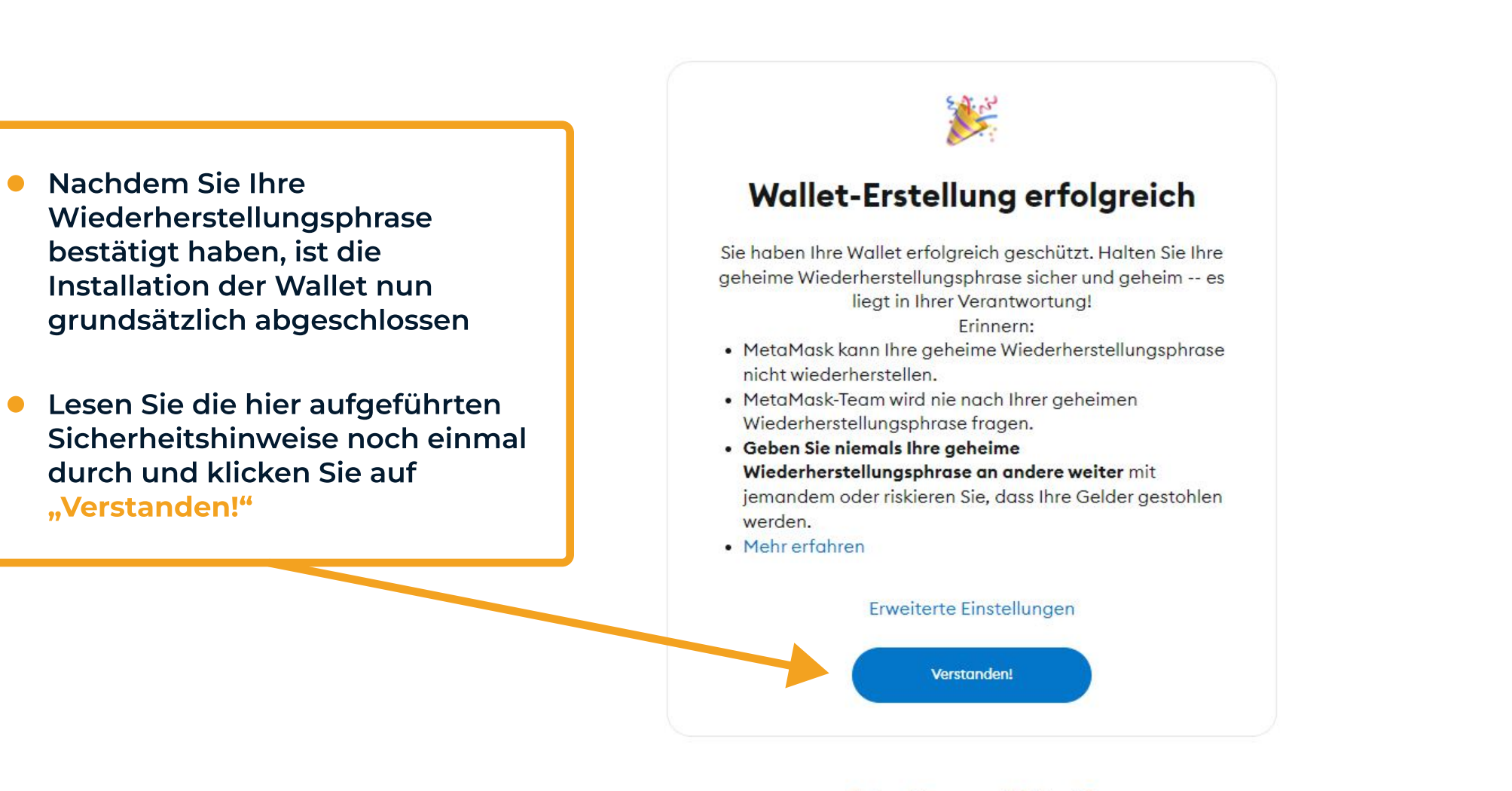

Folgen Sie uns auf Twitter. 🎔

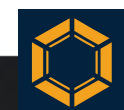

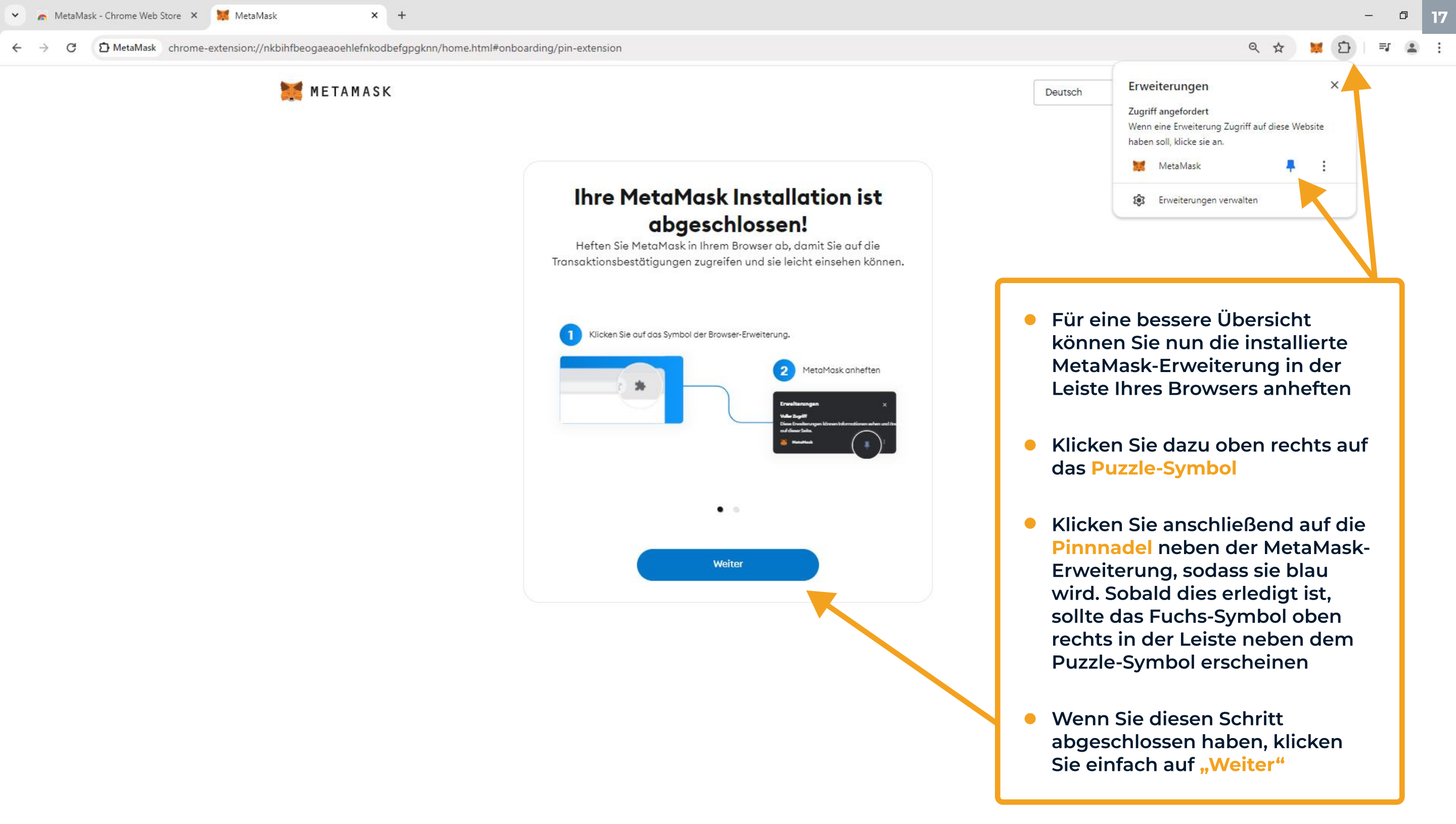

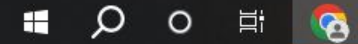

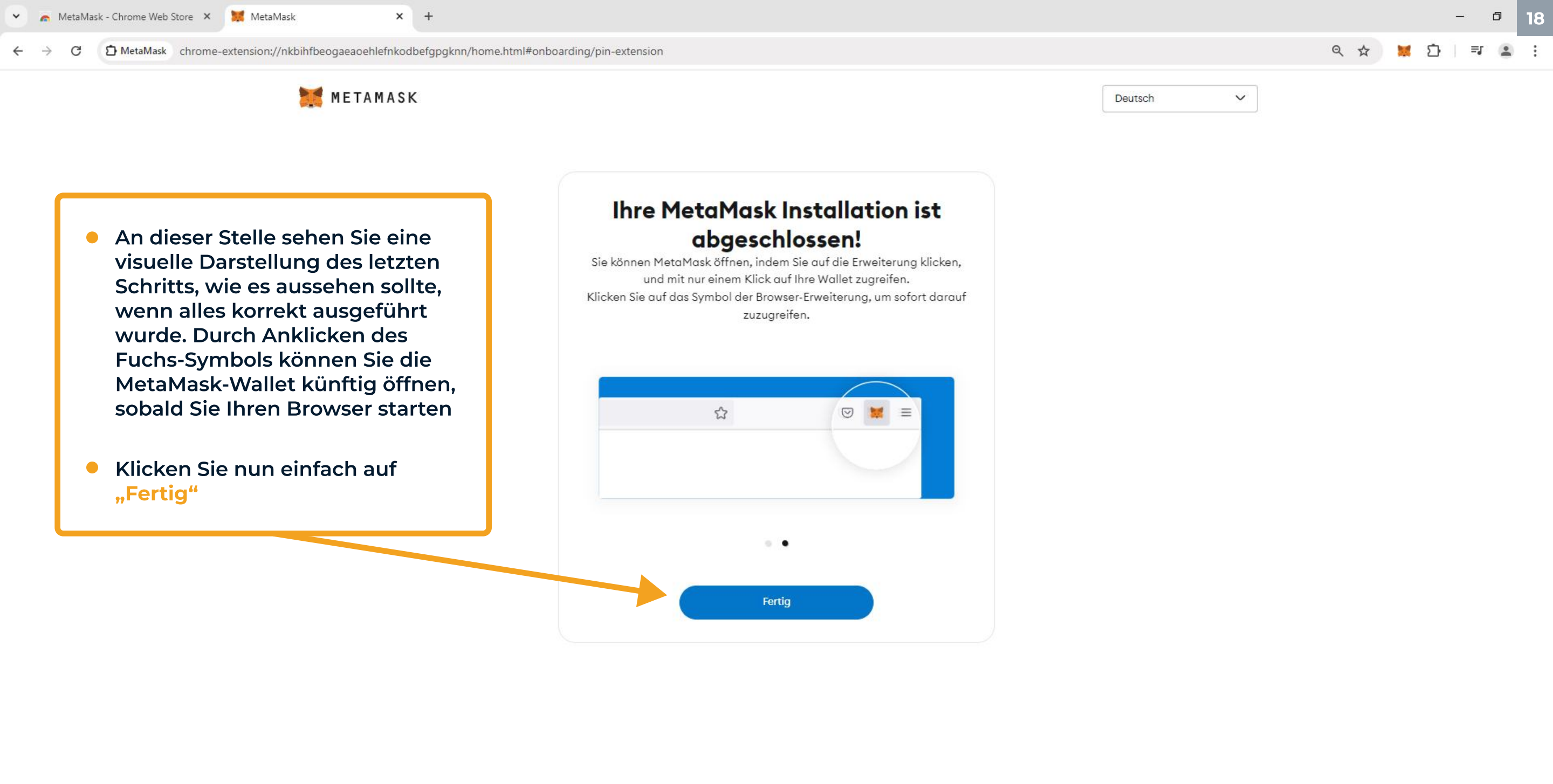

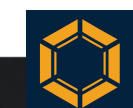

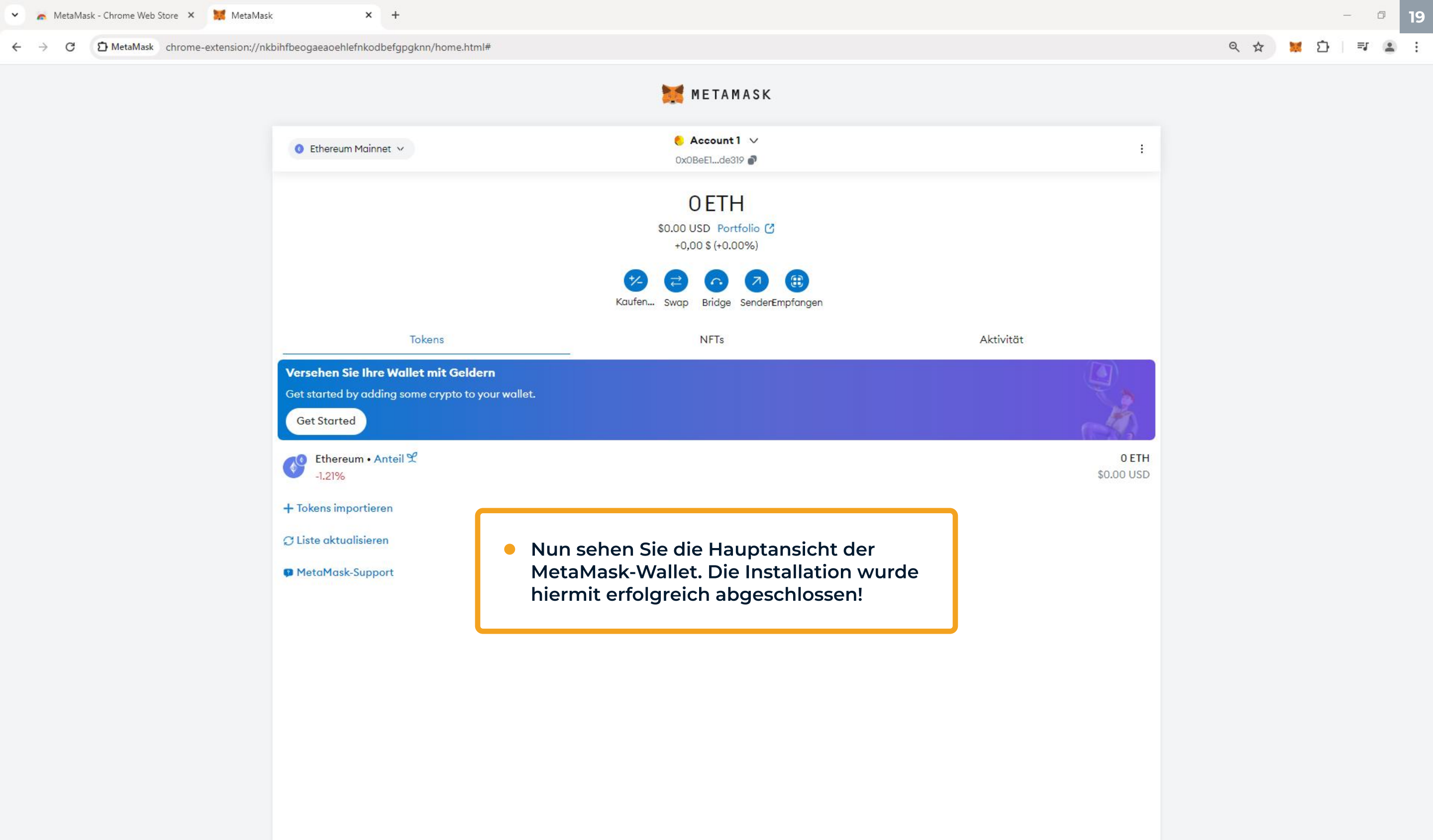

# Kopieren der Empfangsadresse

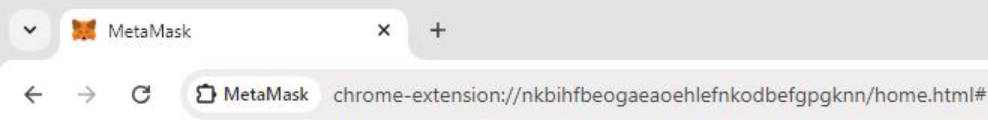

### 🧮 METAMASK

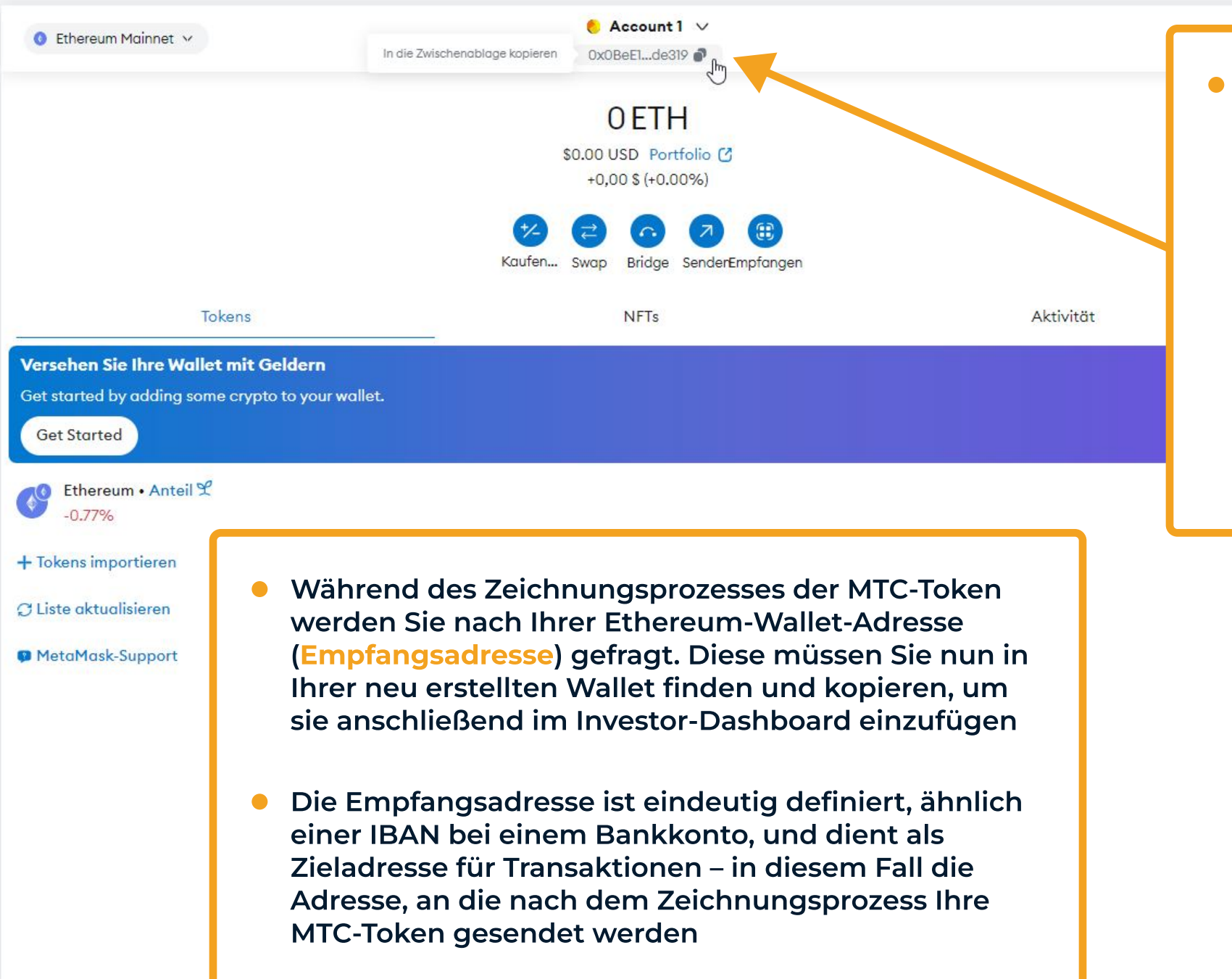

Die Empfangsadresse Ihrer neuen Wallet ist leicht zu finden. Unterhalb Ihres Account-Namens, in unserem Beispiel "Account 1", befindet sich eine Zeichenreihe aus Zahlen und Buchstaben. Klicken Sie darauf, um diese zu kopieren – dies ist Ihre Empfangsadresse

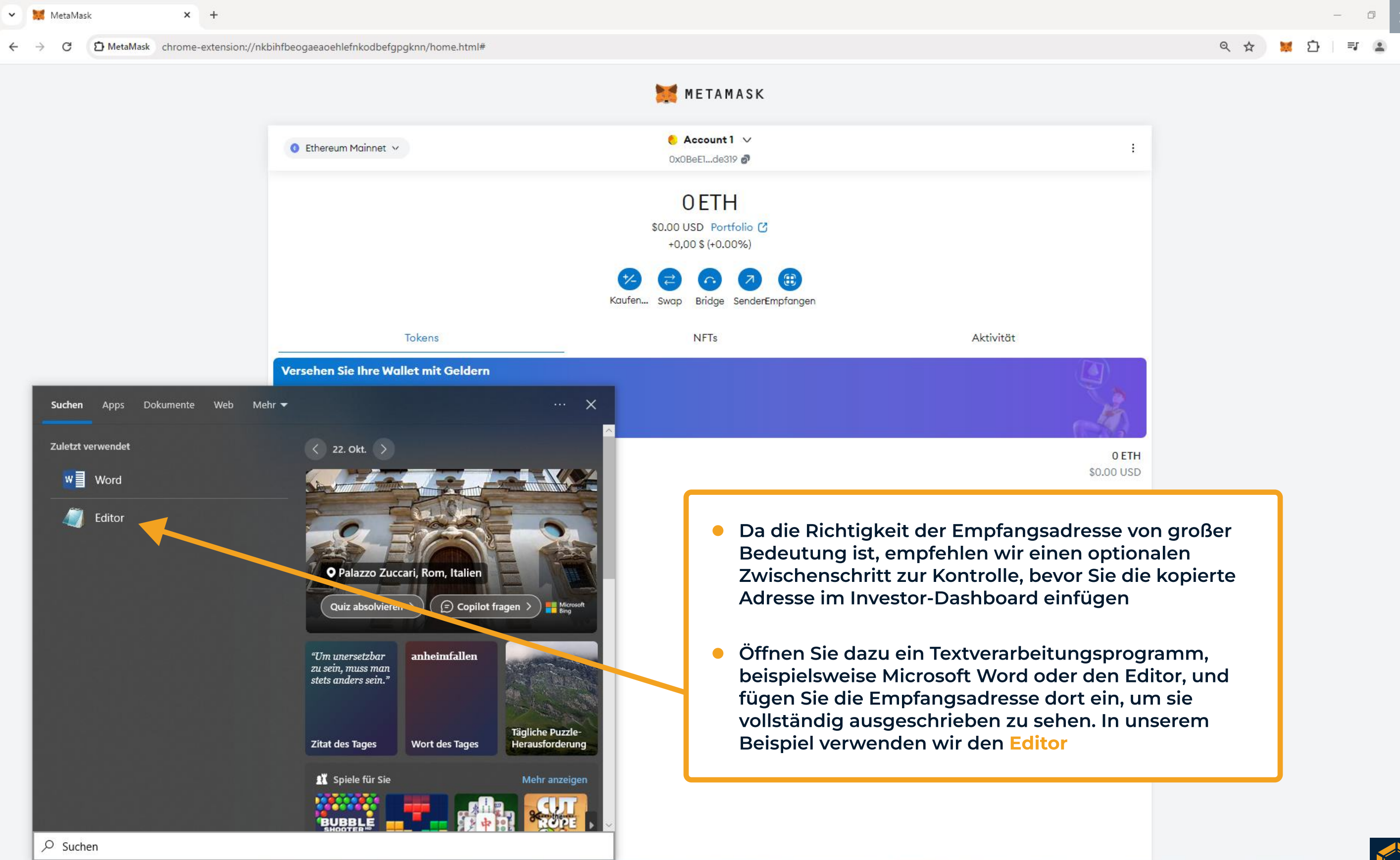

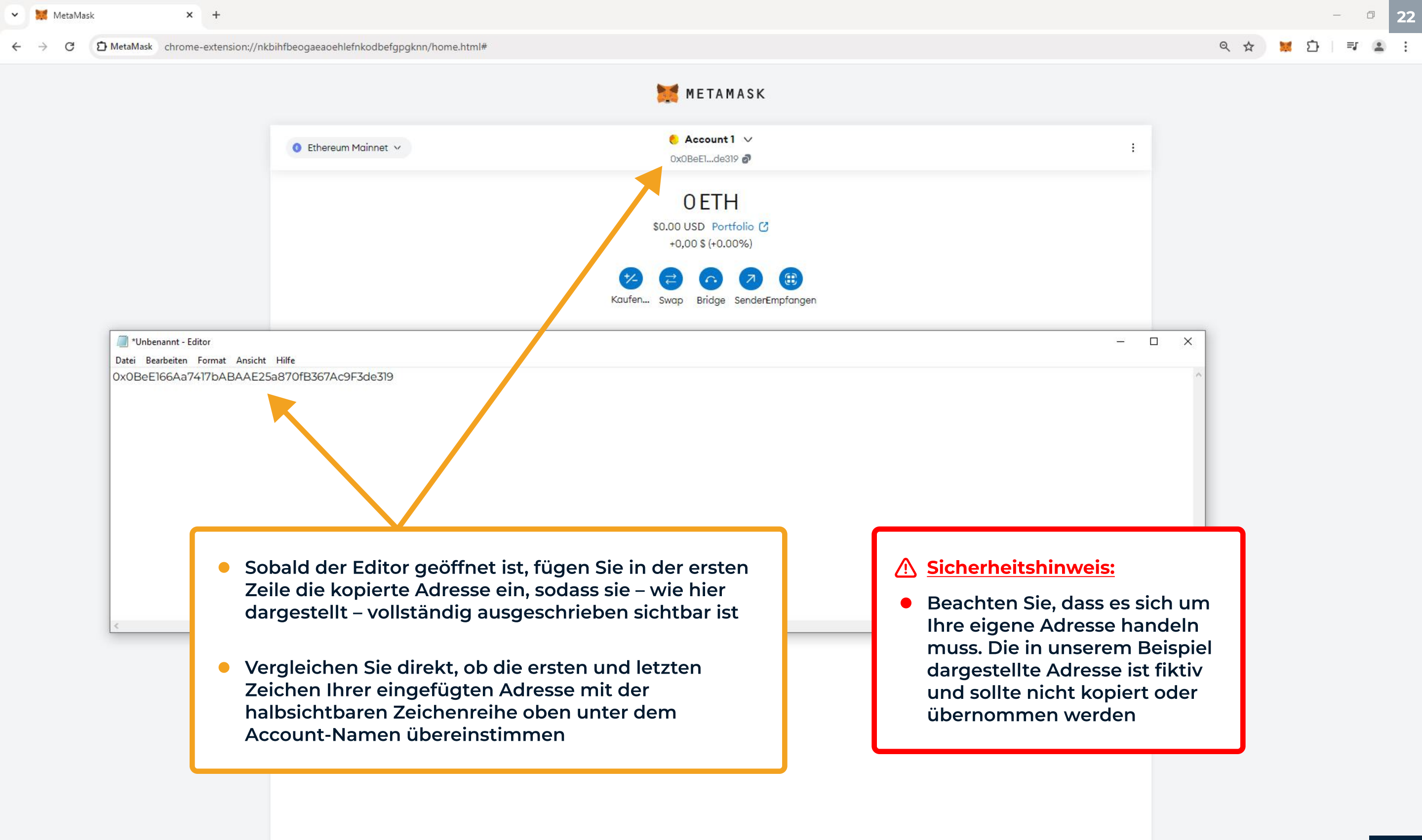

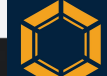

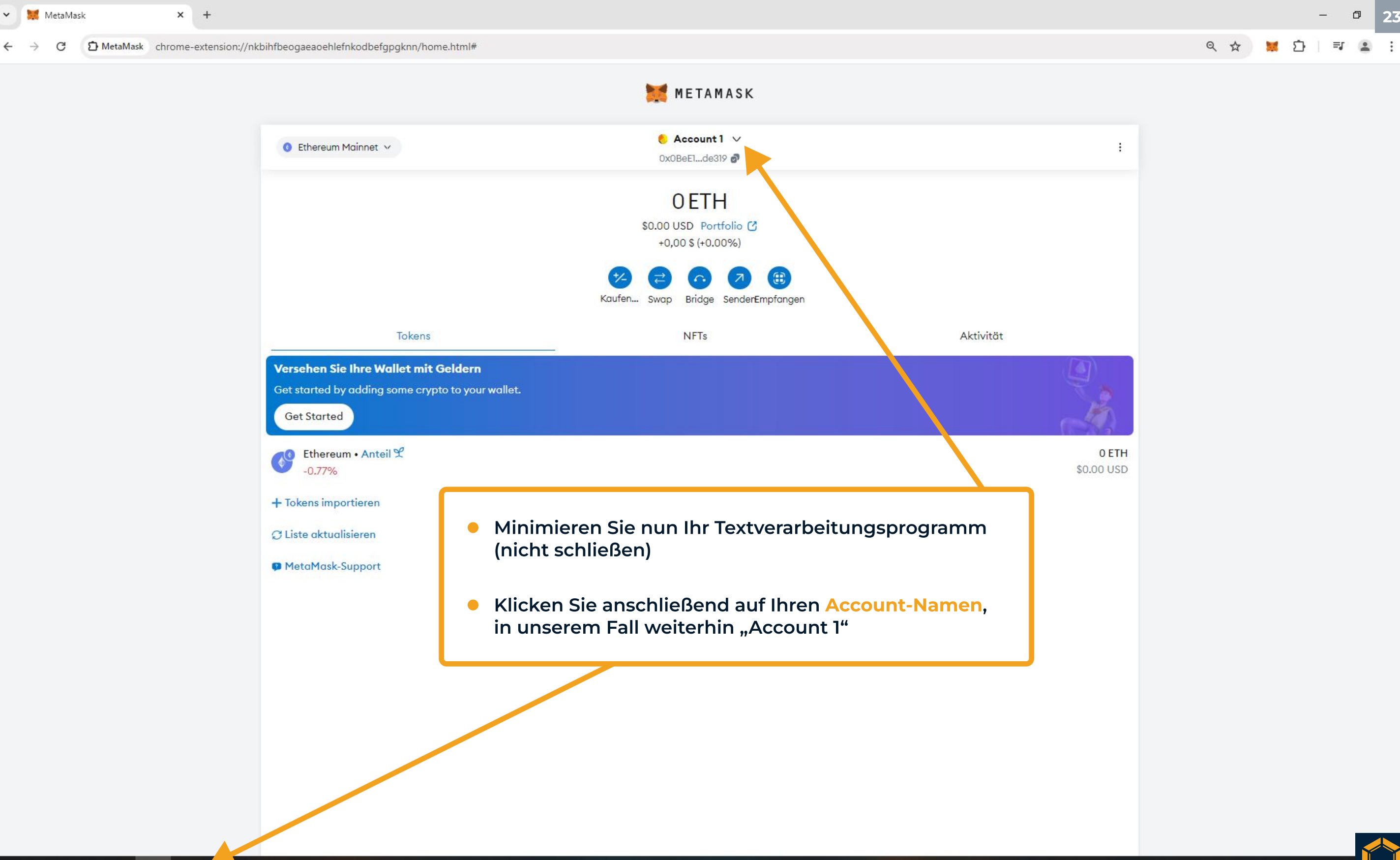

🚦 🔎 o 🛱 🔞

#### → C D MetaMask chrome-extension://nkbihfbeogaeaoehlefnkodbefgpgknn/home.html#

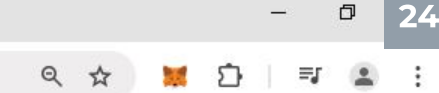

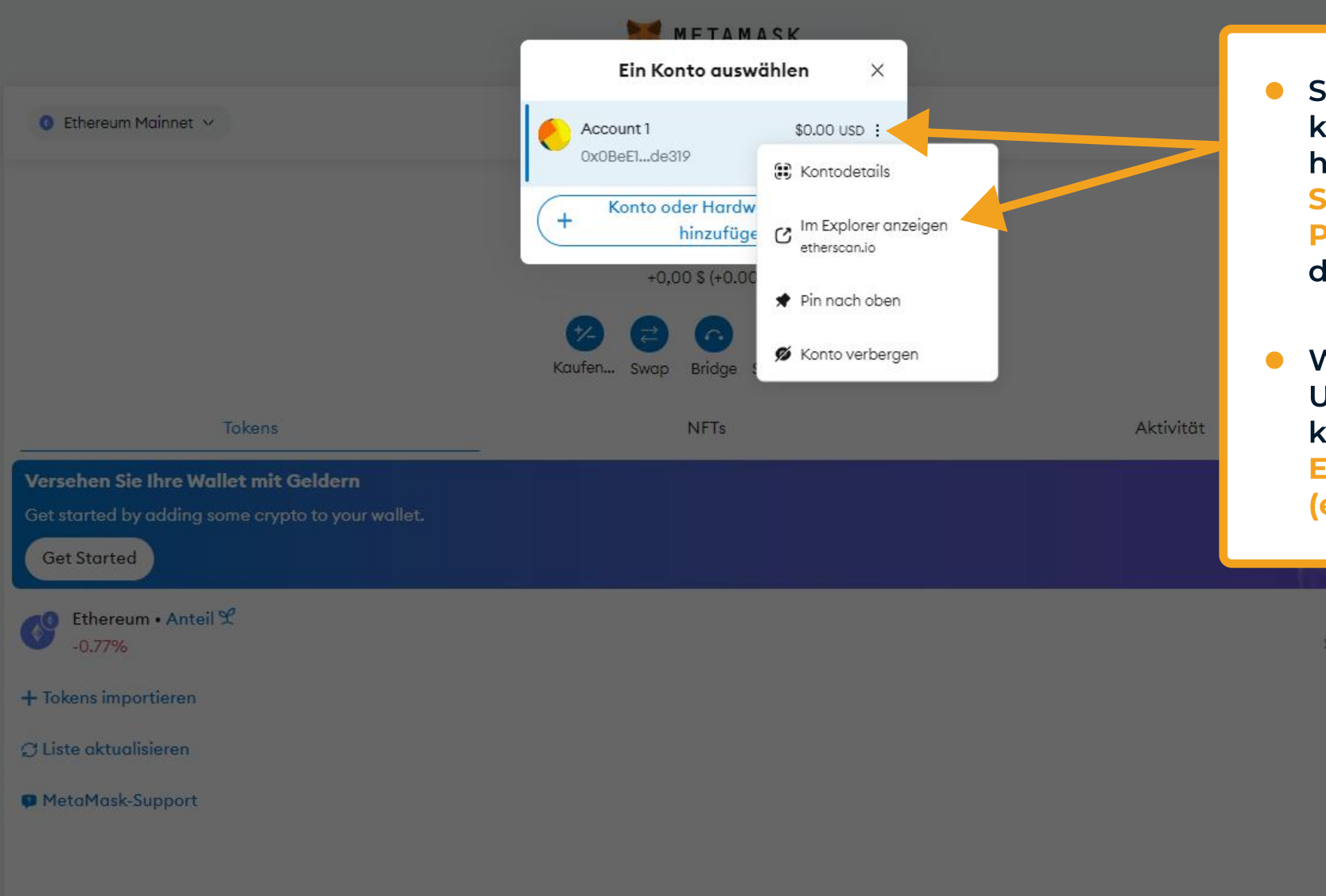

- Sobald sich die nächste kleine Anzeige geöffnet hat, klicken Sie auf das Symbol mit den drei Punkten rechts neben dem USD-Betrag
- Wenn die nächste Unteranzeige erscheint, klicken Sie auf "Im Explorer anzeigen (etherscan.io)"

0 ETH

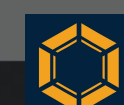

| C 😁 etherscar | n.io/address/0x0BeE166Aa7417bABAAE25a870fB367Ac9F3de319                                                                                                    |                                                                                                    | See 2 1 1 1 1 1 1 1 1 1 1 1 1 1 1 1 1 1 1                                                                                                    |
|---------------|----------------------------------------------------------------------------------------------------|----------------------------------------------------------------------------------------------------|----------------------------------------------------------------------------------------------------|
|               | ETH Price: \$2,633.01 (-1.69%) 🕒 Gas: 13.222 Gwei                                                                                                    |                                                                                                    | 🔍 Search by Address / Txn Hash / Block / Token / Domain Name 🛛 📭 🔅 🔶                                                                                                    |
|               | D Etherscan                                                                                                    | Home                                                                                                    | ne Blockchain 🗸 Tokens 🗸 NFTs 🗸 Resources 🗸 Developers 🗸 More 🗸   🕲 Sign In                                                                                                    |
|               | Address 0x0BeE166Aa7417bABAAE25a870fB3 Sponsored: Catch the Next 100x PolitiFi Token: \$DUN Overview ETH BALANCE 0 ETH ETH VALUE \$0.00                                                                                 | 667Ac9F3de319<br>W Set to Explode Post-Presale. Buy SDUM!<br>More Info<br>PRIVATE NAME TAGS<br>+ Add<br>TRANSACTIONS SENT<br>Latest: N/A First: N/A<br>FUNDED BY<br>N/A                              | <ul> <li>Oben links sehen Sie nun Ihre<br/>Ethereum-Wallet-Adresse,<br/>darunter alle Informationen<br/>und historischen Aktivitäten zu<br/>Ihrer Wallet (sollte noch leer<br/>sein, da es sich um eine "neue"<br/>Wallet-Adresse handelt)</li> <li>Kopieren Sie nun bitte die<br/>angezeigte Adresse</li> </ul> |
|               | <ul> <li>Es öffnet sich nun die V<br/>der bekanntesten und a<br/>Blockchain-Explorer de</li> <li>Jede Adresse, jede Kryp<br/>und jede jemals getätig<br/>diesem Explorer darges<br/>andere Explorer für ihre</li> </ul> | Vebsite von Etherscan – e<br>am weitesten verbreitete<br>es Ethereum-Netzwerks<br>otowährung oder jedes A<br>gte Transaktion werden ir<br>stellt. Etherscan ist, wie v<br>e eigenen Chains, ein Spie | - einem<br>ten<br>Asset<br>in<br>e viele<br>piegel der                                                                                                    |

Se A wallet address is a publicly available address that allows its owner to receive funds from another party. To access the funds in an address, you must have its private key. Learn more about addresses in our Knowledge Base.

This website uses cookies to improve your experience. By continuing to use this website, you agree to its Terms and Privacy Policy. Got it!

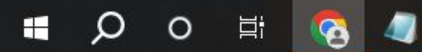

| Dx0BeE166Aa7417bABAAE25a870fB367Ac9F3de3<br>Price: \$2,633.01 (-1.69%) Gas: 13.222 Gwei<br>CEtherscan<br>Address 0x0BeE166Aa7417bABAAE25a<br>price: @ Catch the Next 100x PolitiFi Toke<br>Overview<br>ETH BALANCE<br>0 ETH<br>at Ansicht Hilfe<br>ABAAE25a870fB367Ac9F3de319<br>ABAAE25a870fB367Ac9F3de319 | Hom<br>a870fB367Ac9F3de319<br>en: \$DUM Se to Explode Post-Presale. Buy \$DUM!<br>More Info<br>PRIVATE NAME TAGS<br>+ Add  | Q Search by Address / Txn Hash / Blocke<br>Blockchain × Tokens × NFTs ×<br>Multi<br>S0 (<br>No a                             | ck / Token / Domain Name<br>Resources ~ Developers ~<br>Buy ~ Exchange ~<br>tichain Info<br>(Multichain Portfolio)<br>addresses found                                                                                                    | <ul> <li>✓ I * *</li> <li>More ~   Ø Sign In</li> <li>Play ~ Garning ~</li> <li>☆ ﷺ ~</li> <li>→ ☆ ﷺ </li> </ul>                                                                                                    |                                                                                                    | ¥ Ď                                                                                                    |                                                                                                    | 5                                                                                                    |
|----------------------------------------------------------------------------------------------------|----------------------------------------------------------------------------------------------------|----------------------------------------------------------------------------------------------------|----------------------------------------------------------------------------------------------------|----------------------------------------------------------------------------------------------------|----------------------------------------------------------------------------------------------------|----------------------------------------------------------------------------------------------------|----------------------------------------------------------------------------------------------------|----------------------------------------------------------------------------------------------------|
| Price: \$2,633.01 (-1.69%) Gas: 13.222 Gwei  Etherscan Address Ox0BeE166Aa7417bABAAE25a onsored: Catch the Next 100x PolitiFi Toke Coverview ETH BALANCE O ETH At Ansicht Hilfe ABAAE25a870fB367Ac9F3de319 ABAAE25a870fB367Ac9F3de319 ABAAE25a870fB367Ac9F3de319                                            | A870fB367Ac9F3de319 C III E<br>en: \$DUM Se to Explode Post-Presale. Buy \$DUM!<br>More Info<br>PRIVATE NAME TAGS<br>+ Add | C Search by Address / Txn Hash / Blocker<br>Blockchain × Tokens × NFTs ×<br>Multi<br>So (<br>No a                            | ck / Token / Domain Name  Resources  Developers   Buy  Exchange   tichain Info (Multichain Portfolio) addresses found                                                                                                    | Image: Application of the second second |                                                                                                    |                                                                                                    |                                                                                                    |                                                                                                    |
| Etherscan   Address   0x0BeE166Aa7417bABAAE25a   onsored:    Catch the Next 100x PolitiFi Toke   Overview   Catch the Next 100x PolitiFi Toke   Overview                                                                                                    | Home<br>a870fB367Ac9F3de319<br>en: \$DUM Se to Explode Post-Presale. Buy \$DUM!<br>More Info<br>PRIVATE NAME TAGS<br>+ Add | e Blockchain > Tokens > NFTs ><br>Multi<br>\$0 (<br>No a                                                                     | Resources V Developers V<br>Buy V Exchange V<br>tichain Info<br>(Multichain Portfolio)<br>addresses found                                                                                                    | More ∨   ② Sign In<br>Play ∨ Gaming ∨<br>☆ ﷺ ∨                                                                                                    |                                                                                                    |                                                                                                    |                                                                                                    |                                                                                                    |
| Address 0x0BeE166Aa7417bABAAE25a onsored: Second Control of the Next 100x PolitiFi Toke Overview TH BALANCE 0 ETH at Ansicht Hilfe ABAAE25a870fB367Ac9F3de319 ABAAE25a870fB367Ac9F3de319                                                                                                    | a870fB367Ac9F3de319 D III E<br>en: \$DUM Se to Explode Post-Presale. Buy \$DUM!<br>More Info<br>PRIVATE NAME TAGS<br>+ Add | Multi<br>S0 (<br>No a                                                                                                    | Buy V Exchange V<br>tichain Info<br>(Multichain Portfolio)<br>addresses found                                                                                                    | Play ∨ Gaming ∨<br>☆ ≔ ∨                                                                                                    |                                                                                                    |                                                                                                    |                                                                                                    |                                                                                                    |
| onsored: es Catch the Next 100x PolitiFi Toke<br>Overview<br>TH BALANCE<br>0 ETH<br>ABAAE25a870fB367Ac9F3de319<br>ABAAE25a870fB367Ac9F3de319                                                                                                    | en: <b>\$DUM</b> Se to Explode Post-Presale. <b>Buy \$DUM!</b><br>More Info<br>PRIVATE NAME TAGS<br>+ Add                  | Multi<br>\$0 (<br>No a                                                                                                    | tichain Info<br>(Multichain Portfolio)<br>addresses found                                                                                                    | ☆ =~<br>- □ ×                                                                                                    |                                                                                                    |                                                                                                    |                                                                                                    |                                                                                                    |
| Overview<br>TH BALANCE<br>0 ETH<br>Mat Ansicht Hilfe<br>ABAAE25a870fB367Ac9F3de319<br>ABAAE25a870fB367Ac9F3de319                                                                                                    | More Info<br>PRIVATE NAME TAGS<br>+ Add                                                                                    | Multi<br>S0 (<br>No a                                                                                                    | tichain Info<br>(Multichain Portfolio)<br>addresses found                                                                                                    | - 0 X                                                                                                    |                                                                                                    |                                                                                                    |                                                                                                    |                                                                                                    |
| TH BALANCE<br>0 ETH<br>at Ansicht Hilfe<br>ABAAE25a870fB367Ac9F3de319<br>ABAAE25a870fB367Ac9F3de319                                                                                                    | PRIVATE NAME TAGS<br>+ Add                                                                                                 | SO (<br>No a                                                                                                    | (Multichain Portfolio)<br>addresses found                                                                                                    | – – ×                                                                                                    |                                                                                                    |                                                                                                    |                                                                                                    |                                                                                                    |
| 0 ETH<br>at Ansicht Hilfe<br>ABAAE25a870fB367Ac9F3de319<br>ABAAE25a870fB367Ac9F3de319                                                                                                    | + Add                                                                                                    | No a                                                                                                    | addresses found                                                                                                    | - 0 ×                                                                                                    | _                                                                                                    |                                                                                                    |                                                                                                    |                                                                                                    |
| at Ansicht Hilfe<br>ABAAE25a870fB367Ac9F3de319<br>ABAAE25a870fB367Ac9F3de319                                                                                                    |                                                                                                    |                                                                                                    |                                                                                                    | – 🗆 X                                                                                                    |                                                                                                    |                                                                                                    |                                                                                                    |                                                                                                    |
| aat Ansicht Hilfe<br>ABAAE25a870fB367Ac9F3de319<br>ABAAE25a870fB367Ac9F3de319                                                                                                    |                                                                                                    |                                                                                                    |                                                                                                    |                                                                                                    |                                                                                                    |                                                                                                    |                                                                                                    |                                                                                                    |
|                                                                                                    | Ihr Textver<br>fügen Sie<br>Adresse Ih<br>beiden Ad                                                                        | rarbeitungsprogramm v<br>eine Zeile unter der ber<br>ire im Explorer kopierte<br>ressen müssen zu 100%                       | wieder auf und<br>reits stehenden<br>e Adresse ein. Die<br>% übereinstimmen                                                                                                    |                                                                                                    |                                                                                                    |                                                                                                    |                                                                                                    |                                                                                                    |
|                                                                                                    | Adressen i<br>vollständig<br>der oben l<br>übereinsti                                                                      | in Ihrem Textverarbeitu<br>g identisch sind und eb<br>inks im Explorer angezo<br>mmen. Das ist äußerst                       | ungsprogramm<br>penfalls zu 100% mit<br>eigten Adresse<br>wichtig                                                                                                    | t ×                                                                                                    |                                                                                                    |                                                                                                    |                                                                                                    |                                                                                                    |
|                                                                                                    | <ul> <li>Minimiere<br/>anschließe</li> </ul>                                                                               | n Sie das Textverarbeitu<br>end erneut                                                                                       | ungsprogramm                                                                                                    |                                                                                                    |                                                                                                    |                                                                                                    |                                                                                                    |                                                                                                    |
|                                                                                                    |                                                                                                    | <ul> <li>Vergewiss<br/>Adressen i<br/>vollständig<br/>der oben l<br/>übereinsti</li> <li>Minimiere<br/>anschließe</li> </ul> | <ul> <li>Vergewissern Sie sich mehrfach,<br/>Adressen in Ihrem Textverarbeitu<br/>vollständig identisch sind und et<br/>der oben links im Explorer angez<br/>übereinstimmen. Das ist äußerst</li> <li>Minimieren Sie das Textverarbeit<br/>anschließend erneut</li> </ul> | <ul> <li>Vergewissern Sie sich mehrfach, dass die beiden<br/>Adressen in Ihrem Textverarbeitungsprogramm<br/>vollständig identisch sind und ebenfalls zu 100% mit<br/>der oben links im Explorer angezeigten Adresse<br/>übereinstimmen. Das ist äußerst wichtig</li> <li>Minimieren Sie das Textverarbeitungsprogramm<br/>anschließend erneut</li> </ul>                                                                                                    | <ul> <li>Vergewissern Sie sich mehrfach, dass die beiden<br/>Adressen in Ihrem Textverarbeitungsprogramm<br/>vollständig identisch sind und ebenfalls zu 100% mit<br/>der oben links im Explorer angezeigten Adresse<br/>übereinstimmen. Das ist äußerst wichtig</li> <li>Minimieren Sie das Textverarbeitungsprogramm<br/>anschließend erneut</li> </ul> | <ul> <li>Vergewissern Sie sich mehrfach, dass die beiden<br/>Adressen in Ihrem Textverarbeitungsprogramm<br/>vollständig identisch sind und ebenfalls zu 100% mit<br/>der oben links im Explorer angezeigten Adresse<br/>übereinstimmen. Das ist äußerst wichtig</li> <li>Minimieren Sie das Textverarbeitungsprogramm<br/>anschließend erneut</li> </ul> | <ul> <li>Vergewissern Sie sich mehrfach, dass die beiden<br/>Adressen in Ihrem Textverarbeitungsprogramm<br/>vollständig identisch sind und ebenfalls zu 100% mit<br/>der oben links im Explorer angezeigten Adresse<br/>übereinstimmen. Das ist äußerst wichtig</li> <li>Minimieren Sie das Textverarbeitungsprogramm<br/>anschließend erneut</li> </ul> | <ul> <li>Vergewissern Sie sich mehrfach, dass die beiden<br/>Adressen in Ihrem Textverarbeitungsprogramm<br/>vollständig identisch sind und ebenfalls zu 100% mit<br/>der oben links im Explorer angezeigten Adresse<br/>übereinstimmen. Das ist äußerst wichtig</li> <li>Minimieren Sie das Textverarbeitungsprogramm<br/>anschließend erneut</li> </ul> |

This website uses cookies to improve your experience. By continuing to use this website, you agree to its Terms and Privacy Policy. Got it!

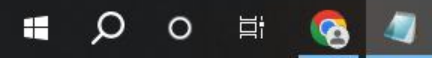

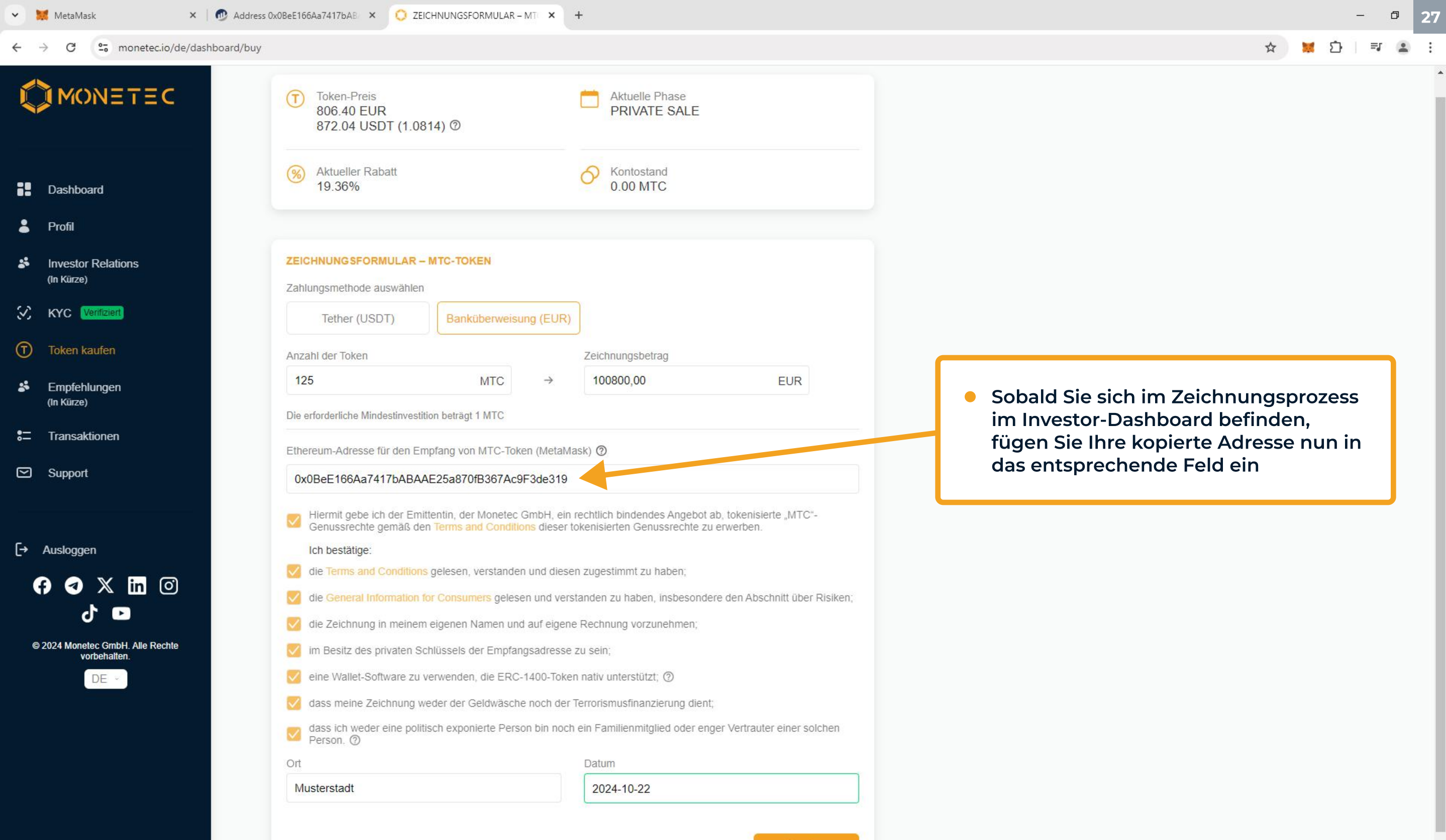

🖶 🔎 o 🛱 🚱

 $H \rightarrow C$  25 monetec.io/de/dashboard/buy

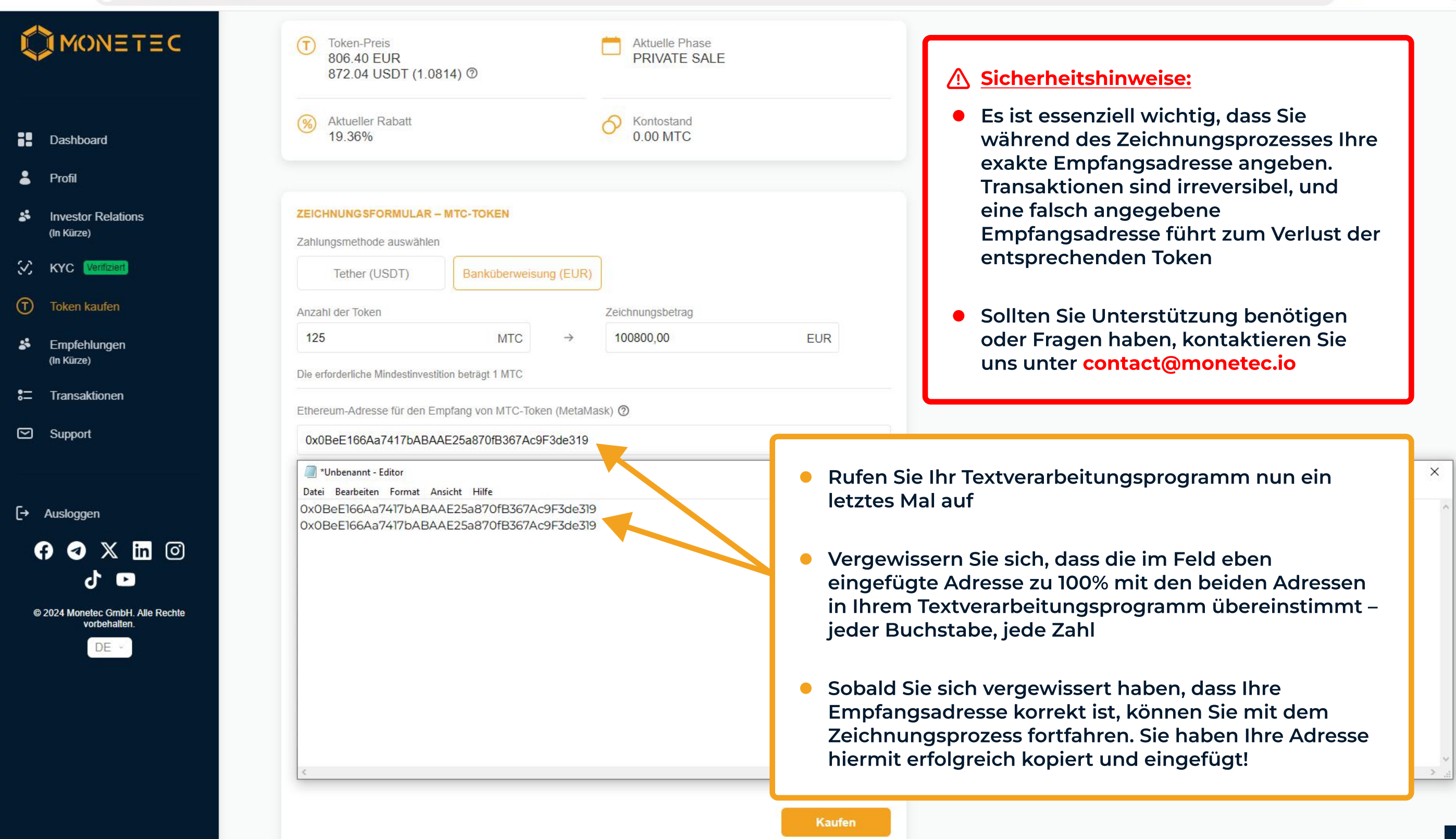

# **MTC-Token-Import**

× 🜔 Grundlegende Aspekte des MTC × +

## OMONETEC

Sobald der Kauf der MTC-Token abgeschlossen ist und die Token an die **Empfangsadresse** Ihrer MetaMask-Wallet versandt wurden. müssen Sie diese noch in der Wallet "sichtbar" machen. MetaMask erkennt selten automatisch neu eingehende Token, daher muss der Token-Vertrag in der Wallet erst importiert werden

Personen in hochrentierliche Projekte investieren können. Dies erweitert den Zugang zu InvestitionsmWissereiten, düber Unsuf klei Unsereptrojekter wohlhickender Investorer DE beschränkt waren. Darüber hinaus schützen die inhärenten Sicherheitsn berkmale der Blockchain-Technologie Transaktionen, verringern das Risiko von Betrug und stärken das Vertrauen der Investoren. Die unveränderliche Natur der Blockchain stellt sicher, dass jede Transaktion transparent aufgezeichnet wird, was eine leichtere Über vachung und ein größeres Vertrauen der Investoren fördert. Dies wird weiter durch strenge regulatorische Aufsicht durch die Behörden unterstützt, die einen robusten rechtlichen Rahmen durchsetzen, um betrügerische Aktivitäten zu verhindern und die Interesten der Investoren zu schützen.

| Token-Name                      | Monetec Token (MTC)                        |
|---------------------------------|--------------------------------------------|
| Blockchain                      | Ethereum                                   |
| Token-Standard                  | ERC-1400                                   |
| Token-Typ                       | Security                                   |
| Token-Angebot                   | 21.000                                     |
| Erstellt                        | 28 Mai 2024, 18:26:47 (CET)                |
| Token-Vertragsadresse           | 0x605380d0CD32746FBBe31f3F9A5a367EB92Bd5C0 |
| Herausgeber-Adresse (Ersteller) | 0x3a8dA201C51888A21C93d24690b9A8bBF526ca1E |
| -                               |                                            |
| Token-Vertr                     | ag MetaMask-Anleitung                      |

## **Kaufprozess und Handhabung**

Der Kaufprozess für die MTC-Token erfolgt über unser speziell programmiertes Investor-Dashboard und ist darauf ausgelegt, besonders bedienungsfreundlich zu sein. Der Prozess ist in mehrere einfache Abschnitte unterteilt, die unten kurz erklärt werden. Jeder Schritt ist so klar und unkompliziert wie möglich gestaltet, um sicherzustellen, Sign Up (Sign In

 Öffnen Sie hierzu unsere Website unter https://monetec.io/de und gehen Sie in der Menüleiste zur Unterseite "Token"

=1

- Scrollen Sie nach unten zu den Token-Details
- Kopieren Sie hier die Token-Vertragsadresse (eine Zeichenreihe ähnlich einer Empfangsadresse)

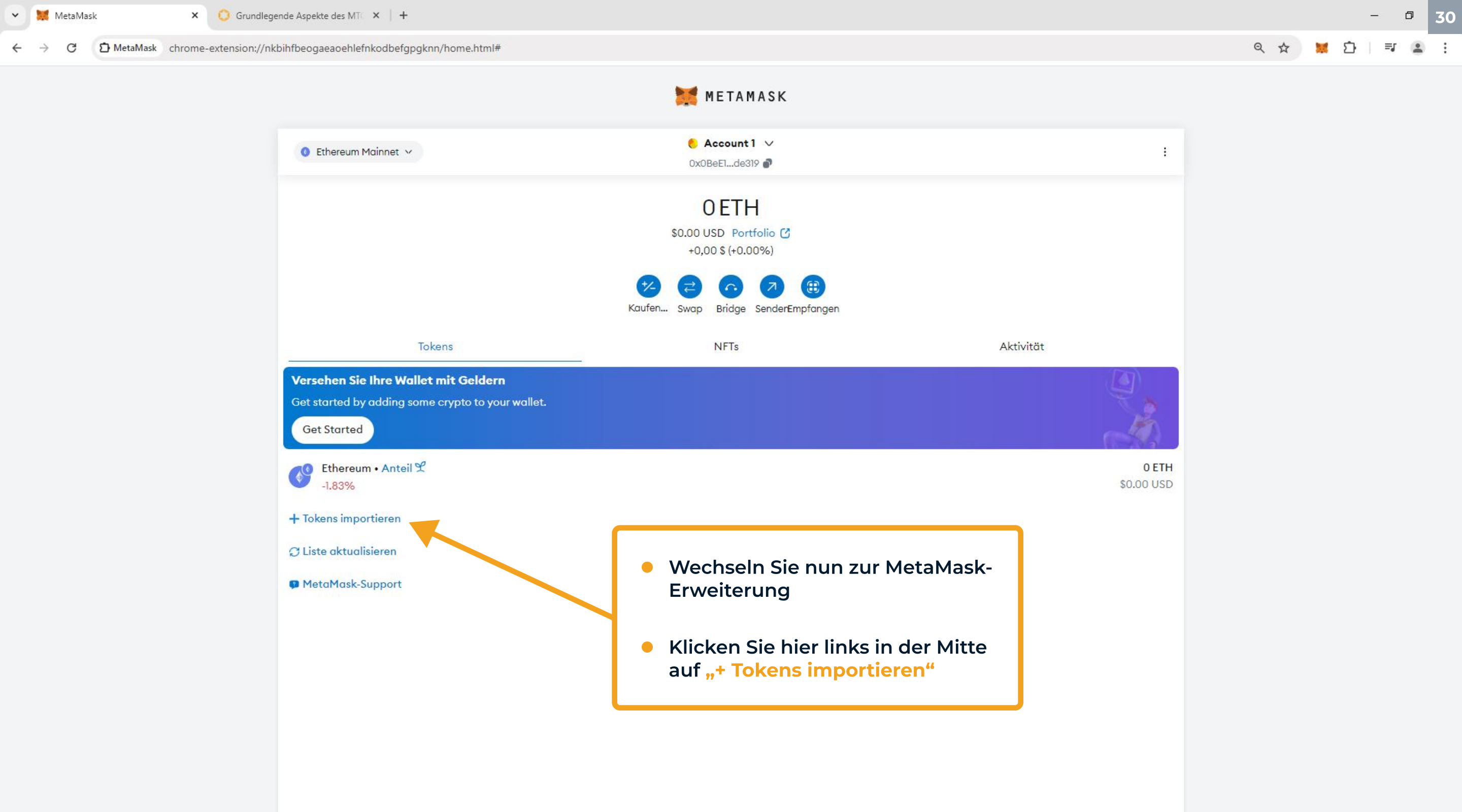

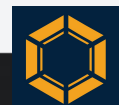

MetaMask

SL

#### ← → C D MetaMask chrome-extension://nkbihfbeogaeaoehlefnkodbefgpgknn/home.html#

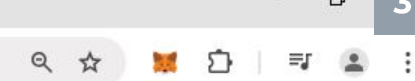

|                                               | METAMASK                                                                                                    |
|-----------------------------------------------|----------------------------------------------------------------------------------------------------|
|                                               | Tokens importieren ×                                                                                                    |
| Ethereum Mainnet 🛩                            | Suche Benutzerdefiniertes<br>Token                                                                                                    |
|                                               | Jeder kann einen Token erstellen,<br>auch gefälschte Versionen von<br>bestehenden Token. Erfahren Sie<br>mehr über<br>Betrügereien und<br>Sicherheitsrisiken. |
| Tokens                                        | Token-Contract-Adresse                                                                                                    |
| sehen Sie Ihre Wallet mit Geldern             | 0x605380d0CD32746FBBe31f3F9A                                                                                                    |
| started by adding some crypto to your wallet. | Tokensymbol                                                                                                    |
| at Started                                    | мтс                                                                                                    |
| Ethoroum - Antoil 9                           |                                                                                                    |
| -1.83%                                        | Weiter                                                                                                    |
| kens importieren                              |                                                                                                    |
| ste aktualisieren                             |                                                                                                    |
| ataMask-Support                               |                                                                                                    |

- Es öffnet sich ein kleines Fenster, klicken Sie hier oben rechts auf "Benutzerdefiniertes Token"
- Im zweiten Schritt fügen Sie die eben kopierte Token-Vertragsadresse in das Feld mit der Überschrift "Token-Contract-Adresse" ein
- Vergewissern Sie sich, dass die eingefügte Zeichenreihe wieder zu 100% identisch mit der kopierten Zeichenreihe ist. Sie können hierfür beispielsweise wieder ein Textverarbeitungsprogramm verwenden, um die Adressen gut abzugleichen
- Wenn die Adresse korrekt ist, sollte im Feld "Tokensymbol" das Kürzel "MTC" erscheinen
- Sobald Sie sich vergewissert haben, dass die Adresse korrekt ist, klicken Sie auf "Weiter"

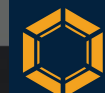

🗸 🐹 MetaMask

#### ← → C D MetaMask chrome-extension://nkbihfbeogaeaoehlefnkodbefgpgknn/home.html#

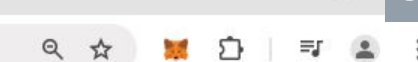

Ð

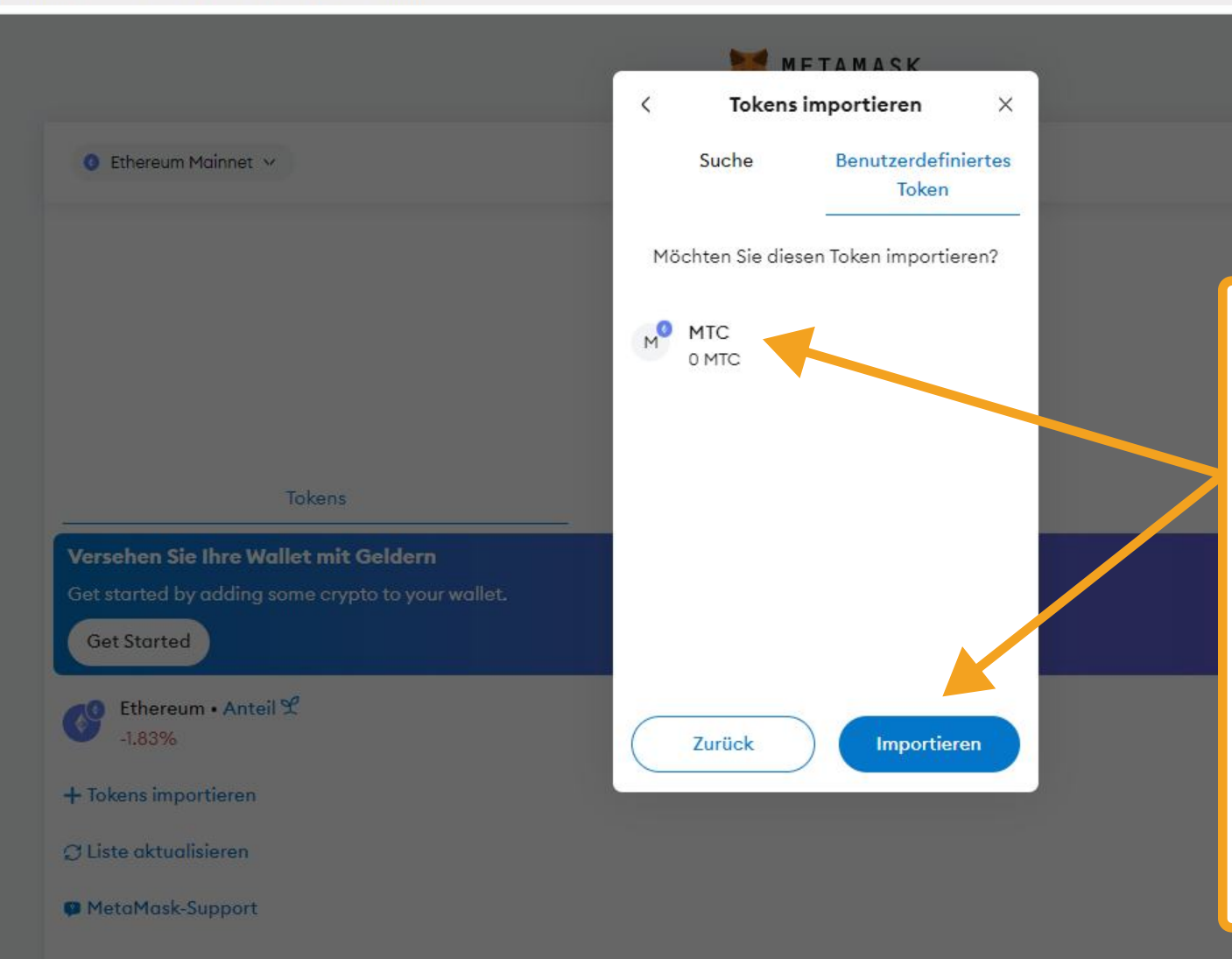

- Sie sehen nun den entsprechenden Token, den Sie importieren möchten, nochmals angezeigt – in unserem Fall den MTC-Token
- Die Menge der Token, die Ihrer Wallet gutgeschrieben wurde, wird ebenfalls automatisch angezeigt. In Ihrem Fall sollte anstelle der "0" die entsprechend gekaufte Token-Menge stehen
- Klicken Sie jetzt auf "Importieren"

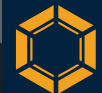

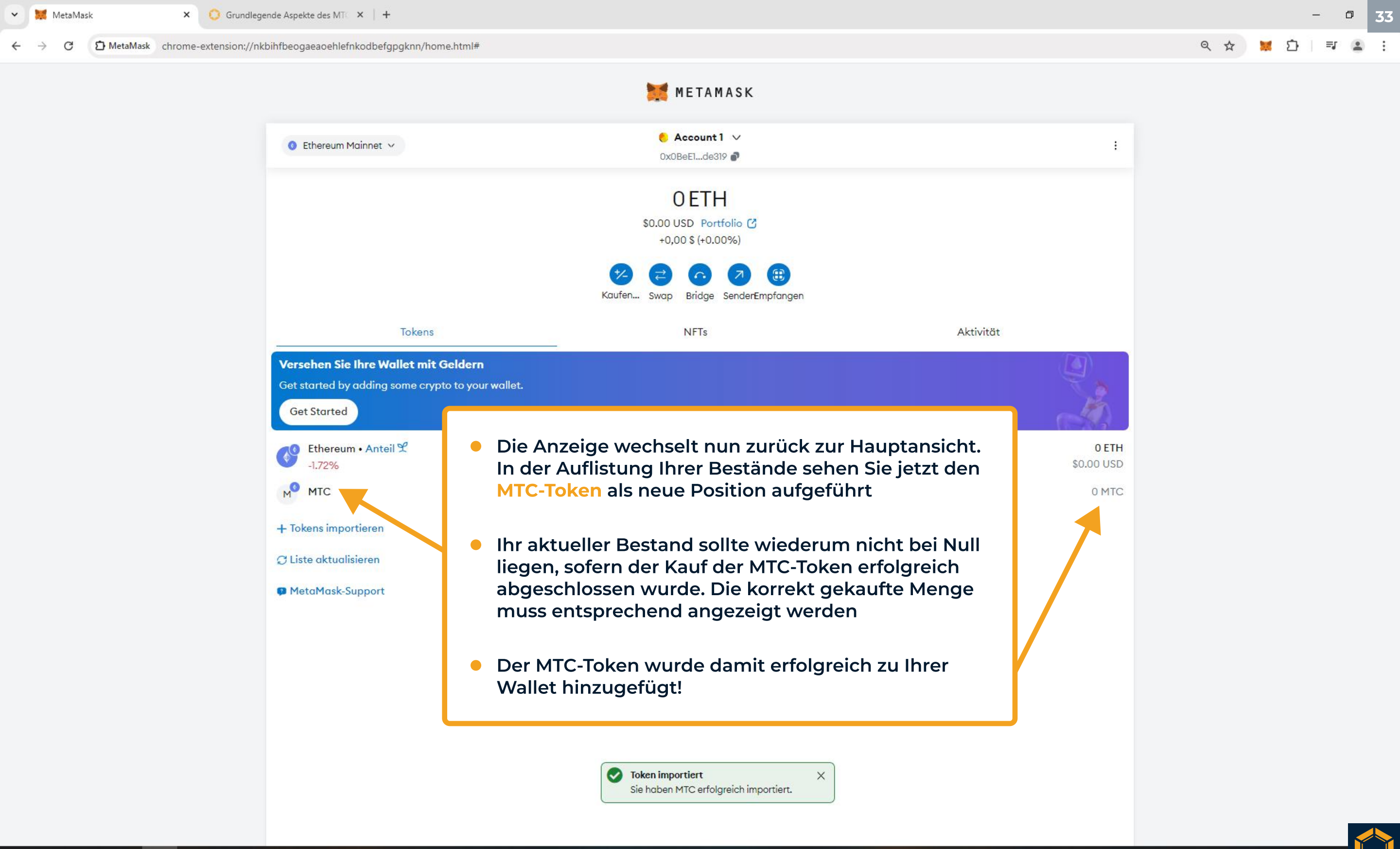

🖶 🔎 o 🛱 🚱

# **USDT-Import**

METAMASK e Account1 ∨ O Ethereum Mainnet V ÷ 0x0BeE1...de319 **OETH** \$0.00 USD Portfolio [] +0.00 \$ (+0.00%) In diesem Abschnitt müssen Sie nun zusätzlich den USDT Tether zu Ihrer MetaMask-Wallet hinzufügen, da die Tokens Gewinnausschüttungen der Monetec GmbH in USDT erfolgen Versehen Sie Ihre Wallet mit Geldern Get started by adding some crypto to your wallet. USDT Tether ist ein Stablecoin, der darauf ausgelegt ist, den Get Started Wert des US-Dollars im Verhältnis eins zu eins abzubilden Ethereum • Anteil 😤 -1.72% M MTC Die USDT-Beträge werden im Rahmen der Gewinnausschüttungen stets an dieselbe Empfangsadresse + Tokens importieren auf der Binance-Smart-Chain-Blockchain überwiesen, auf der sich auch Ihre MTC-Token-Bestände auf der Ethereum-C Liste aktualisieren Blockchain befinden. Dabei wird die Fähigkeit von MetaMask-Support MetaMask genutzt, eine einzige Empfangsadresse über mehrere Netzwerke hinweg beizubehalten Um dies zu ermöglichen, muss in Ihrer MetaMask-Wallet zunächst das Binance-Smart-Chain-Netzwerk hinzugefügt werden. Klicken Sie dazu oben links auf den Button "Ethereum Mainnet"

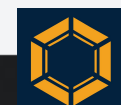

### → C D MetaMask chrome-extension://nkbihfbeogaeaoehlefnkodbefgpgknn/home.html#

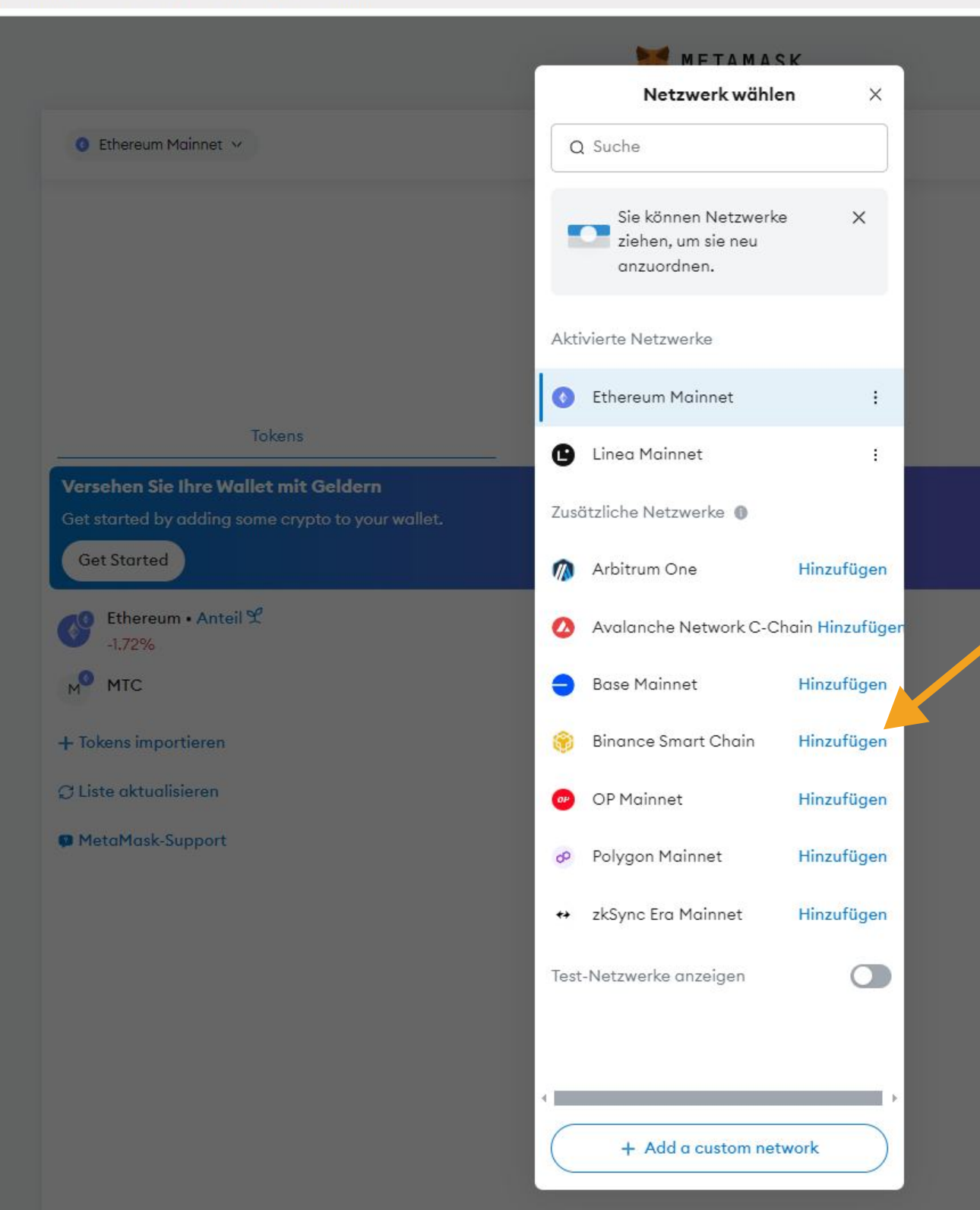

- Es öffnet sich nun wieder ein Fenster
- Suchen Sie die Zeile mit der "Binance Smart Chain" und klicken Sie auf "Hinzufügen"

0 MTC

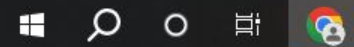

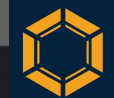

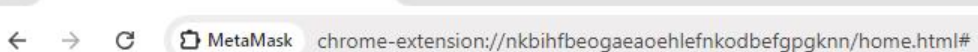

🐹 MetaMask

Die Details des Binance-Smart-Chain-Netzwerks werden in diesem Fenster nun aufgelistet. Vergewissern Sie sich, dass die Angaben zum Netzwerk (Name, Netzwerk-URL, Chain-ID und Währungssymbol) korrekt sind und mit den offiziellen Daten der Binance-Smart-Chain übereinstimmen. Nur so stellen Sie sicher, dass Sie das richtige Netzwerk hinzufügen. Die Standardwerte sind wie hier abgebildet:

### Netzwerkname

**Binance Smart Chain Netzwerk-URL** https://bsc-dataseed.binance.org/ **Chain-ID** 56 Währungssymbol **BNB** 

Es wird empfohlen, diese Angaben zur Sicherheit zusätzlich beim offiziellen Blockchain-Explorer der Binance-Smart-Chain (https://bscscan.com) oder direkt auf der Support-Seite von Binance (https://www.binance.com/en/square/ post/583820) zu überprüfen

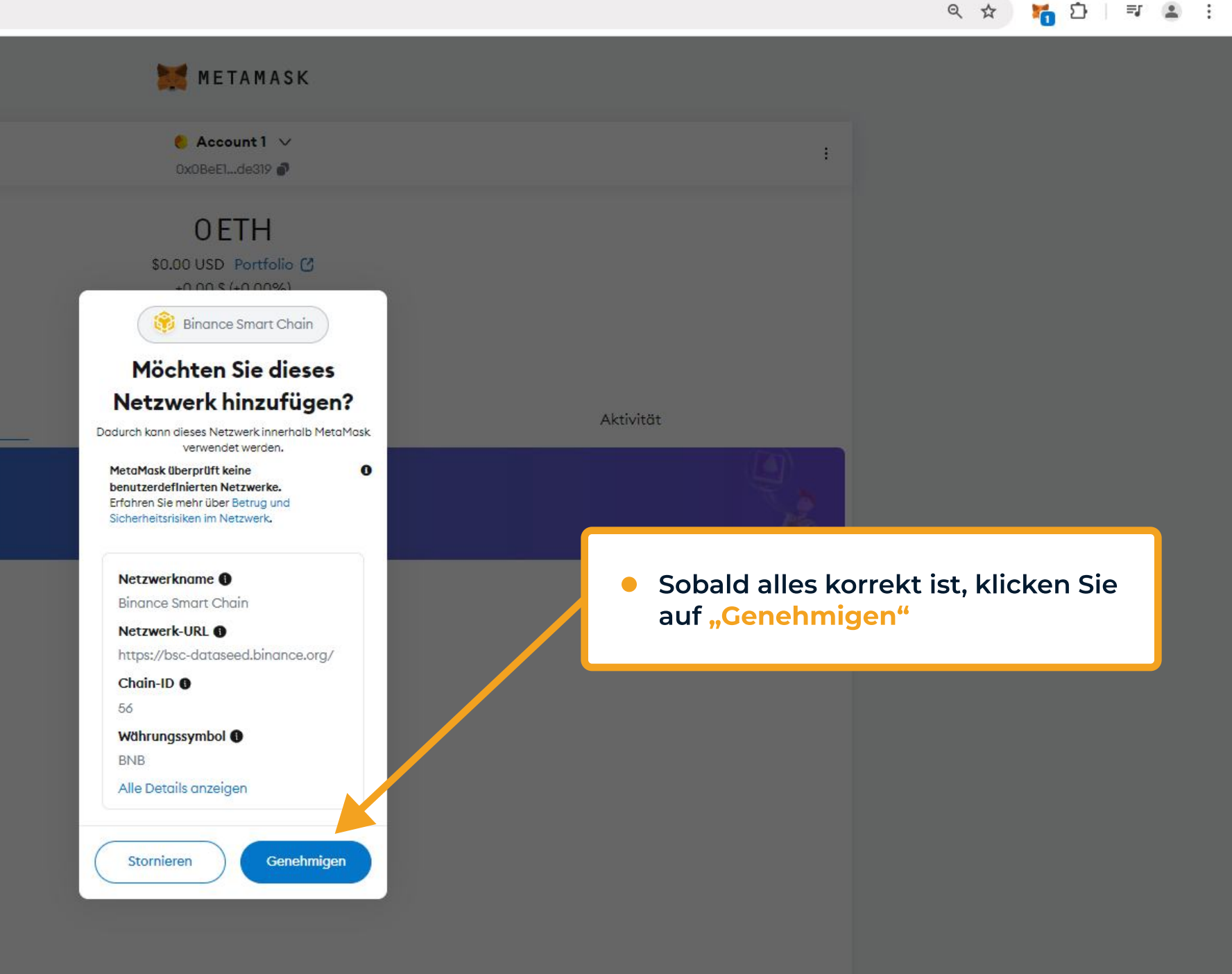

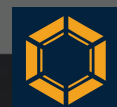

Ð

=5

Q \$

→ C D MetaMask chrome-extension://nkbihfbeogaeaoehlefnkodbefgpgknn/home.html#

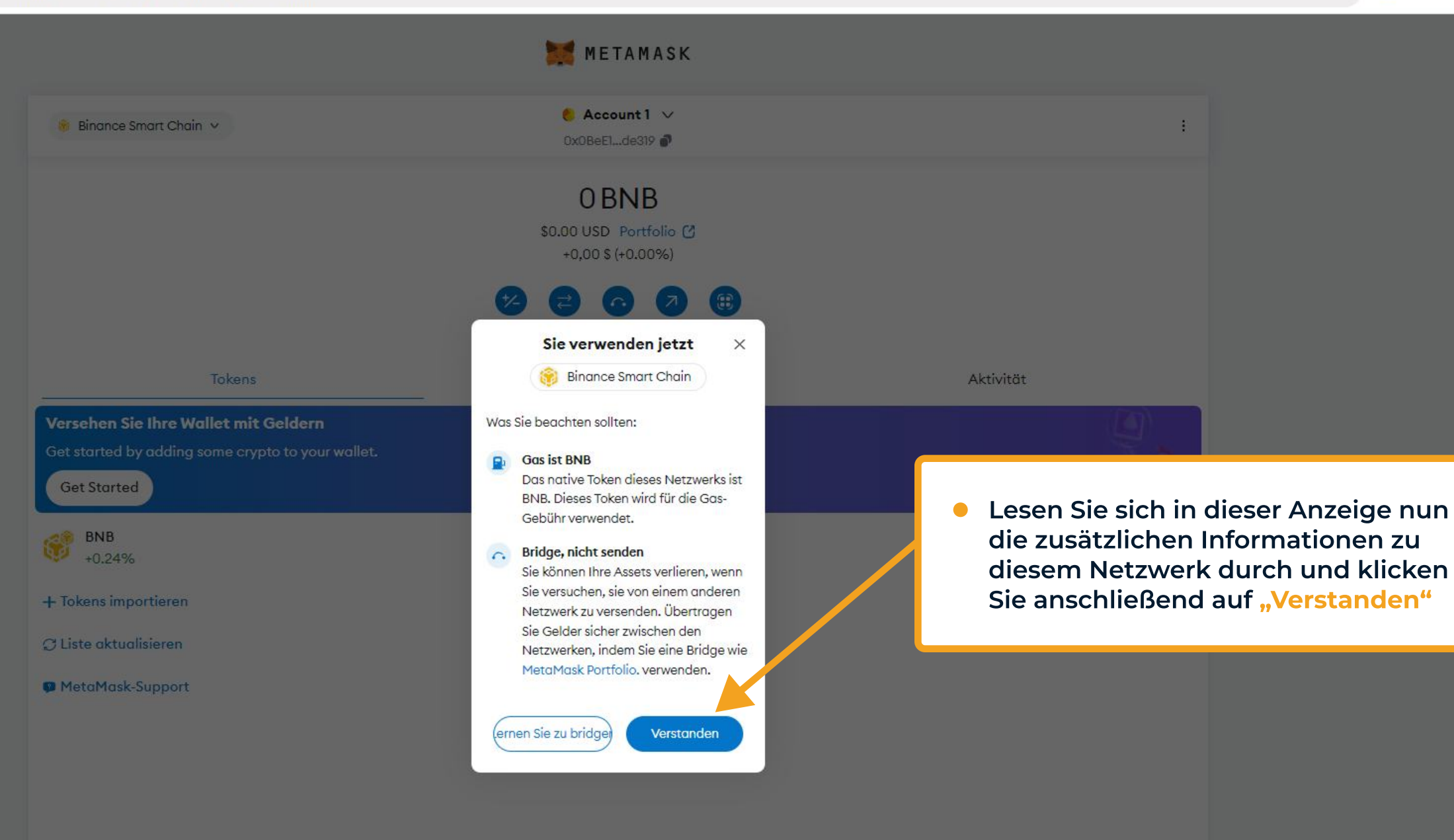

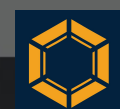

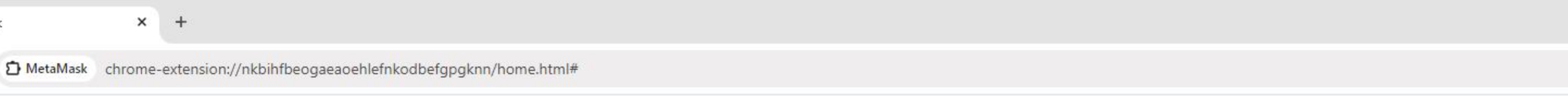

Ð

38

🧱 METAMASK

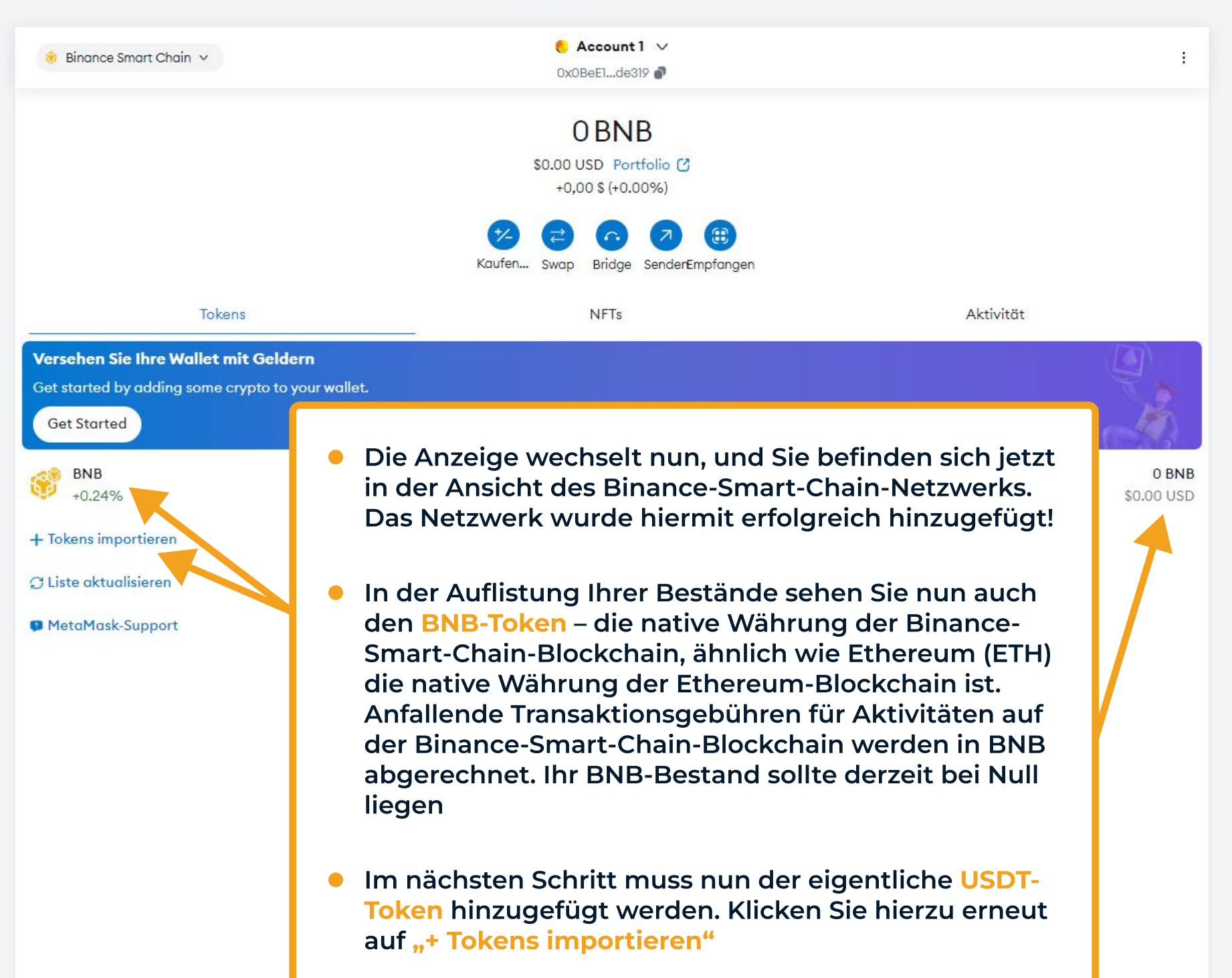

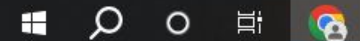

🐹 MetaMask

× +

🐹 MetaMask

- Es öffnet sich wieder ein kleines Fenster, klicken Sie hier oben links auf "Suche" (in der Regel bereits ausgewählt)
- Geben Sie nun "USDT" in das Suchfeld ein
- Wählen Sie "Tether USD" aus, indem Sie das Bestätigungskästchen anklicken (in der Regel das erste Ergebnis)
- Klicken Sie anschließend auf "Weiter"

METAMASK **Tokens importieren** × Suche Benutzerdefiniertes Token Q USDT Х Tether USD ] Ŧ Venus USDT VUSDT Aktivität Frapped USDT Weiter

0 BNB

⊖ Liste aktualisieren ● MetaMask-Support

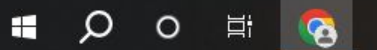

- 🗗 39

1.5

→ C D MetaMask chrome-extension://nkbihfbeogaeaoehlefnkodbefgpgknn/home.html#

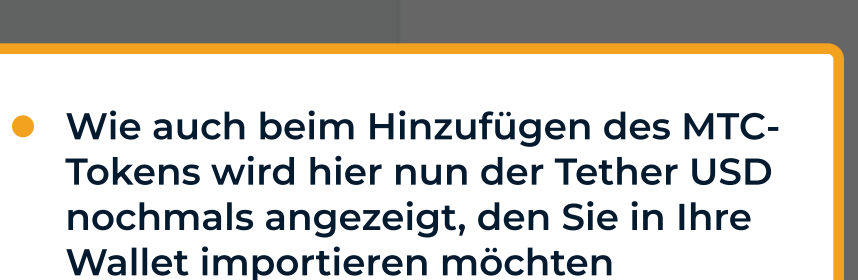

🐞 Binance Smart Chain 🗸

- Die Menge der USDT sollte in der Regel null betragen, sofern Sie den USDT direkt nach der Wallet-Installation hinzufügen und nicht erst zu einem Zeitpunkt, an dem möglicherweise bereits Gewinnausschüttungen erfolgt sind
- Klicken Sie hier erneut auf "Importieren"

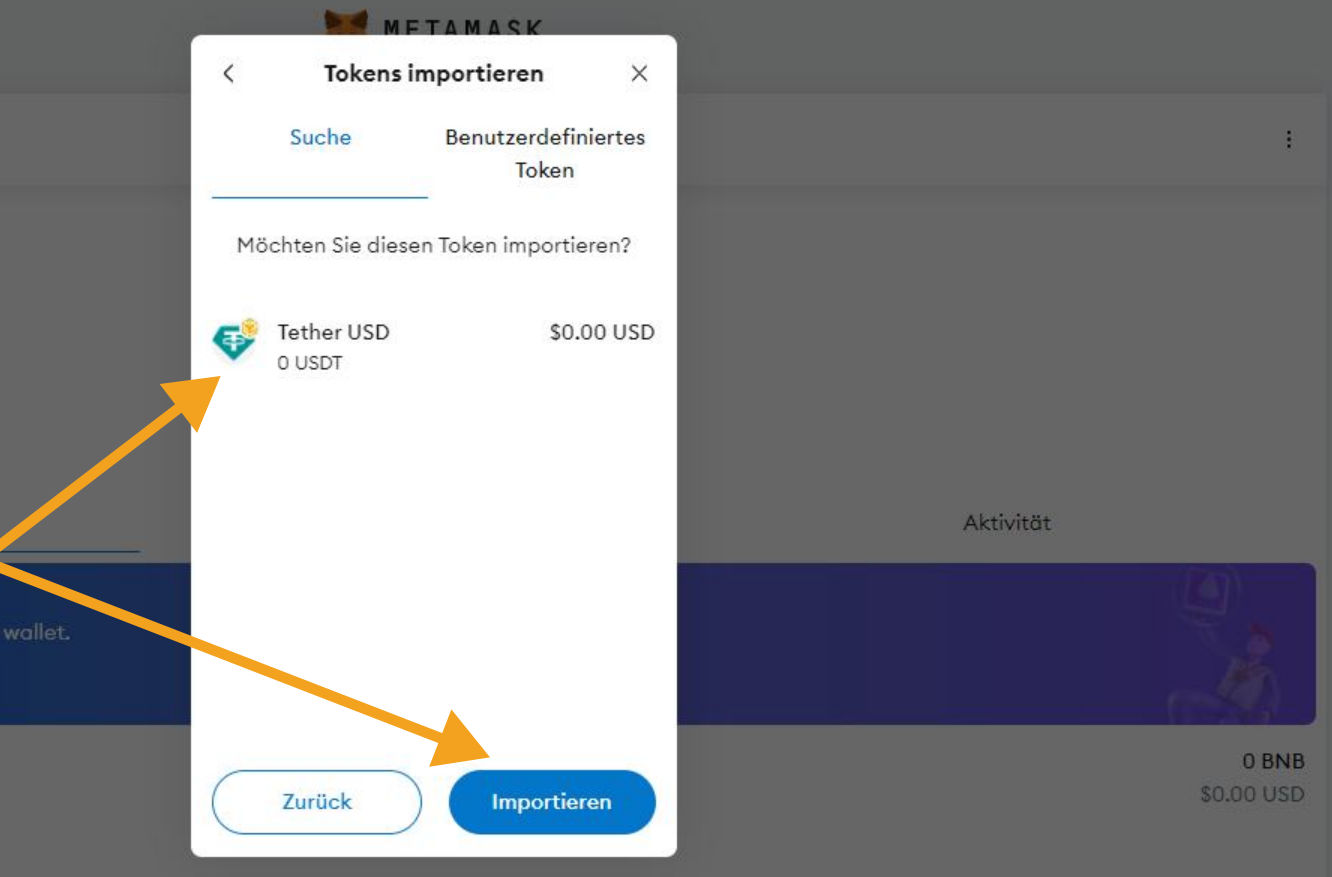

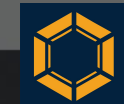

Ð

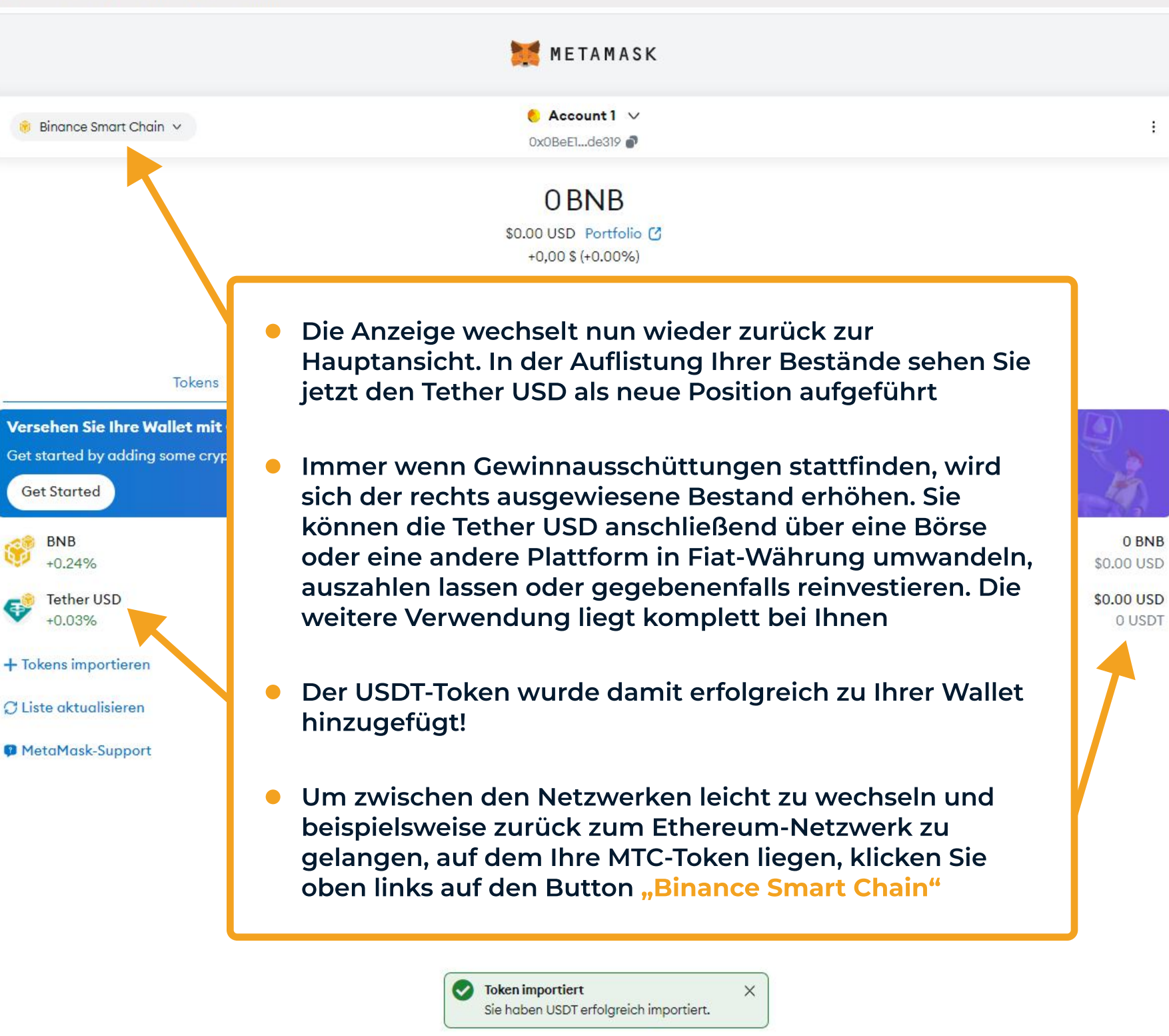

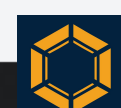

### → C D MetaMask chrome-extension://nkbihfbeogaeaoehlefnkodbefgpgknn/home.html#

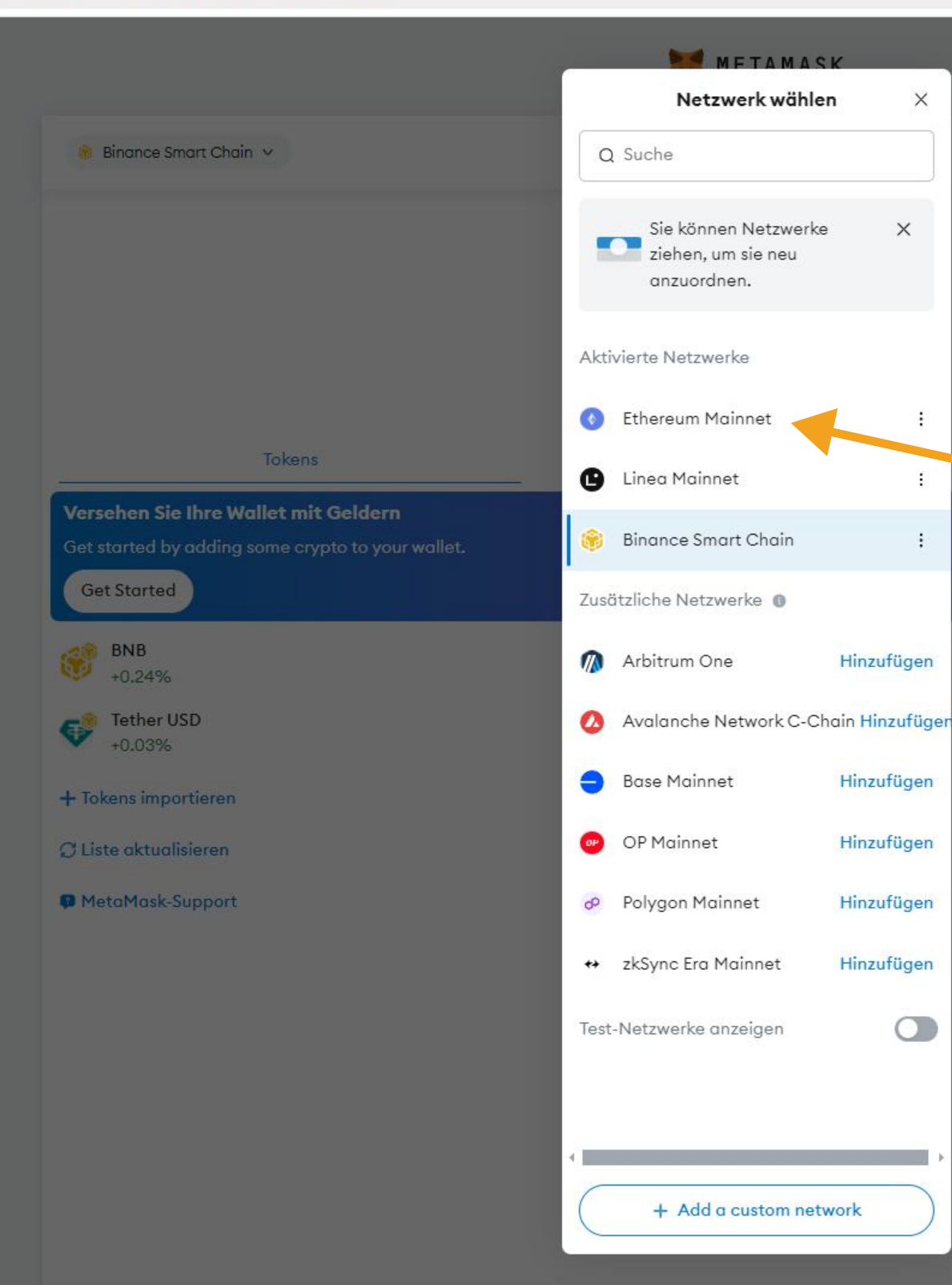

- Es öffnet sich wieder das bereits bekannte Fenster
- Klicken Sie nun einfach in der oberen Hälfte der Anzeige auf "Ethereum Mainnet"

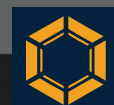

D

43

METAMASK

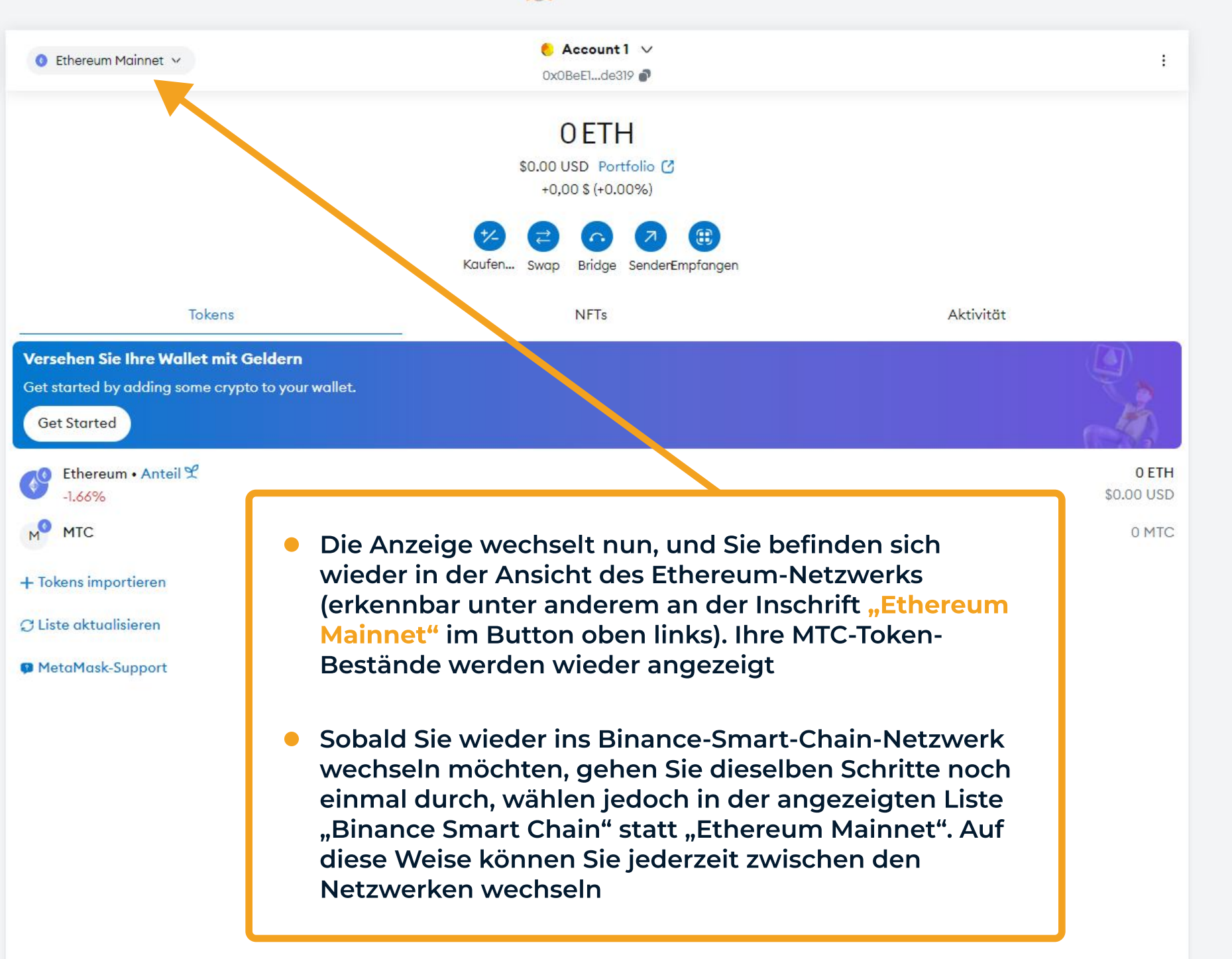

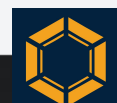

# Grundlegendes

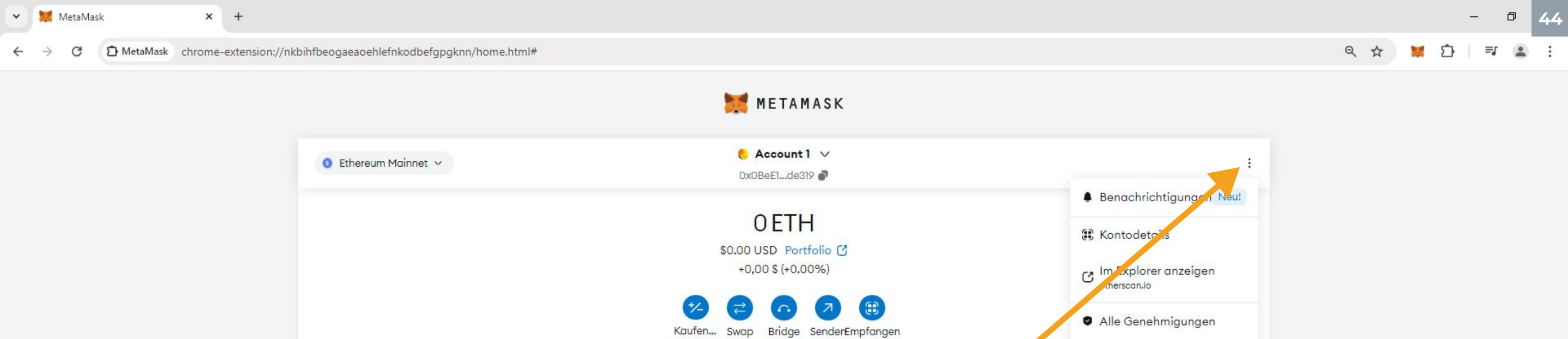

NFTs

Tokens

Versehen Sie Ihre Wallet mit Geldern

Get Started

-1.66%

+ Tokens importieren

C Liste aktualisieren

MetaMask-Support

M MTC

Get started by adding some crypto to your wallet.

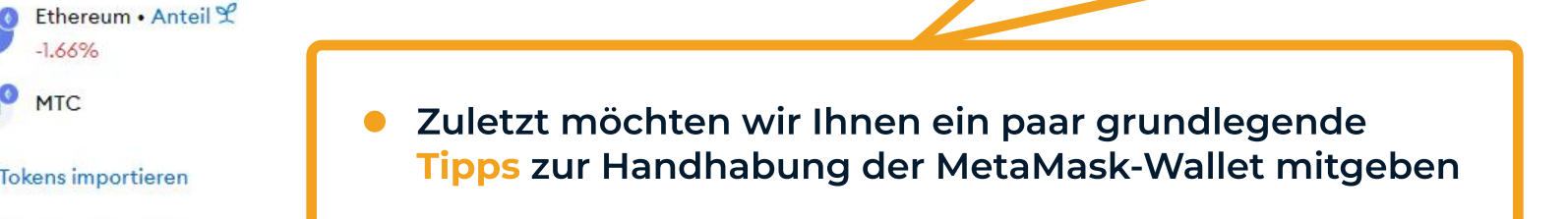

Snaps

Support

CEInstellungen

MetaMask sperren

0 ETH

0 MTC

\$0.00 USD

- Zum einen empfehlen wir Ihnen, sich nach jeder Nutzung von MetaMask auszuloggen, ähnlich wie beim Abmelden von einem Online-Banking-Konto
- Klicken Sie hierzu in der Hauptansicht zuerst oben rechts auf das Symbol mit den drei Punkten
- Es öffnet sich ein kleines Fenster; klicken Sie dort auf "MetaMask sperren"

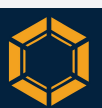

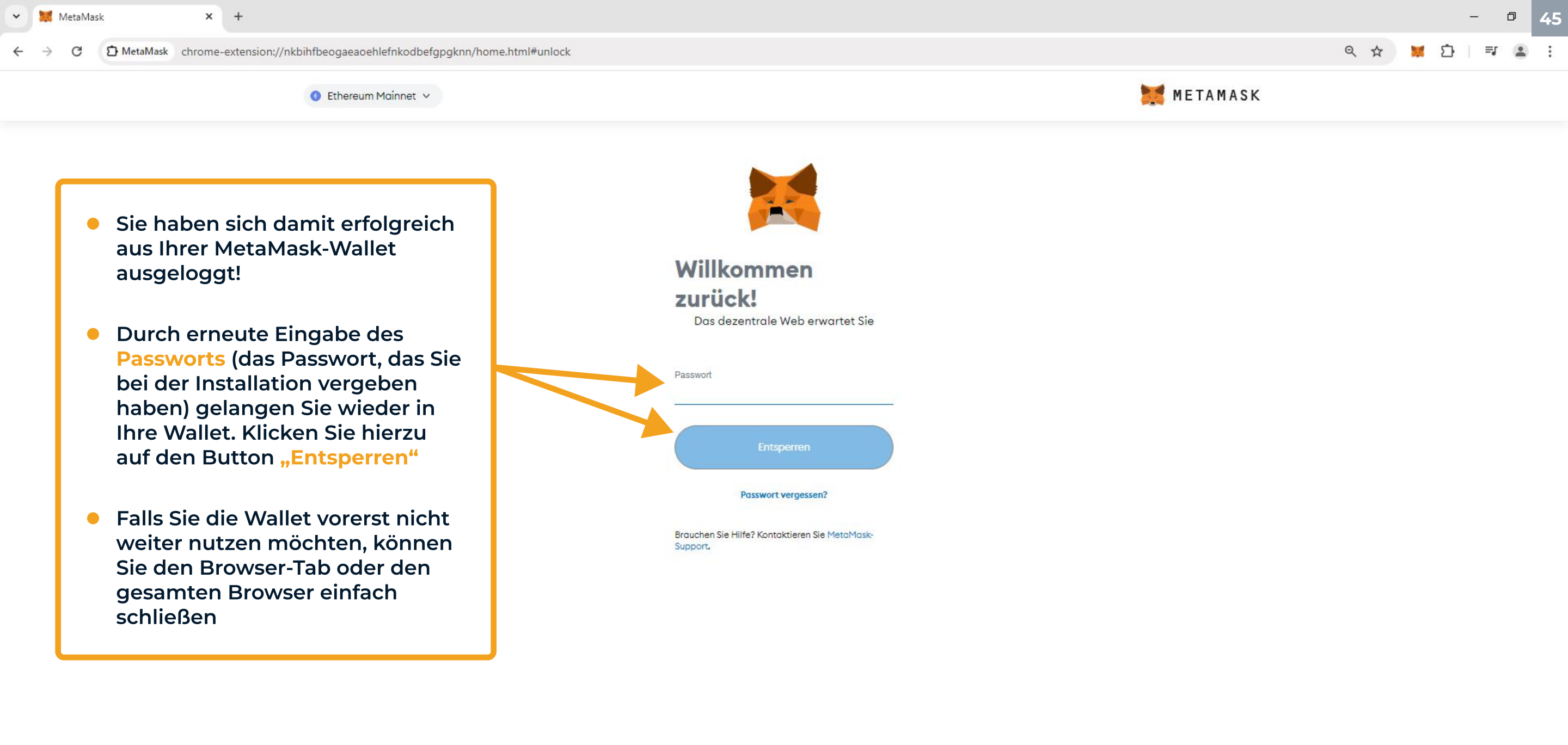

Ω

O H

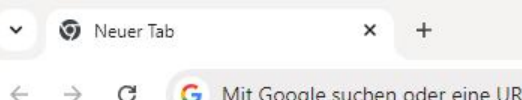

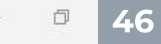

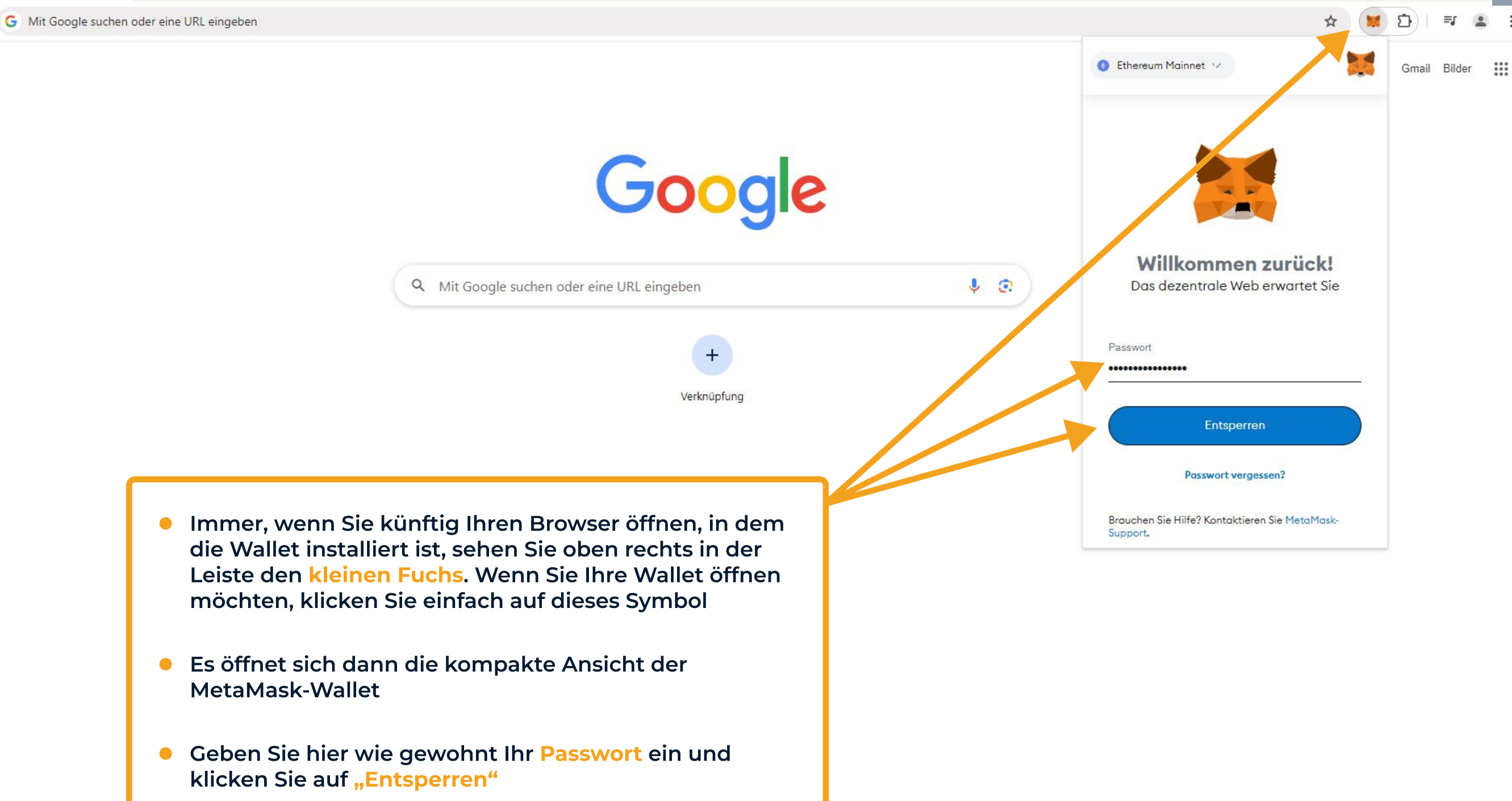

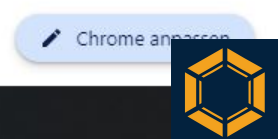

Neuer Tab x +G Mit Google suchen oder eine URL eingeben C ☆ 57 e Account1 ∨ 0 14 : Gmail Bilder 0x0BeE1...de319 💣 OETH Google \$0.00 USD ortfolio 🖸 +0.00\$ (+0.00%) 8 Bridge Senden Empfangen Ko en u... Swap J 💽 Q Mit Google suchen oder eine URL eingeben Tokens NFTs Aktivität Versehen Sie Ihre Wallet mit Geldern Get started by adding some crypto to your wallet. Verknüpfung Get Started

- Sobald Sie sich eingeloggt haben, sehen Sie die Hauptansicht Ihrer Wallet in kompakter Form
- Sie können die MetaMask-Wallet auch in dieser kompakten Ansicht wie gewohnt nutzen; an der Funktionalität ändert sich nichts. Für eine bessere Übersicht empfehlen wir jedoch, immer die erweiterte Ansicht zu verwenden. Klicken Sie hierzu oben rechts auf das Symbol mit den drei Punkten

Ethereum • Anteil 😤 0 ETH \$0.00 USD -1.50% MTC 0 MTC

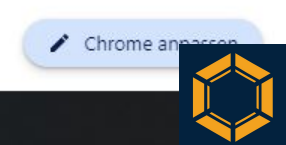

٥

47

....

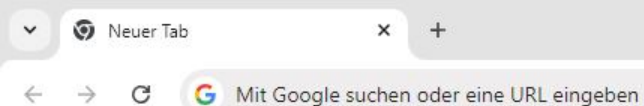

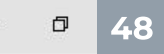

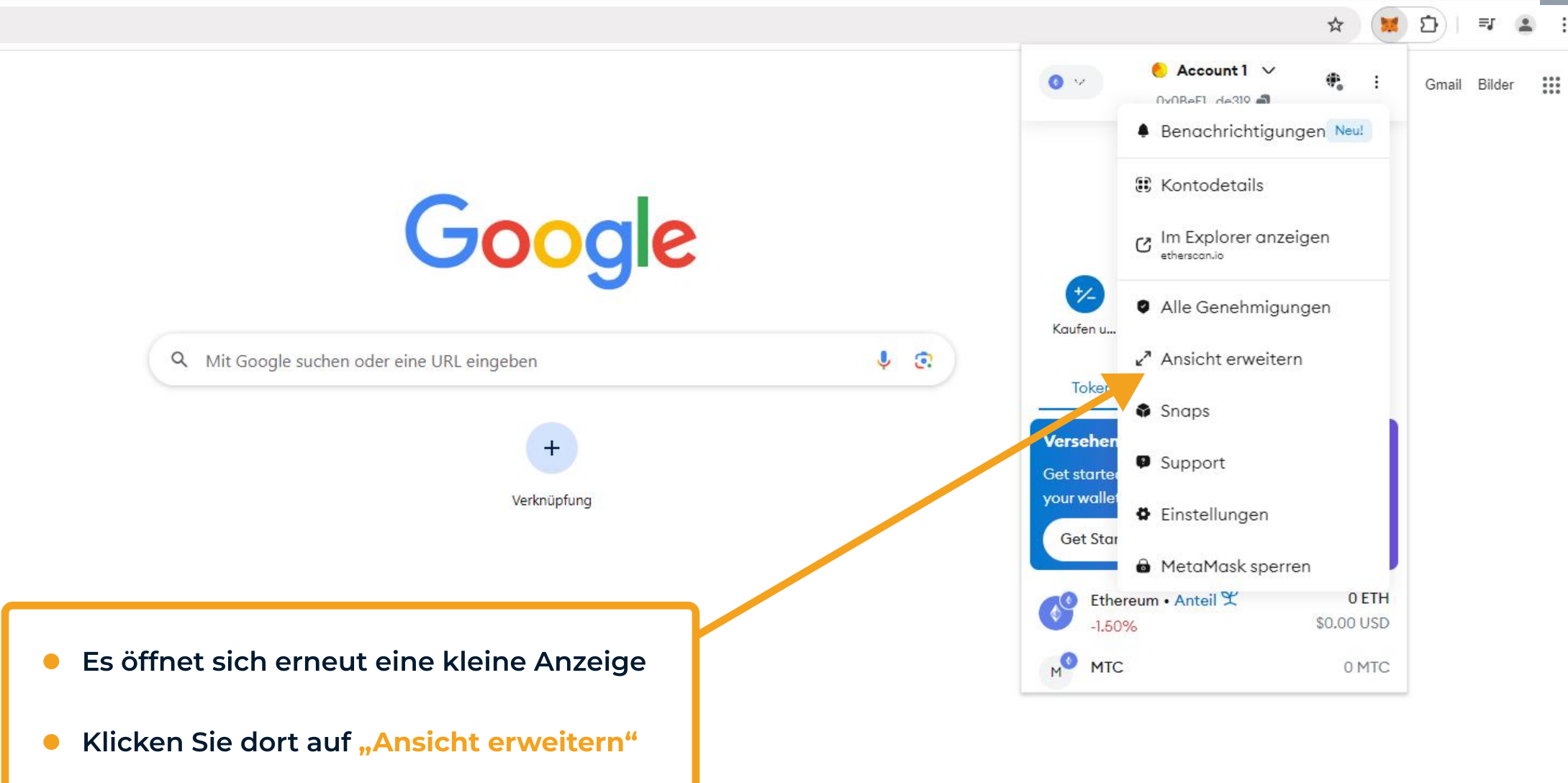

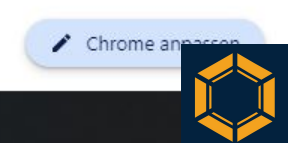

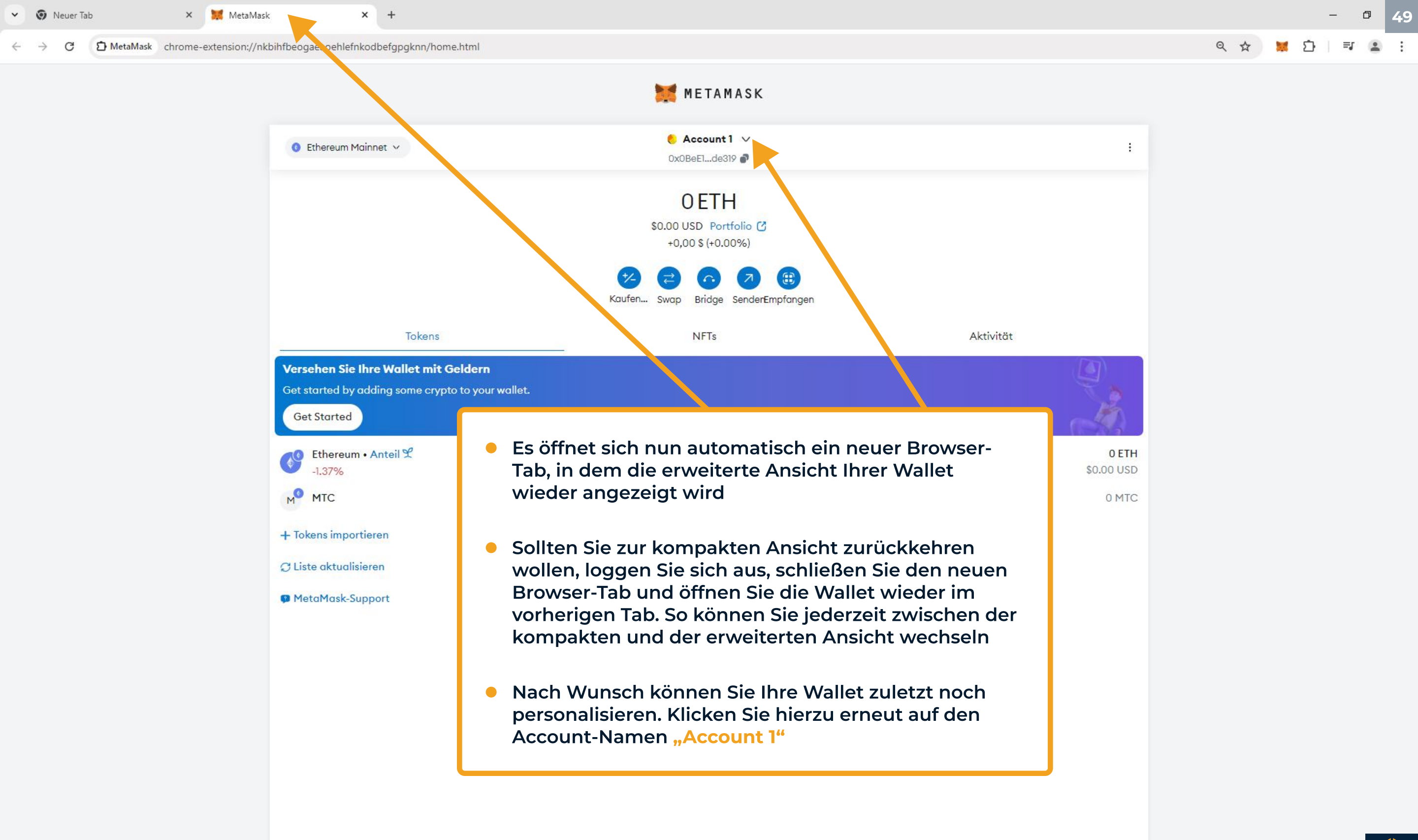

#### D MetaMask chrome-extension://nkbihfbeogaeaoehlefnkodbefgpgknn/home.html C

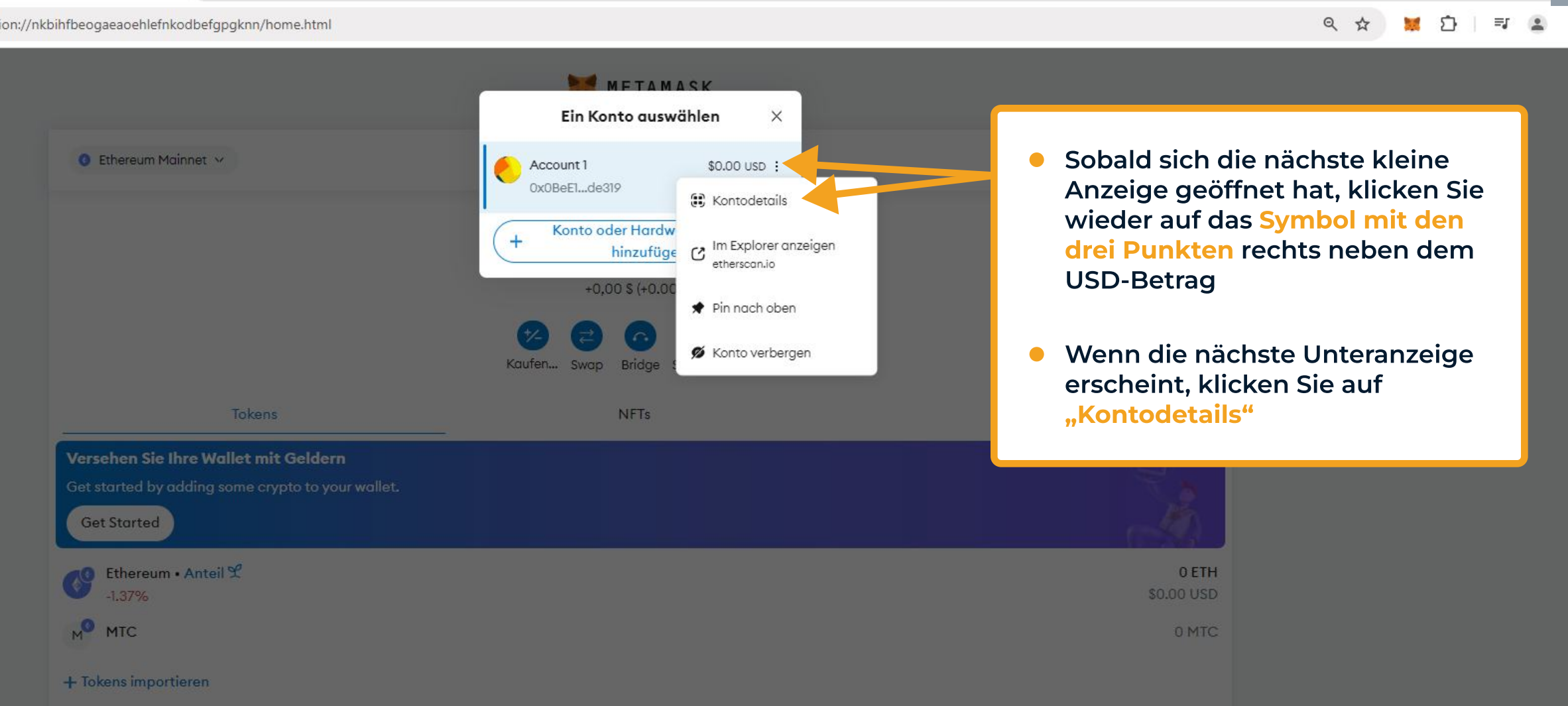

MetaMask-Support

€ Liste aktualisieren

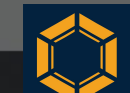

٥

Neuer Tab
 X
 X
 MetaMask
 X
 +

### C ightarrow C ightarrow MetaMask chrome-extension://nkbihfbeogaeaoehlefnkodbefgpgknn/home.html

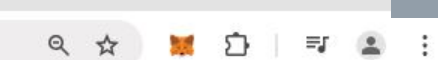

٥

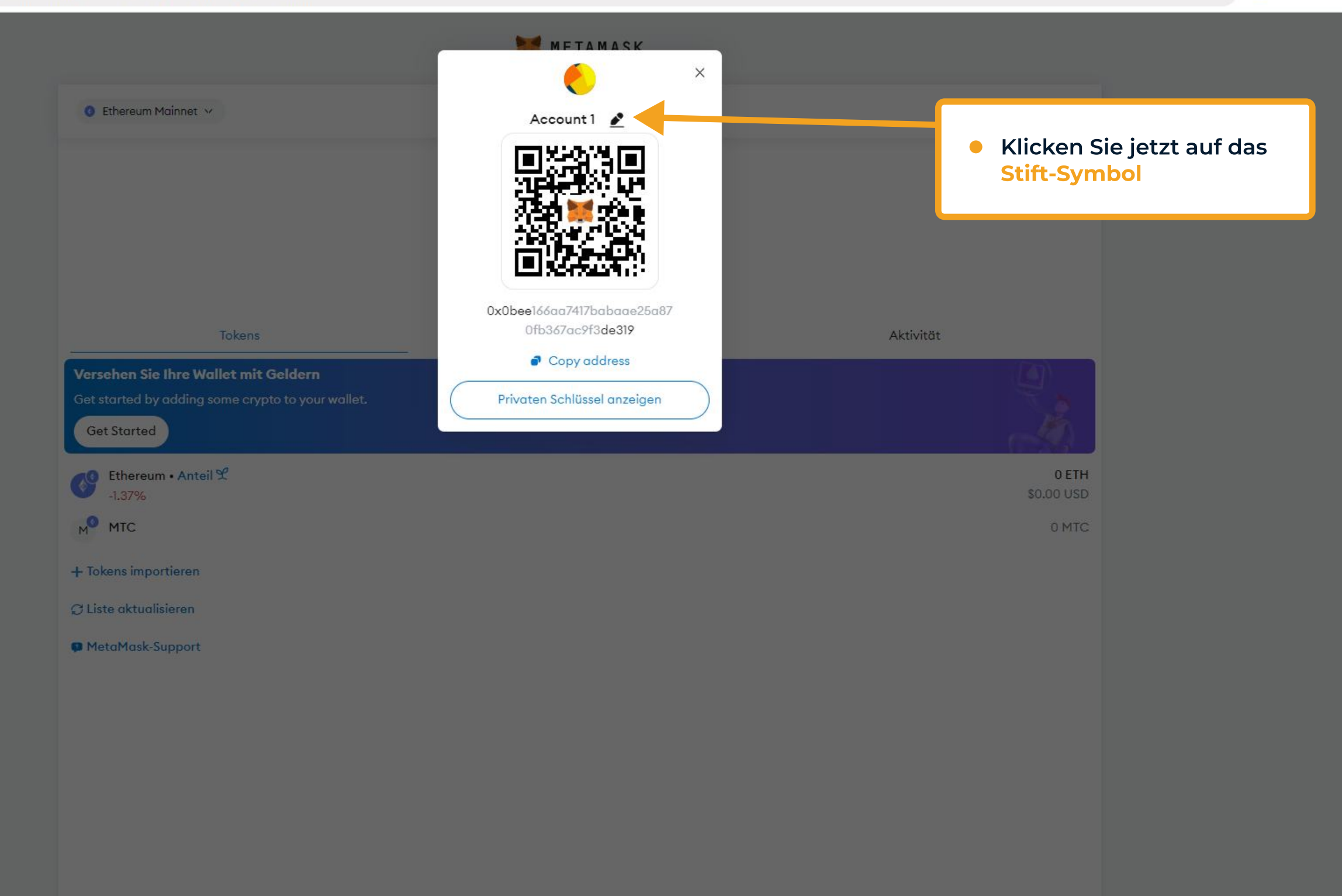

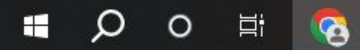

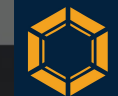

🗙 🛛 🐹 MetaMask

sk 🗙

### → C D MetaMask chrome-extension://nkbihfbeogaeaoehlefnkodbefgpgknn/home.html

D

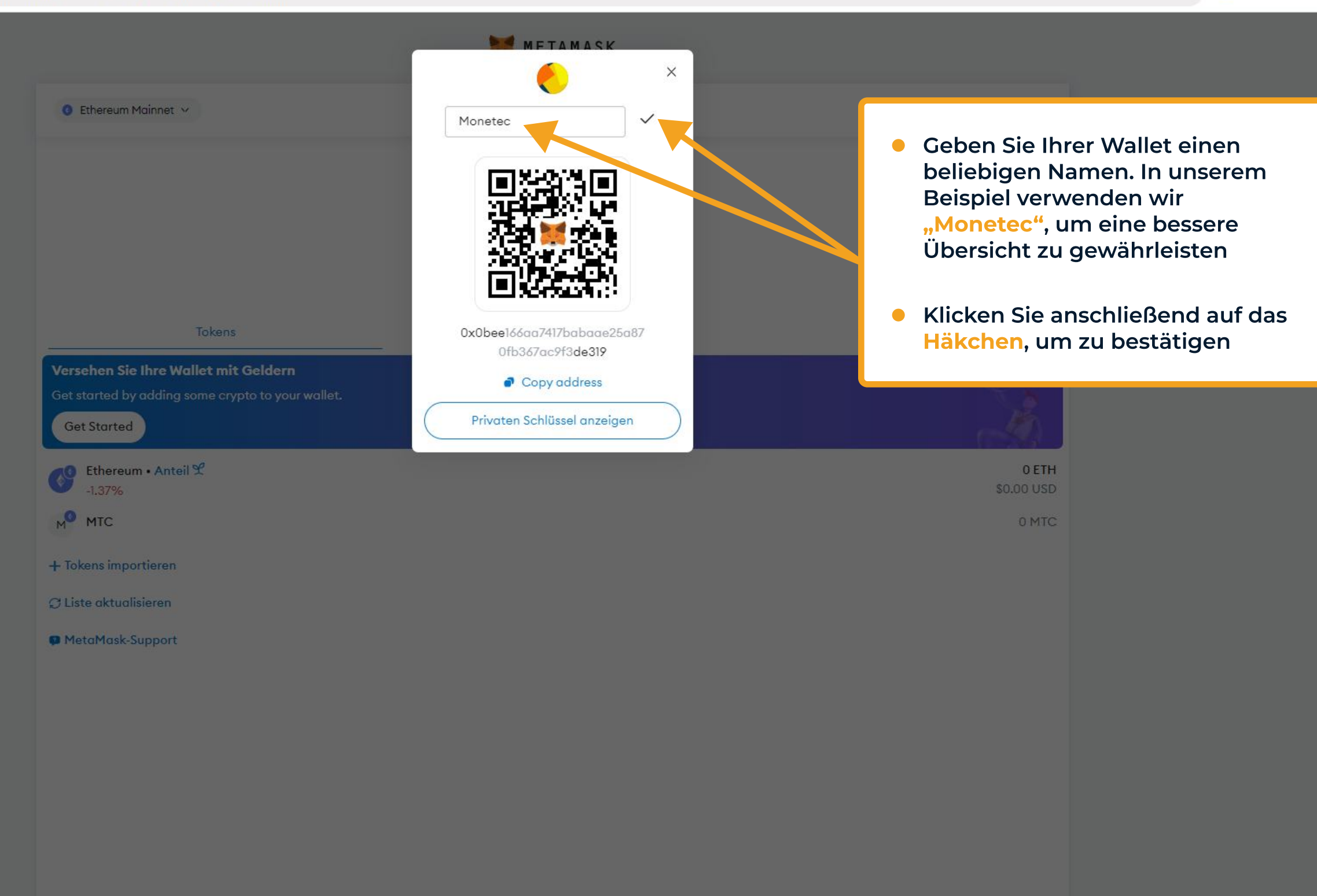

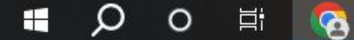

Ð

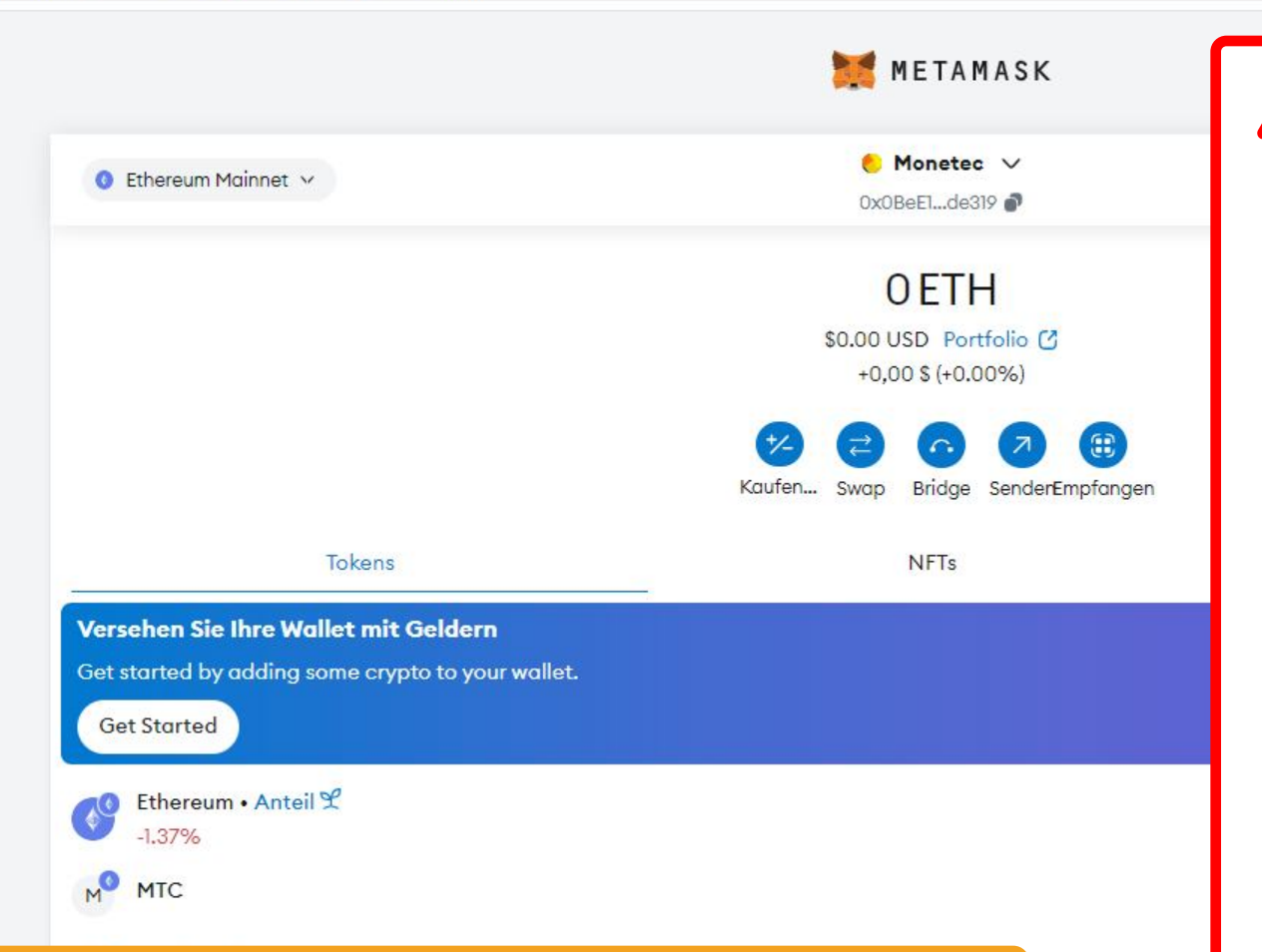

- Sie werden automatisch wieder zur Hauptansicht weitergeleitet. Oben mittig sehen Sie nun, dass Ihr Account-Name entsprechend Ihrer Eingabe geändert wurde
- Sie sind nun mit allen wesentlichen Punkten zur Nutzung der MetaMask-Wallet in Verbindung mit dem Monetec-Projekt vertraut. Viel Spaß bei der Verwendung!;)

### ▲ Sicherheitshinweise:

- Abschließend möchten wir ausdrücklich nochmal darauf hinweisen, Ihre sensiblen Daten gut und sicher aufzubewahren. Sie allein sind für die sichere Aufbewahrung Ihrer sensiblen Daten, Passwörter und Wiederherstellungsphrase verantwortlich
- Teilen Sie niemals Ihre Daten mit Dritten. Weder MetaMask noch die Monetec GmbH werden jemals nach Ihren sensiblen Daten fragen
- Achten Sie bitte ebenfalls auf mögliche Phishing-Mails, die beispielsweise behaupten, Ihre Wallet-Software sei veraltet und müsse aktualisiert werden, und Sie dazu auffordern, auf einen Link zu klicken – in 99,99% der Fälle handelt es sich um Betrugsversuche
- Bei jeglichen Fragen, Anregungen, Feedback oder für Hilfestellungen stehen wir Ihnen jederzeit unter contact@monetec.io zur Verfügung. Wir freuen uns auf Sie!

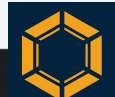

## **Rechtliche Hinweise und Haftungsausschluss**

## Allgemein

Die in dieser Anleitung bereitgestellten Informationen stellen weder eine finanzielle, rechtliche noch eine steuerliche Beratung dar. Diese Anleitung wurde nach bestem Wissen und Gewissen erstellt, um den Zeichnungsprozess und die Verwaltung der MTC-Token für Investoren zu erleichtern, insbesondere für diejenigen, die bisher nur wenig oder gar keine Erfahrung mit Wallet-Technologien wie MetaMask haben. Es wird ausdrücklich darauf hingewiesen, dass die in dieser Anleitung enthaltenen Informationen, Darstellungen oder Abläufe möglicherweise ungenau, unvollständig oder im Laufe der Zeit veraltet sein können.

## Umfang der Anleitung und individuelle Anwendungsfälle

Diese Anleitung deckt ausschließlich die wesentlichen Funktionen von MetaMask ab, die für das Monetec-Projekt und die MTC-Token relevant sind. Spezielle Konfigurationen, erweiterte Nutzungsmöglichkeiten oder individuelle Anpassungen werden nicht behandelt. Für weiterführende Informationen und spezifische Funktionalitäten von MetaMask wird empfohlen, die offiziellen Ressourcen unter https://metamask.io zu konsultieren oder den MetaMask-Support zu kontaktieren.

## Technologische und rechtliche Entwicklungen

Die Blockchain-Technologie sowie Wallet-Anbieter wie MetaMask unterliegen ständigen Weiterentwicklungen. Trotz größter Bemühungen, die Informationen in dieser Anleitung auf dem neuesten Stand zu halten, kann nicht gewährleistet werden, dass jeder in der Anleitung enthaltene Aspekt den aktuellsten Versionen oder Updates der MetaMask-Software entspricht. Nutzer sind daher dazu angehalten, sich regelmäßig über die offiziellen Ressourcen des Wallet-Anbieters zu informieren.

## Haftungsausschluss

Die in dieser Anleitung enthaltenen Hinweise und Empfehlungen sind allgemeiner Natur. Die Verantwortung für die Nutzung der in dieser Anleitung beschriebenen Informationen sowie deren Anwendung liegt allein beim Nutzer. Jegliche Haftung, sei es vertraglicher oder deliktischer Natur, für unmittelbare oder mittelbare Schäden, finanzielle Verluste oder Schäden, die aus der Nutzung dieser Informationen oder dem Vertrauen darauf resultieren, wird im gesetzlich zulässigen Umfang ausgeschlossen, einschließlich jeglicher Garantien in Bezug auf Renditen oder Ergebnisse.

## Sicherheitshinweis

Weder Monetec GmbH noch MetaMask werden jemals nach Ihren privaten Schlüsseln, Passwörtern oder anderen sensiblen Daten fragen. Es wird dringend empfohlen, MetaMask ausschließlich über die offizielle Website oder die offizielle App herunterzuladen.

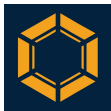

Sollten Sie während der Installation, Anwendung oder in Bezug auf andere Aspekte unsicher sein oder wenn Ihnen irgendetwas verdächtig oder ungewöhnlich erscheint – insbesondere, wenn jemand nach Ihren Daten fragt – kontaktieren Sie uns bitte umgehend unter contact@monetec.io. Es ist besser, eine Frage mehrmals zu prüfen, als einen Fehler zu riskieren. Wir stehen Ihnen jederzeit zur Verfügung, um gemeinsam alle Unklarheiten zu beseitigen.

## Risiken bei der Investition in Kryptowährungen

MetaMask ist primär eine Anwendung zur Verwaltung von Kryptowährungen. Die Investition in Kryptowährungen birgt erhebliche Risiken und kann zum Verlust des gesamten investierten Kapitals führen. Kryptowährungen sind hochgradig volatil und spekulativ; ihr Wert kann stark und unvorhersehbar schwanken. Es wird daher dringend empfohlen, dass Sie vor jeder Investitionsentscheidung eine umfassende Recherche durchführen.

## Steuerliche Auswirkungen

Zusätzlich zu den genannten Risiken kann der Handel mit Kryptowährungen steuerliche Konsequenzen haben. Es obliegt dem jeweiligen Investor, sich über die geltenden Steuergesetze und -vorschriften zu informieren und diese einzuhalten. Bei steuerlichen Fragen sollte ein professioneller Steuerberater konsultiert werden.

## Technische Fehler und Systemausfälle

Monetec GmbH übernimmt keine Haftung für technische Fehler, Systemausfälle oder sonstige Störungen, die den Zugang zur MetaMask-Wallet, zur Blockchain oder zu den darin gespeicherten Assets beeinträchtigen. Dies schließt insbesondere Verzögerungen, Unterbrechungen oder dauerhafte Nichtverfügbarkeit der MetaMask-Wallet oder Blockchain-Services ein.

### Fehlerhafte Transaktionen

Transaktionen, die über MetaMask oder andere Wallets durchgeführt werden, sind unwiderruflich. Es liegt in der alleinigen Verantwortung des Nutzers, die Korrektheit der Transaktionsdaten zu überprüfen. Jegliche Haftung für fehlerhafte Transaktionen, einschließlich falscher Eingabe von Empfängeradressen oder Token-Beträgen, wird ausgeschlossen.

## Haftung für Drittanbieter-Software oder -Dienste

Sollten Drittanbieter-Dienste oder -Software in Kombination mit MetaMask verwendet werden, übernimmt Monetec GmbH keine Haftung für deren Funktionsweise, Sicherheit oder rechtliche Zulässigkeit. Nutzer werden dazu angehalten, die jeweiligen Nutzungsbedingungen und Sicherheitsrichtlinien der Drittanbieter zu prüfen.

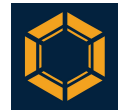

## Datenschutz- und Sicherheitsverantwortung

Die Verantwortung für den Schutz Ihrer privaten Schlüssel, Passwörter und anderer sensibler Daten liegt allein bei Ihnen. Jegliche Haftung für Schäden, die durch Phishing-Angriffe, Sicherheitslücken oder unbefugte Zugriffe auf Ihre Wallet entstehen, wird ausgeschlossen. Es liegt in Ihrer Verantwortung, Ihre Sicherheitsmaßnahmen stets auf dem aktuellen Stand zu halten. Es wird empfohlen, Maßnahmen wie die Nutzung von Hardware-Wallets, Zwei-Faktor-Authentifizierung, regelmäßige Sicherheitsüberprüfungen sowie das fortlaufende Aktualisieren der Wallet-Software, des Browsers und aller mit der MetaMask-Wallet verbundenen Programme zu implementieren.

## Regulatorische Änderungen

Es wird darauf hingewiesen, dass sich die rechtlichen und regulatorischen Rahmenbedingungen für Kryptowährungen und Blockchain-Technologien regelmäßig ändern können. Es liegt in der Verantwortung des Nutzers, sicherzustellen, dass der Handel mit Kryptowährungen den geltenden Gesetzen in seiner Jurisdiktion entspricht.

## Nutzungsbestätigung

Durch die Nutzung dieser Anleitung bestätigen Sie, alle Hinweise und den Haftungsausschluss gelesen und verstanden zu haben. Sie stimmen zu, dass die Nutzung dieser Anleitung auf eigene Verantwortung erfolgt.

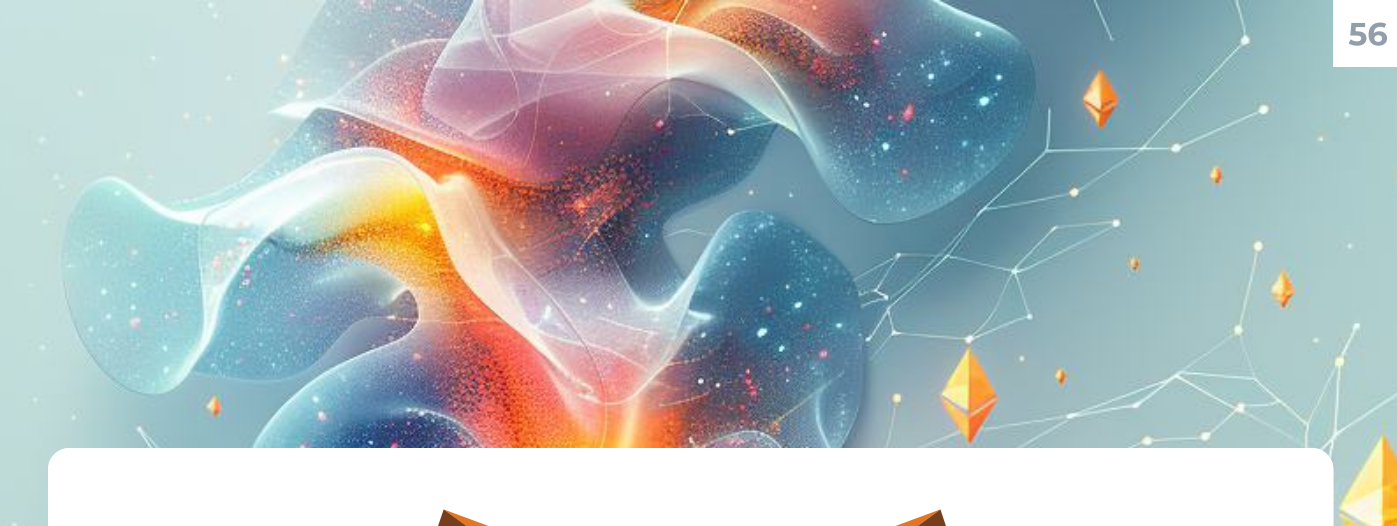

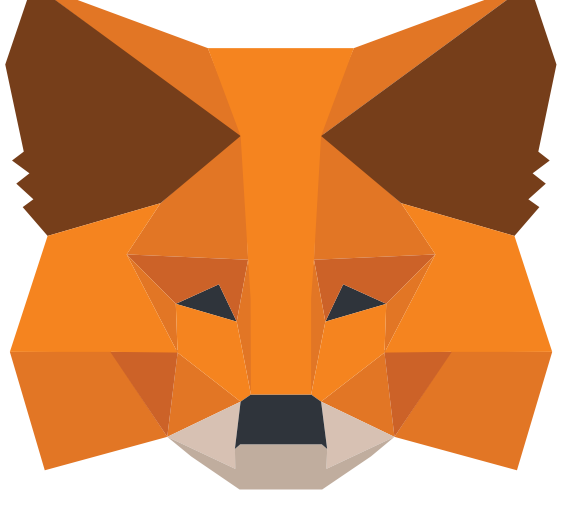

# METAMASK

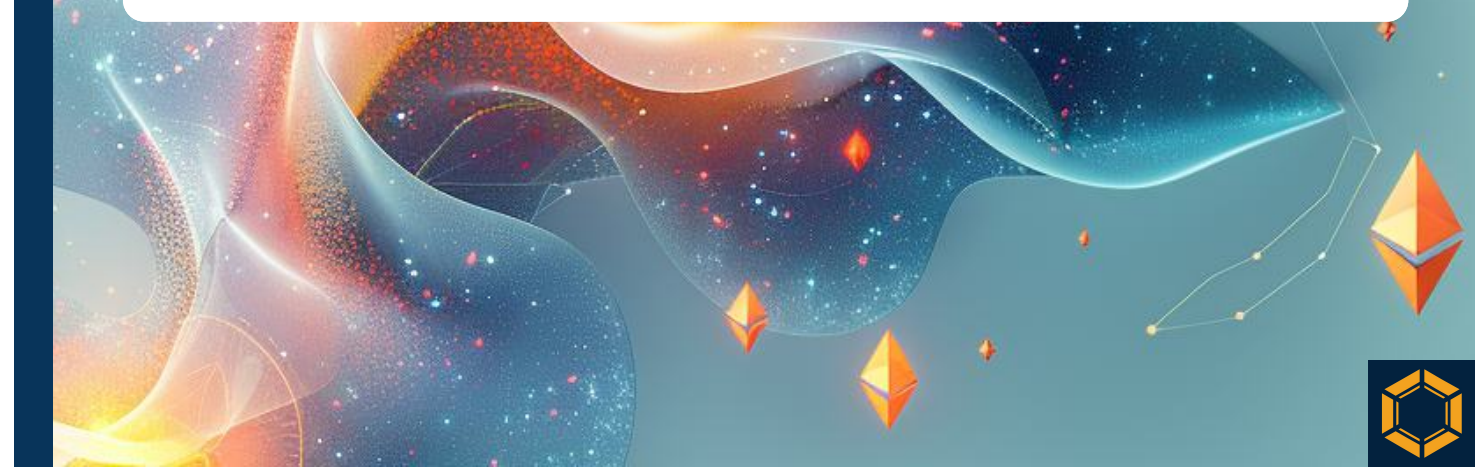

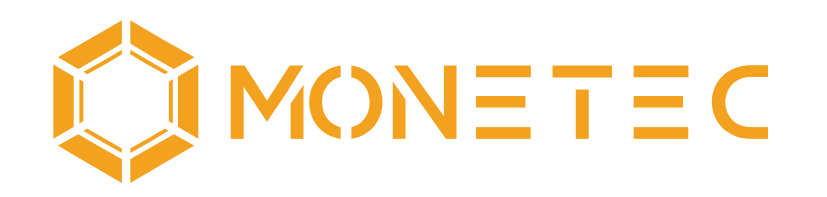

## Driving Innovation Together

## **Monetec GmbH**

Stella-Klein-Löw-Weg 8, 1020 Wien, Österreich

Mail: contact@monetec.io Web: https://monetec.io Social: https://linktr.ee/monetec

## Privatplatzierung

€100.000,00 Mindestinvestition; für professionelle Investoren Monetec GmbH, Oktober 2024

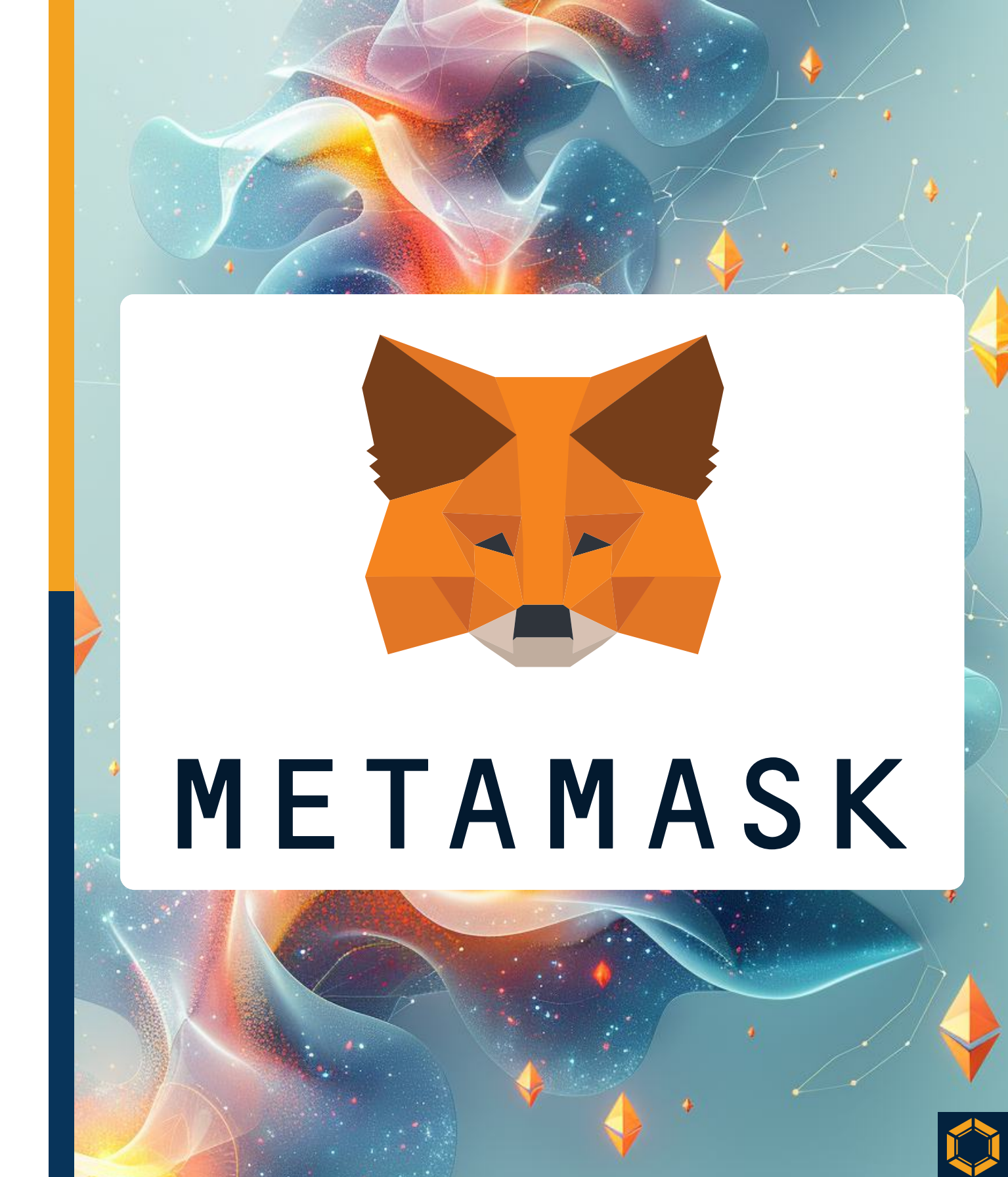